Philips859\_00\_APMEA\_DiscoverYourPhone\_GB.fm Page 0 Thursday, July 29, 2004 11:53 AM

# สำรวจโทรศัพท์ของคุณ

-

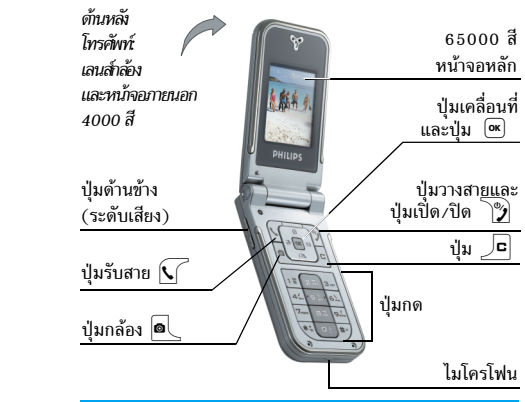

ฟิลิปส์พยายามปรับปรุงผลิตภัณฑ์อย่างต่อเนื่อง ดังนั้น ฟิลิปส์ จึงสงวนสิทธิ์ที่จะปรับปรุง หรือเพิกถอนคู่มือการใช้งานนี้ใด ตลอดเวลาโดยไม่ต้องแจ้งให้ทราบล่วงหน้า ฟิลิปส์พยายาม ตรวจสอบให้ข้อมูลพังหมดในคู่มือฉบับนี้มีความถูกต้องมาก ที่สุด อย่างไรก็ตามฟิลิปส์ไม่รับผิดชอบต่อข้อผิดพลาด การ ตกหล่น หรือความคลาดเคลื่อนระหว่างข้อมูลในคู่มือฉบับนี้ และตัวผลิตภัณฑ์ อุปกรณ์นี้ออกแบบเพื่อให้เชื่อมต่อกับ เครือข่าย GSM/GPRS

| เปิด/ปิดโทรศัพท์           | กด 🍞 เพื่อเปิดเครื่อง กดค้างไว้<br>เพื่อปิดเครื่อง                                                                                                 |
|----------------------------|----------------------------------------------------------------------------------------------------|
| ป้อนรหัส PIN               | ป้อนรหัส PIN โดยใช้ปุ่มกด และ<br>กด 💌 หรือ 井 เพื่อยืนยัน                                                                                           |
| ตั้งระดับเสียงกริ่ง        | กดปุ่มใดปุ่มหนึ่งค้างไว้เมื่ออยู่ใน<br>หน้าจอหลัก เมื่อโทรศัพท์เปิดอยู่<br>การกดสั้น ๆ ที่ปุ่มด้านข้างปุ่มล่าง<br>จะปิดเสียงกริ่งเมื่อคุณได้รับสาย |
| โทรออก                     | ป้อนหมายเลขโทรศัพท์บนปุ่มกด<br>และกด <u> </u> เพื่อโทรออก                                                                                          |
| รับสาย                     | กด 🚺 เมื่อโทรศัพท์ส่งเสียงกริ่ง                                                                                                    |
| ตั้งระดับเสียง<br>การสนทนา | กดปุ่มด้านข้างปุ่มใดปุ่มหนึ่ง<br>ระหว่างการโทร                                                                                                    |
| วางสาย                     | กด 🍞                                                                                                    |

Philips859\_APMEA\_GB.book Page 1 Thursday, July 29, 2004 9:57 AM

| ปฏิเสธสาย                                                      | กด 🍞 หรือกดค้างปุ่มต้าน<br>ข้างปุ่มใตปุ่มหนึ่ง (ในกรณีนี้<br>โทรศัพท์ต้องปิดอยู่) |
|----------------------------------------------------------------|-----------------------------------------------------------------------------------|
| เข้าถึงเมนูหลัก                                                | กด 💌 ในหน้าจอหลัก                                                                 |
| เข้าไปยัง รายชื่อ                                              | กด 🕰 ในหน้าจอหลัก                                                                 |
| ดู รายชื่อ                                                     | เลื่อนในรายการโดยการกด ©<br>หรือ 🅰 จากนั้นกด √ เพื่อ<br>โทรไปยังชื่อที่เลือก      |
| เข้าไปยัง รายการโทร                                            | กด 🕲 ในหน้าจอหลัก                                                                 |
| ไปยังเมนูก่อนหน้า                                              | กด 🔎                                                                              |
| กลับไปยังหน้าจอหลัก<br>ในขณะที่กำลังเลื่อนไป<br>มาในเมนูต่าง ๆ | กดปุ่ม 🔎 ค้างไว้ หรือกด 🍞                                                         |
| ดูสายโทรออกล่าสุด                                              | กด <u>(</u> ในหน้าจอหลัก                                                          |
| เปิดใช้งาน คำสั่งเสียง<br>ที่ตั้งโปรแกรมไว้                    | กดปุ่ม 🚾 ค้างไว้                                                                  |

| เรียกใช้ฟังก์ชั่นในเมนู | กด ⊛ เลื่อนด้วย ♥ หรือ<br>☑ เพื่อเลือกฟังก์ชั่น จากนั้นกด<br>⊛ เพื่อเข้าไปยังเมนูย่อ ทำช้ำ<br>ไปเรื่อย ๆ จนไปถึงฟังก์ชั่นที่<br>ต้องการ |
|-------------------------|----------------------------------------------------------------------------------------------------|
| เปิดเมนู MMS อย่างเร็ว  | กด 🕲 ในหน้าจอหลัก                                                                                                    |
| ส่ง SMS อย่างเร็ว       | กด 🖾 ในหน้าจอหลัก (เปิดราย<br>การชื่อ เพื่อให้คุณเลือกผู้รับ)                                                                           |
| เปิดทำงาน กล้องถ่ายรูป  | กด 🔍 ในหน้าจอหลัก                                                                                                    |
|                         |                                                                                                    |

# วงรอบสัญลักษณ์

วงรอบสัญลักษณ์ก็คือวงรอบของสัญลักษณ์ที่แสดงบนหน้าจอ สัญลักษณ์แต่ละตัวจะใช้แทนคุณสมบัติ หรือตัวเลือกสำหรับ ควบคุมการทำงานโทรศัพท์

สัญลักษณ์ทั้งหมดไม่ได้แสดงอยู่บนหน้าจอ สัญลักษณ์ที่ถูก ช่อนอยู่จะปรากฏขึ้นเมื่อคุณกด 🍥 หรือ 🖂

คุณสามารถเข้าไปยังวงรอบสัญลักษณ์หลักได้โดยการกด ∞ เมื่ออยู่ในสถานะพร้อมใช้งาน เลื่อน စิ (ทวนเข็มนาฬิกา) หรือ ⊠ (ตามเข็มนาฬิกา) และกด ∞ เมื่อคุณสมบัติหรือตัวเลือก

1

Philips859\_APMEA\_GB.book Page 2 Thursday, July 29, 2004 9:57 AM

ได้รับการเลือกแล้ว หรือกด 🔎 เพื่อยกเลิก วงรอบสัญลักษณ์ ย่อย หรือรายการอีกรายการหนึ่งก็จะปรากฏขึ้น

การกด 🙂 หรือ 🎞 จะเป็นการสลับระหว่างตัวเลือกสอง อย่าง เช่น ทำงาน/ไม่ทำงาน, เปิด/ปิด, เพิ่ม/ลดค่า, ฯลฯ

เลื่อนภายในวงรอบสัญลักษณ์และรายการต่าง ๆ จนกระทั่งคุณ ไปถึงคุณสมบัติหรือตัวเลือกที่ต้องการ ในขณะที่กำลังเลื่อนใน รายการ แถบเลื่อนที่อยู่ด้านขวาของหน้าจอจะแสดงตำแหน่ง ที่แท้จริงของคุณในรายการ จากนั้นคุณสามารถเลือกหรือปรับ เปลี่ยนฟังก์ชั่นทั้งหมดของโทรศัพท์ได้ด้วยปุ่มลูกศร ดังจะ อธิบายในบทต่าง ๆ ของคู่มือการใช้งานนี้

# บันทึก

บันทึกบางอย่างอาจทำให้หน้าจอหลักมีลักษณะเปลี่ยนแปลงไป (สายที่ไม่ได้รับ, ข้อความใหม่ เป็นต้น) กด ≪ เพื่อเข้าไปยัง เมนูที่ต้องการ หรือกด ∠⊂ เพื่อกลับไปยังหน้าจอหลัก

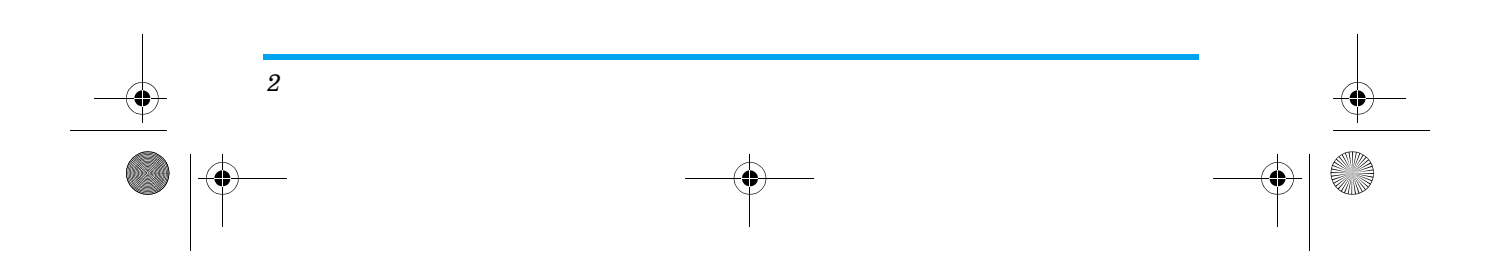

Philips859\_APMEA\_GB.book Page 3 Thursday, July 29, 2004 9:57 AM

| 1. เริ่มต้นใช้งาน5                        |
|-------------------------------------------|
| การใส่ซิมการ์ด5                           |
| เปิดโทรศัพท์6                             |
| ตั้งวันที่และเวลา6                        |
| การคัดลอกรายชื่อในชิม6                    |
| การชาร์จแบตเตอรี่6                        |
| 2. คุณสมบัติหลัก8                         |
| การเข้าถึงและการดูรายการรายชื่อ           |
| โทรออก8                                   |
| การรับสาย และการวางสาย8                   |
| แสดงทีวี8                                 |
| ถ่ายภาพ <b>9</b>                          |
| ตัวแสดงการช่วย9                           |
| สนทนาแบบเห็นภาพ: ส่งคลิปเสียงพร้อมกับภาพ9 |
| โฟโต้คอล: ดู & ฟังว่าใครโทรมา9            |
| โทรแฮนด์ฟรี                               |
| การเปลี่ยนแบบเสียงเรียก10                 |
| เปิดไหมดปิดเสียง                          |
| การอ่านหมายเลขไทรศัพท์มือถือของคุณ II     |
| ปรับระดับเสียงของหูฟัง II                 |
| การเปิดการทำงานการสินเตือน                |
| ปิดโมโครไฟนไไ                             |
| เปิดเสียงไมโครไฟนไไ                       |
| สารบัญ                                    |

| ьñ |                                              |    |
|----|----------------------------------------------|----|
|    | บันทึกการสนทนาl                              | 1  |
|    | ลบรายการไทร<br>อารองราชการ SMS               | 2  |
|    | การลงเรายชื่อ                                | 2  |
|    | เลื่อนในรายการอย่างรวดเร็ว                   | 2  |
| 3. | ระบบเมนู เ                                   | 3  |
| 4. | การป้อนตั้วอักษรหรือหมายเลข เ                | 6  |
|    | ระบบป้อนข้อความ T9 <sup>®</sup> I            | 6  |
|    | ระบบป้อนข้อความมาตรฐาน I                     | 7  |
| 5. | การถ่ายภาพ เ                                 | 8  |
|    | วิธีการ l                                    | 8  |
|    | ถ่ายภาพ I                                    | 9  |
|    | การตั้งค่า                                   | 22 |
| 6. | รายชื่อ 2                                    | 3  |
|    | การตั้งค่า                                   | 3  |
|    | เพิ่มรายชื่อในสมุดโทรศัพท์                   | 4  |
|    | การแก้ไขและการ <sup>ิ</sup> จัดการกับรายชื่อ | .5 |
|    | โฟโต้คอูล: ดู & ฟังว่าใครโทรมา               | 25 |
| 7. | การตั้งค่า 2                                 | 7  |
|    | เสียง                                        | 7  |
|    | จอแสดงผล                                     | 8  |
|    |                                              | 2  |
|    |                                              | 5  |

สารบัญ

Philips859\_APMEA\_GBTDM.fm Page 4 Thursday, July 29, 2004 11:37 AM

-0

-(•)

|    | วิธีลัด                  |    |
|----|--------------------------|----|
|    | การป้องกัน               | 30 |
|    | เครือข่าย                | 31 |
|    | วันและเวลา               |    |
|    | ภาษา                     | 34 |
|    | โปรไฟล์                  | 34 |
| 8. | ข้อความ                  | 36 |
|    | SMS                      |    |
|    | อีเมล์                   |    |
|    | SMS Chat                 | 44 |
|    | ข้อความระบบ              | 44 |
|    | MMS                      | 44 |
| 9. | อินฟราเรด                | 49 |
|    | ตำแหน่งของอุปกรณ์        | 49 |
|    | ส่งข้อมูล                | 49 |
|    | การรับข้อมูล             | 49 |
|    | การใช้โทรศัพท์เป็นโมเด็ม | 50 |
| 10 | ). มัลติมีเดีย           |    |
|    | อัลขั้มเสียง             | 51 |
|    | อัลขั้นกาพ               | 51 |
|    | แสดงทีวี                 | 53 |
|    | โหมดสาธิต                |    |
|    | สภายะความจำ              |    |
|    |                          |    |

| 11. เกมส์ & แอปพลิเคชั่น     | . 55 |
|------------------------------|------|
| เครื่องคิดเลข                | . 55 |
| นาฬิกาปลุก                   | . 55 |
| ออร์แกไนเซอร์                | . 55 |
| เกมอิฐ                       | . 57 |
| JAVA                         | . 57 |
| 12. ข้อมูลการโทร             | . 58 |
| ตั้งค่าการโทร                | . 58 |
| รายการโทร                    | . 59 |
| ตัวนับค่าโทร                 | . 60 |
| 13. บริการเครือข่าย          | . 61 |
| WAP                          | . 61 |
| สัญญาณ DTMF                  | . 64 |
| การโทรไปยังสายที่สอง         | . 64 |
| การรับสายที่สอง              | . 64 |
| การรับสายที่ 3               | . 65 |
| การประชุมทางไทรศัพท์         | . 65 |
| การเซื้อมต่อสาย              | . 65 |
| ไอคอน & สัญลักษณ์            | . 66 |
| การแก้ไขปัญหา                | . 67 |
| อุปกรณ์เสริมของแท้จากฟิลิปส์ | . 70 |
| ข้อควรระวัง                  | . 72 |
| การรับประกันแบบจำกัด         | . 76 |
| ส์                           | ารบญ |
|                              | 0    |
|                              |      |

-•

Philips859\_APMEA\_GB.book Page 5 Thursday, July 29, 2004 9:57 AM

# 1 • เริ่มต้นใช้งาน

# อ่านขั้นตอนเพื่อความปลอดภัยในส่วน "ข้อควรระวัง" ก่อนที่ จะเริ่มใช้งาน

ในการใช้โทรศัพท์ของคุณ คุณต้องใส่ชิมการ์ดที่ถูกต้องซึ่งคุณได้ รับจากผู้ไห้บริการ GSM หรือร้านค้าที่คุณซื้อเครื่องมา ภายในชิม การ์ดประกอบด้วยข้อมูลเกี่ยวกับการรับบริการของคุณ หมายเลข โทรศัพท์มือถือของคุณ และหน่วยความจำซึ่งคุณสามารถใช้เพื่อ เก็บหมายเลขโทรศัพท์และข้อความต่าง ๆ (ดู "รายชื่อ" หน้า23)

# การใส่ซิมการ์ด

 กดฝาด้านหลังของโทรศัพท์ดังแสดงในรูปด้านล่าง และ เลื่อนลง เพื่อถอดฝาออก

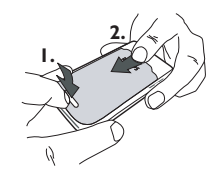

 แกะซิมการ์ดออกจากที่ไส่ และใส่ลงภายใต้ที่ยึดโลหะ จนกระทั่งยึดซิมการ์ดอย่างแน่นหนา ใช้ความระมัดระวัง ให้มุมที่ดัดของการ์ดอยู่ในมุมที่ถูกต้อง

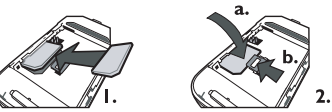

 ใส่แบตเตอรี่กลับคืนลงในช่องดังรูปที่แสดงด้านล่าง: แรกสุดให้วางด้านขวาของแบตเตอรี่ลงที่ขอบต้านขวา ของโทรศัพท์ก่อน และกดเข้าไปจนกระทั่งลงลีอค

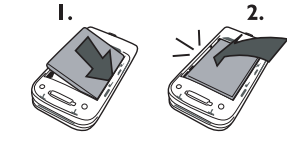

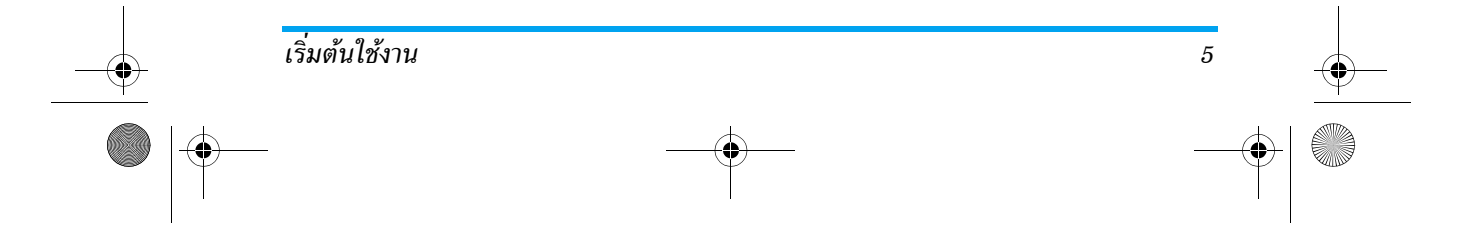

Philips859\_APMEA\_GB.book Page 6 Thursday, July 29, 2004 9:57 AM

 ใส่ฝาด้านหลังกลับลงในโทรศัพท์: เกี่ยวตัวเครื่องด้านหน้า กับขอเกี่ยวที่ส่วนบนของโทรศัพท์ จากนั้นกดส่วนล่างลง จนกระทั่งเข้าที่

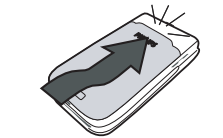

 แกะฟิล์มป้องกันที่แปะอยู่บนหน้าจอและเลนส์ของกล้อง ถ่ายรูปก่อนที่จะใช้โทรศัพท์

#### เปิดโทรศัพท์

6

ในการเปิดโทรศัพท์ กดปุ่ม 论 ป้อนรหัส PIN ถ้าจำเป็น (เช่น รหัสลับ 4 ถึง 8 หลักของชิมการ์ดของคุณ) รหัสนี้ได้รับการตั้งค่า ล่วงหน้ามาแล้ว และคุณจะได้รับจากผู้ให้บริการหรือร้านค้าที่คุณ ชื่อโทรศัพท์ ถ้าต้องการปรับเปลี่ยนรหัส PIN ให้ดูหน้า 43

ถ้าคุณป้อนรหัส PIN ไม่ถูกต้อง 3 ครั้งชิมการ์ดของคุณจะ ถูกบล็อค ในการปลดบล็อคชิมการ์ด คุณต้องขอรหัส PUK จากผู้ให้บริการของคุณ

## ตั้งวันที่และเวลา

โทรศัพท์จะขอให้คุณป้อนวันที่ในครั้งแรกที่เปิดเครื่องขึ้นมา ให้ตั้งวันที่โดยการกดปุ่มตัวเลขที่เหมาะสม (กด \_่ ติ เพื่อลบ ตัวเลข) จากนั้นตั้งเวลา

สำหรับตัวเลือกเกี่ยวกับวันที่และเวลาที่สมบูรณ์ ให้ดู หน้า46

# การคัดลอกรายชื่อในซิม

## ถ้าเมื่อคุณเปิดเครื่องครั้งแรก คุณไม่ได้คัดลอกรายชื่อในซิม ให้อ่าน "การแก้ไขและการจัดการกับรายชื่อ" หน้า25

โทรศัพท์จะตรวจพบชิมการ์ดที่ประกอบด้วยชื่อ และจะแสดงข้อ-ความถามคุณว่าต้องการคัดลอกรายชื่อในชิมการ์ดของคุณลงใน รายชื่อในด้วของโทรศัพท์หรือไม่ กด \_ □ เพื่อยกเลิก หรือ (∞) เพื่อยอมรับ รายชื่อในโทรศัพท์จะถูกตั้งค่าเป็นรายชื่อมาตรฐาน ของคุณเสมอ ในการเปลี่ยนกลับไปยังรายชื่อในชิม ให้อ่าน "การแก้ไขและการจัดการกับรายชื่อ" หน้า25

#### การชาร์จแบตเตอรี่

โทรศัพท์ของคุณได้รับพลังงานจากแบตเตอรี่ที่สามารถชาร์จไหม่ ได้ แบตเตอรี่ใหม่ได้รับการชาร์จพลังงานไว้บางส่วน และจะเตือน คุณเมื่อแบตเตอรี่เหลือน้อย ถ้าแบตเตอรี่หมดโดยสิ้นเชิง อาจใช้

เริ่มต้นใช้งาน

Philips859\_APMEA\_GB.book Page 7 Thursday, July 29, 2004 9:57 AM

เวลา 2 หรือ 3 นาทีในการชาร์จ เพื่อให้ไอคอนการชาร์จปรากฏ ขึ้นมา

### คุณอาจสูญเสียการตั้งค่าส่วนตัวทั้งหมดของคุณ ถ้าคุณแกะ แบตเตอรื่ออกในขณะที่เปิดโทรศัพท์อยู่

- เมื่อแบตเตอรี่และฝาปิดแบตเตอรี่ไส่อยู่กับโทรศัพท์ ให้ เสียบเครื่องชาร์จ (มาพร้อมกับโทรศัพท์ โดยบรรจุอยู่ใน กล่อง) ลงในช่องเสียบด้านข้ายมือที่ฐานของโทรศัพท์ จาก นั้นเสียบหม้อแปลงเข้ากับเต้าเสียบไฟฟ้ากระแสสลับซึ่งเข้า ถึงได้ง่ายที่ปลายอีกด้านหนึ่ง
- 2. สัญลักษณ์แบตเตอรี่ แสดงถึงสถานะของพลังงานที่มี:
  - ระหว่างการชาร์จ แท่งแสดงสถานะการชาร์จ 4 แท่งจะ
     เลื่อนไปเรื่อย ๆ โดยแต่ละแท่งแสดงถึงระดับพลังงาน
     25% และจะใช้เวลาประมาณ 1.45 ชั่วโมงในการชาร์จ
     โทรศัพท์มือถือให้เต็ม
  - เมื่อแท่งทั้ง 4 หยุดนิ่ง หมายความว่าแบตเตอรี่ชาร์จเต็ม แล้ว ให้ถอดเครื่องชาร์จออก ระยะเวลาสนทนาจะยาว นานตั้งแต่ 2 ถึง 4 ชั่วโมง และเวลาเปิดเครื่องรอรับสาย อยู่ประมาณ 200 ถึง 400 ชั่วโมง ทั้งนี้ขึ้นอยู่กับเครือข่าย และลักษณะการใช้งาน

การปล่อยให้เครื่องชาร์จเสียบอยู่กับโทรศัพท์เมื่อแบตเตอรี่ ชาร์จเต็มแล้ว ไม่มีผลทำให้แบตเตอรี่เสียหาย วิธีเดียวที่จะปิด เครื่องชาร์จคือการถอดปล้ักออก ดังนั้นให้ใช้เต้าเสียบไฟฟ้า กระแสสลับที่เข้าถึงได้ง่าย คุณสามารถเชื่อมต่อเครื่องชาร์จเข้ากับแหล่งจ่ายไฟ IT ได้

คุณสามารถเชื่อมต่อเครื่องชารัจเข้ากับแหล่งจ่ายไฟ IT ไ ด้วย (เฉพาะในเบลเยี่ยมเท่านั้น)

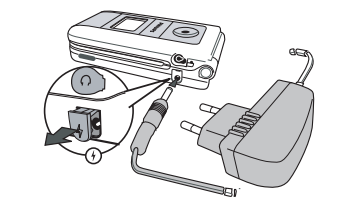

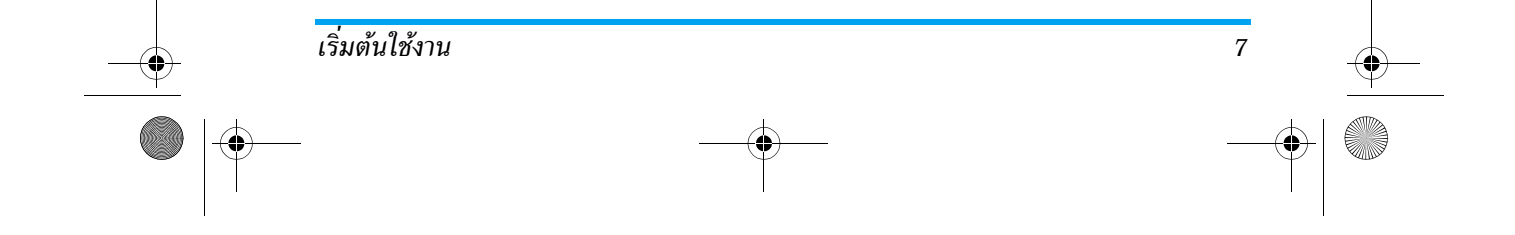

Philips859\_APMEA\_GB.book Page 8 Thursday, July 29, 2004 9:57 AM

# 2 • คุณสมบัติหลัก

#### การเข้าถึงและการดูรายการรายชื่อ

ในหน้าจอหลัก กด กิร ขึ้นอยู่กับรายการ
 รายชื่อที่เลือก (ในชิมหรือในเครื่อง ให้ดู
 "รายชื่อ" หน้า23) เนื้อหาที่ปรากฏใน
 หน้าจออาจแตกต่างจากที่นี่

ในการดูรายชื่อระหว่างการโทร ให้กด ׂ และเลือก แสดงราย การชื่อ กด ∫ ⊂ สองครั้งเพื่อกลับไปยังหน้าจอระหว่างการโทร

#### โทรออก

8

- ในหน้าจอหลัก ป้อนหมายเลขโทรศัพท์โดยใช้ปุ่มกดในการ แก้ไขข้อผิดพลาด ให้กด \_□
- 2. กด <u> </u>เพื่อโทรไปยังหมายเลข และกด 🍞 เพื่อวางสาย

สำหรับการโทรระหว่างประเทศ ให้กด 🗨 ค้างไว้ เพื่อป้อน เครื่องหมาย "+" แทนการป้อนรหัสนำหน้าระหว่างประเทศ ตามปกติ

#### การรับสาย และการวางสาย

เมื่อได้รับสาย หมายเลขของผู้โทรเข้าอาจแสดงขึ้นบนหน้าจอ ถ้า คุณเก็บหมายเลขนี้ไว้ ชื่อของเขา/เธอก็จะแสดงแทนที่หมายเลข 1. ในการรับสาย ให้กด 🔨

- เนารรรษสาย เพาพ N
   ในการปฏิเสธสาย ให้กด 🍞 ถ้าคุณเปิดการทำงานของ
- "ใช้งานฟลิป" (ดู หน้า58) ์ สายก็จะถูกโอนไปยังหมาย เลข หรือตู้รับฝากข้อความเสียง
- 3. ในการวางสาย ให้กด 🍞

โทรศัพท์จะไม่ส่งเสียงกริ่ง ถ้าอยู่ในโหมด ปิดเลียง (ดู หน้า10) ถ้าคุณเลือก รับสายทุกปุ่ม (ดู หน้า59) คุณ สามารถรับสายเรียกเข้าโดยการกดปุ่มใดก็ได้ (ยกเว้น ปุ่ม 🍞 )

#### แสดงทีวี

คุณสมบัตินี้ อนุญาตให้คุณแสดงภาพของคุณที่ อยู่ใน อัลบั้มภาพ (แบบอัตโนมัติเป็นสไลด์โชว์ หรือแบบแมนนวล ทีละภาพ) บนหน้าจอทีวี ทางอปกรณ์เสริมทีวีลิงค์ หรือบบหน้าจอ (ภายใน) หลักของ

ผ่านทางอุปกรณ์เสริมทีวีลิงค์ หรือบนหน้าจอ (ภายใน) หลักของ โทรศัพท์ของคุณ

คุณสมบัติหลัก

#### Philips859\_APMEA\_GB.book Page 9 Thursday, July 29, 2004 9:57 AM

- เชื่อมต่อทีวีลิงค์ เข้ากับแจ็ค (RCA) สีเหลืองทีวีวิดีโอ ไป ยังแจ็คเสียงของโทรศัพท์มือถือของคุณ จากนั้นเลือกช่อง (CBVS) วิดีโอ
- ภาพมาตรฐานจะปรากฏบนหน้าจอโทรทัศน์โดยอัตโนมัติ ในขณะที่เมนูแสดงทีวี จะแสดงบนหน้าจอของโทรศัพท์ ของคุณ
- ใช้เมนูของโทรศัพท์ เพื่อตั้งค่าสไลด์โชว์อัตโนมัติ หรือ แสดงภาพแบบแมนนวล โดยการกด ☺ และ ฌิ

ทีวีลิงค์ สนับสนุนเฉพาะรูปภาพ JPEG ที่มีความละเอียดขนาด VGA (640x480 พิกเซล) เท่านั้น ดู "แสดงทีวี" หน้า53 สำหรับรายละเอียดเกี่ยวกับคุณสมบัตินี้

#### ายภาพ

โทรศัพท์มือถือของคุณมีกล้องถ่ายรูป ซึ่งใช้ในการถ่ายภาพ และ ส่งไปให้เพื่อนหรือญาติของคุณได้ ดู "การถ่ายภาพ" หน้า18 สำหรับข้อมูลอย่างสมบูรณ์เกี่ยวกับเรื่องนี้

#### ตัวแสดงการช่วย

คุณสมบัติหลัก

ตัวแสดงการช่วย จะปรากฏในหน้าจอหลัก และอนุญาตให้คุณ เลือกเมนูที่สามารถเข้าถึงผ่านทางปุ่มลูกศรของโทรศัพท์ได้ ดู "ตัวแสดงการช่วย" หน้า30 สำหรับรายละเอียดเกี่ยวกับวิธี เปิด/ปิดการทำงาน

### สนทนาแบบเห็นภาพ: ส่งคลิปเสียงพร้อมกับภาพ

คุณสมบัตินี้ อนุญาตให้คุณสามารถส่งข้อความที่ประกอบด้วย ภาพและเสียงได้อย่างรวดเร็ว

- เมื่ออยู่ในหน้าจอหลัก กดปุ่มกล้องถ่ายรูปเพื่อเปิดการ ทำงานกล้องถ่ายรูป ถ้าจำเป็น กด / म / เพื่อสลับไปยัง โหมด คลิป
- กดปุ่มกล้องถ่ายรูปเพื่อถ่ายภาพ; อัดเสียง จากนั้นเปิดโดย อัตโนมัติ
- อัดเสียงหรือข้อความตามต้องการ กด \_ □ เพื่อยกเลิก หรือ เพื่อหยุดการอัด (คุณสามารถรอจนถึงเวลาที่ สามารถอัดได้นานที่สุด คือ 30วินาทีก็ได้)
- จากนั้นส่งข้อความของคุณผ่านทาง MMS (สำหรับราย ละเอียดดู "MMS" หน้า44)

# โฟโต้คอล: ดู & ฟังว่าใครโทรมา

คุณสมบัตินี้ ใช้ได้เฉพาะเมื่อเลือกรายชื่อในโทรศัพท์เท่านั้น (ไม่ใช่รายชื่อที่อยู่ในซิมการ์ด)

9

Philips859\_APMEA\_GB.book Page 10 Thursday, July 29, 2004 9:57 AM

คุณสมบัตินี้อนุญาตให้คุณเชื่อมโยงชื่อตั้งแต่หนึ่งชื่อขึ้นไปเข้ากับ กลุ่มได้ เมื่อผู้ที่อยู่ในกลุ่มนั้นโทรหาคุณ ชื่อจะปรากฏพร้อมกับ ภาพของชื่อนั้น และเพลงที่กำหนดไว้กับกลุ่มนั้นจะดังขึ้น

- เมื่ออยู่ในหน้าจอหลัก กดปุ่มกล้องถ่ายรูปครั้งแรก เพื่อ เปิดการทำงานกล้องถ่ายรูป และกดครั้งที่สองเพื่อถ่ายภาพ เพื่อนของคุณ
- เลือก รายชื่อ > ตั้งค่า > ตั้งค่ากลุ่ม เปลี่ยนชื่อกลุ่ม และ เลือก แบบเสียงเรียก ตามต้องการ จากนั้นเลือกรูปภาพ เพื่อนของคณ

เมื่อสร้างกลุ่มที่มีเพียงคนเดียวเท่านั้น คุณสามารถเลือก มัลติมีเดีย > บันทึกเสียง > ใหม่, บันทึกเสียงที่ผู้นั้นพูด จากนั้น เลือกสิ่งที่บันทึกไว้เป็น แบบเสียงเรียก ก็ได้

 เลื่อกชื่อในรายชื่อของคุณ เลือก เลือกกลุ่ม และเชื่อมโยงไป ยังกลุ่มที่คุณเปลี่ยนชื่อ

#### **ทรแฮนด์ฟรี**

10

เพื่อความสะดวกสบายและความปลอดภัยของคุณ ให้แน่ใจ ว่าคุณนำโทรศัพท์ออกห่างจากทูเมื่อใช้การโทรแฮนด์ฟรี โดย เฉพาะอย่างยิ่งในขณะที่กำลังเร่งเสียง

ถ้าคุณกำลังใช้สายอยู่แล้ว ให้กด 💌 สองครั้งเพื่อเปลี่ยนไป และกลับจากโหมดแฮนด์ฟรี

# การเปลี่ยนแบบเสียงเรียก

เลือก ตั้งค่า > เสียง > แบบเสียงเรียก, กด 💌 และกด 😳 หรือ 🕰 เพื่อเลือกแบบเสียงเรียกในรายการ กด 💌 เพื่อยืนยันสิ่ง ที่คุณเลือก

#### เปิดโหมดปิดเสียง

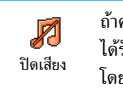

ถ้าคุณไม่ต้องการให้โทรศัพท์ส่งเสียงเมื่อคุณ ได้รับสายเรียกเข้า ให้ปัดการทำงานเสียงกริ่ง โดยการเลือก ตั้งค่า >เสียง > ปิดเสียง กด 🕰 จนกระทั่ง ระดับเสียงถูกตั้งค่าเป็น เปิด

คุณสมบัติหลัก

Philips859\_APMEA\_GB.book Page 11 Thursday, July 29, 2004 9:57 AM

# การเปิดการทำงานการสั่นเตือน

ถ้าคุณต้องการให้โทรศัพท์สั่นเตือนเมื่อคุณได้ รับสายเรียกเข้า ให้เปิดการทำงานระบบสั้นโดย ระบบสั่น การเลือก ตั้งค่า >เสียง >ระบบสั่น, จากนั้น เปิด หรือ ปิด

การเปิดการทำงานระบบสั่นไม่ได้เป็นการปิดเสียงเรียกเข้า ถ้าคุณต้องการปิดเสียง แต่ยังคงให้ระบบสั่น เปิด ให้เปิด ทำงานโหมด ปิดเสียง ตามที่อธิบายด้านบนระบบสั่นจะถูก ตั้งค่าเป็น ปิด โดยอัตโนมัติ เมื่อคุณเสียบเครื่องชาร์จ

#### การอ่านหมายเลขโทรศัพท์มือถือของคุณ

ในการอ่านหมายเลขโทรศัพท์มือถือของคุณเอง ให้กด 🕮 เมื่อ อยู่ในหน้าจอหลัก และกด เลขหมาย > แส่ดง หมายเลขของคุณจะ แสดงขึ้นมา ถ้าหมายเลขนั้นบันทึกอยู่ในชิมการ์ด ถ้าไม่มีหม<sup>้</sup>าย-เลขบันทึกอยู่ ให้เลือก ใหม่ จากนั้นท้ำตามคำแนะนำ

้ถ้าหมายเลขโทรศัพท์ของคุณถูกเก็บไว้ในรายการรายชื่อ คุณสามารถดูหมายเลขในระหว่างที่โทรได้ อ่าน หัวข้อ "การเข้าถึงและการดูรายการรายชื่อ" หน้า8

ระหว่างการโทร เลื่อนด้วยปุ่ม 😳 หรือ 🕰 เพื่อเพิ่ม/ลด ระดับเสียง

# ปิดไมโครโฟน

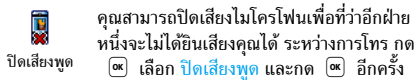

# เปิดเสียงไมโครโฟน

ในการเปิดไมโครโฟนระหว่างการโทร ให้กด **[**\_ 💌 เลือก เปิดเสียงพูด และยืนยันด้วยการ เปิดเสีียงพูด กด 💌

# บันทึกการสนทนา

ในเกือบทุกประเทศ การอัดเสียงสนทนาเป็น 0 ข้อห้ามทางกฎหมาย เราแนะนำให้คุณแจ้งให้ อัดการสนทนา อัดการสนทนา คู่สนทนาของคุณทราบว่าคุณกำลังจ<sup>ู</sup>่ะอัดเสียง การสนทนา และให้อัดเฉพาะเมื่อคู่สนทนาของคุณอนุญาต เท่านั้น นอกจากนี้คุณควรเก็บเสียงที่อัดไว้เป็นส่วนตั้วด้วย 1 นาทีเป็นเวลาสูงสุดที่สามารถอัดเสียงได้ (อ่าน "การอัดเสียง" หน้า54)

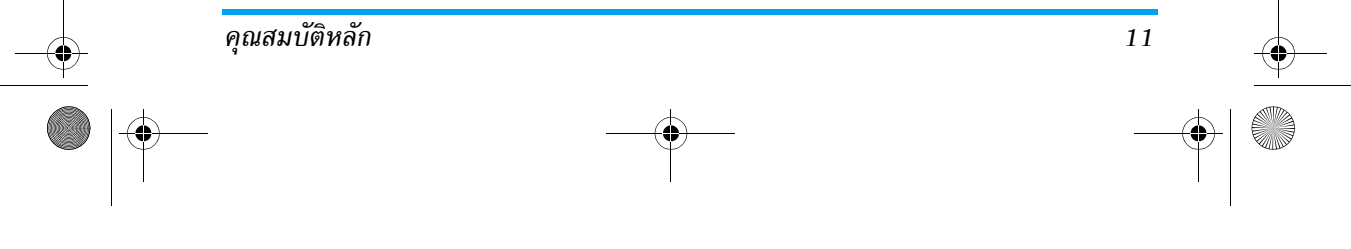

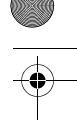

Philips859\_APMEA\_GB.book Page 12 Thursday, July 29, 2004 9:57 AM

ในการอัดการสนทนาระหว่างการโทร ให้กด เสือก บันทึก เสียง และกด กด \_ □ หรือวางสาย เพื่อยุติการอัด เสียง หน้าต่างแก้ไขอนุญาตให้คุณตั้งชื่อเสียงที่บันทึก, ซึ่งจากนั้น จะเก็บอยู่ใน มัลดิมีเดีย > อัลบั้มเสียง

#### ลบรายการไทร

ในการล้างรายการโทร กด ∞ และเลือก ข้อมูลการโทร > รายการโทร > รีเซ็ต กด ∞ รีเซ็ต สองครั้งเพื่อลบรายการโทร

#### เรลบรายการ SMS

ในการลบรายการทั้งหมดในครั้งเดียว ให้กด 💌 และเลือก ข้อความ > SMS > อ่าน SMS > ลบ SMS ทั้งหมด กด 👁 สองครั้งเพื่อลบรายการ SMS

นอกจากนี้ คุณสามารถอบซ้อความ SMS ทั้งหมดจากเมนู ที่เก็บ SMS ได้ด้วย การอบรายการ SMS นั้นมีประโยชน์ใน กรณีที่คุณต้องการปลดปล่อยหน่วยความจำให้ว่างสำหรับเก็บ ข้อความใหม่ ๆ

#### การลบรายชื่อ

ถ้าต้องการลบข้อมูลของรายการรายชื่อทั้งหมดในครั้งเดียว ให้ กด 🔍 และเลือก รายชื่อ > ตั้งค่า > ลบทั้งหมด กด 🔍 เพื่อลบ ข้อมูลในรายการรายชื่อ

# เลื่อนในรายการอย่างรวดเร็ว

ในขณะที่กำลังเลื่อนในรายการ กด ☺ หรือ ฒ ค้างไว้ เพื่อ เลื่อนทีละหน้า แทนที่จะเลื่อนทีละรายการ

การทำเช่นนี้ใช้ไม่ได้กับรายการแบบเสียงเรียก

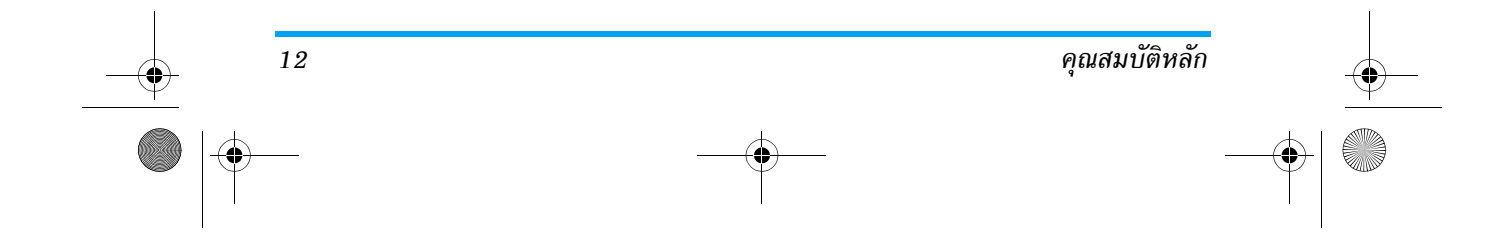

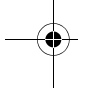

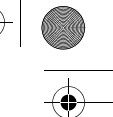

Philips859\_03\_APMEA\_MenuTree\_GB.fm Page 13 Thursday, July 29, 2004 1:19 PM

# 3 • ระบบเมนู

ตารางด้านล่างอธิบายถึงโครงสร้างระบบเมนูทั้งหมด (ระดับแรก ถึงระดับที่สาม) ในโทรศัพท์มือถือของคุณ ร<sup>้</sup>วมทั้งแสดงถึงหน้าที่ คุณควรอ่าน เพื่อทราบข้อมูลเพิ่มเติมเกี่ยวกับคุณสมบัติหรือการ ตั้งค่าแต่ละอย่าง

#### การตั้งค่า น.27 0

เสียง น.27 🔞 ปิดเสียง / ระดับเสียง / ระดับเสียง / เสียงข้อความ / โทนเสียง / เสียงปุ่มกด / เสียงเตือน / ระบบสั่น

#### จอแสดงผล น.28

5 ภาพเคลื่อนไหว / ความคมชัดจอย่อย / แสงไฟ / วอลเปเปอร์ / วอลเปเปอร์ย่อย

# วิธีลัด น.29

 ปุ่มด่วน / คำสั่งเสียง / โทรด้วยเสียง / ตัวแสดงการช่วย

# การป้องกัน น.30

ระบบเมนู

1 เฉพาะกลุ่ม / จำกัดการโทร / เปลี่ยนรหัส / รหัส PIN

เครือข่าย น.31 แนบด้วย GPRS / ลงทะเบียน / รายการ / ตั้งค่าการโทร วันและเวลา น.33

🗿 รูปแบบนาฬิกา / ตั้งวันที่ / รูปแบบวันที่ / ์ เขตเวลา / การชดเชยเวลา / <sup>°</sup>ตั้งเวลา

ภาษา น.34 รายการของภาษาที่ใช้ได้

📸 โปรไฟล์ น.34

ข้อความ น.36

SMS u.36 ส่งข้อความ / อ่านข้อความ / ตั้งค่า SMS / ที่เก็บ SMS

# อีเมล์ น.39

👩 สำหรับเมล์บ็อกซ์แต่ละกล่อง การตั้งค่า / เปิดเมล์บ็อกซ์ / ส่งเมล์

13

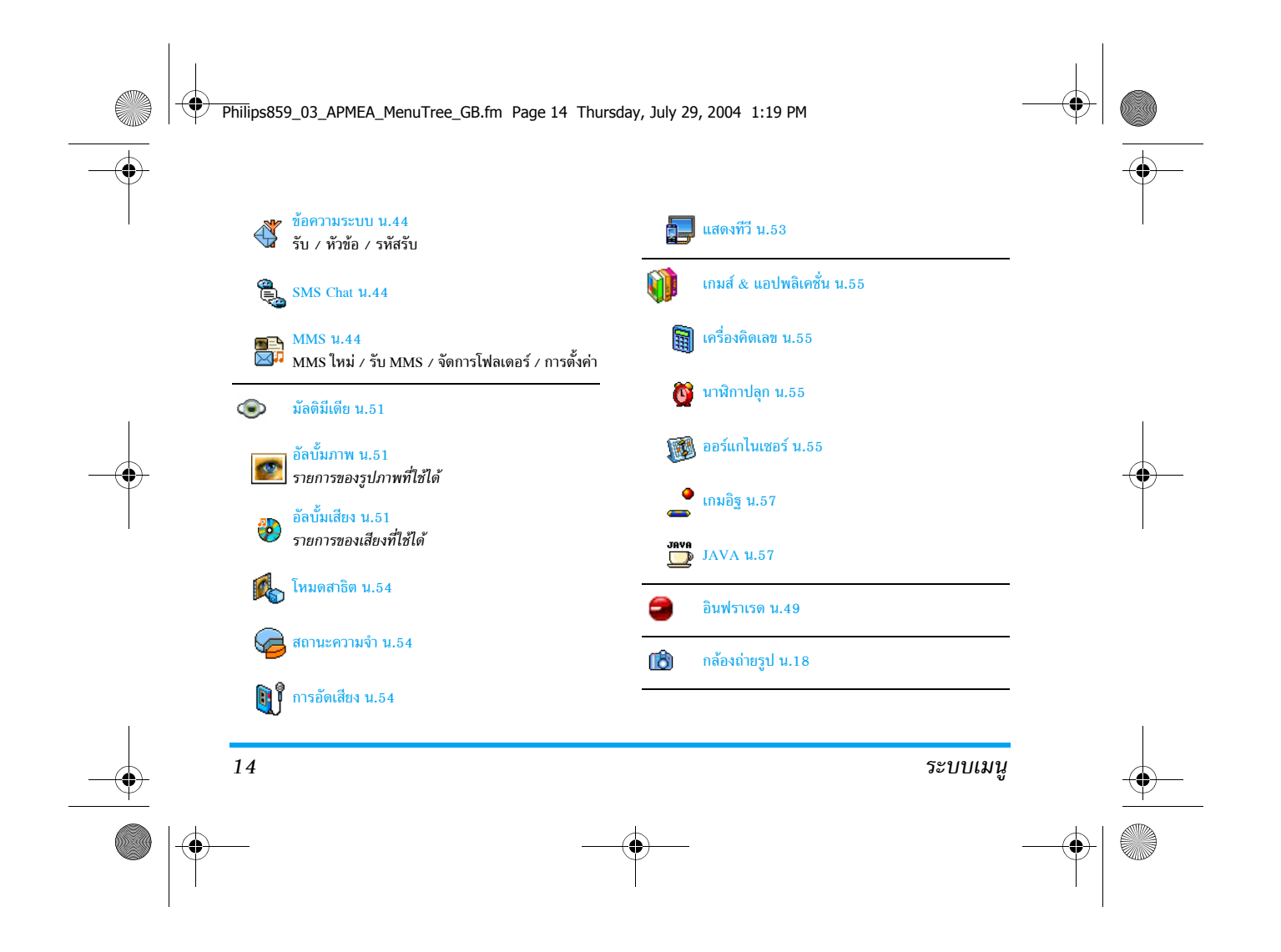

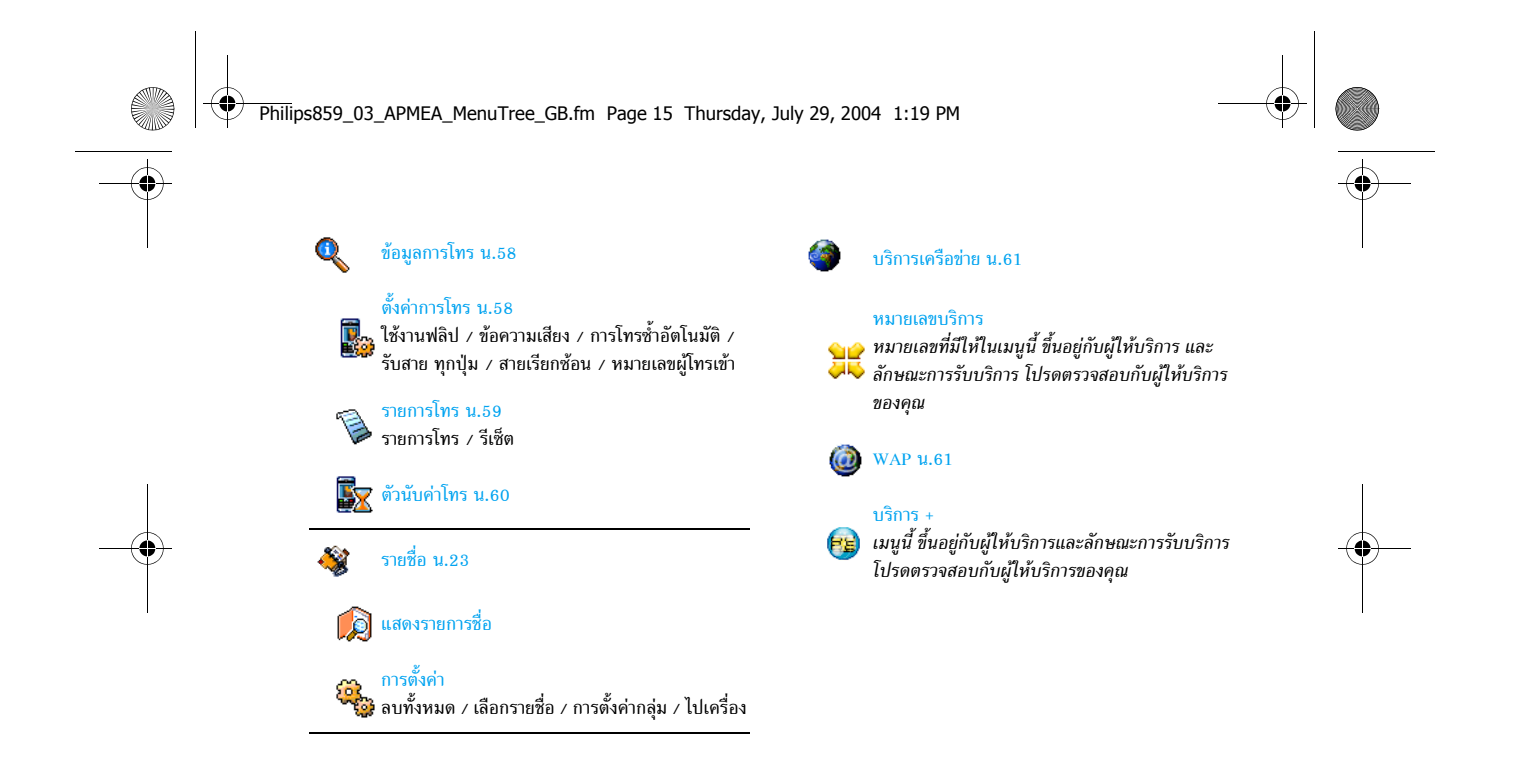

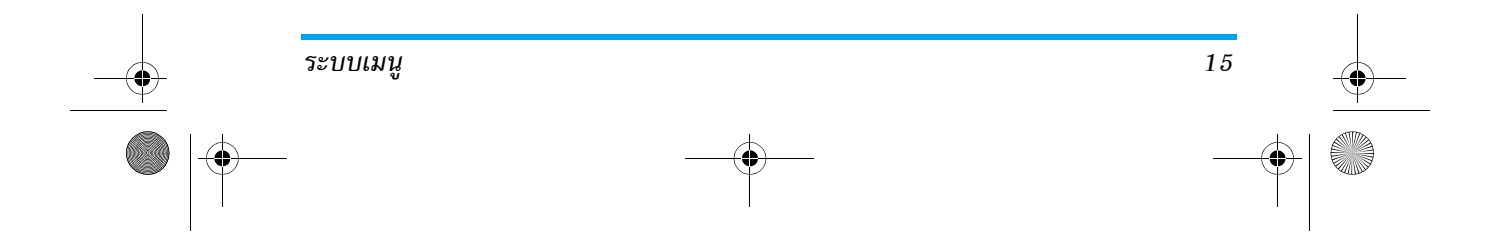

Philips859\_APMEA\_GB.book Page 16 Thursday, July 29, 2004 9:57 AM

# 4 • การป้อนตัวอักษรหรือหมายเลข

คุณสามารถป้อนข้อความในหน้าจอแก้ไขได้ในสองลักษณะ: โดย การใช้ระบบป้อนข้อความ T9<sup>®</sup> หรือการป้อนข้อความมาตรฐาน นอกจากนี้ยังมีโหมดอีกสองโหมดสำหรับดัวเลขและเครื่องหมาย วรรคตอนให้ใช้ด้วย สัญลักษณ์ที่ปรากฏบนหน้าจอ แสดงถึง โหมดการป้อนข้อความที่ทำงานอยู่

### ระบบป้อนข้อความ T9<sup>®</sup>

# ระบบนี้คืออะไร?

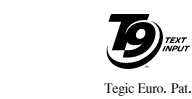

ระบบป้อนข้อความ T9<sup>®</sup> คือโหมดการแก้ไข อัจฉริยะสำหรับข้อความต่าง ๆ ซึ่งประกอบด้วย wจนานุกรมฉบับสรุป การใช้ระบบนี้จะช่วยให้ คุณป้อนข้อความได้เร็วขึ้น กดปุ่มแต่ละปุ่มที่มี ตัวอักษรซึ่งประกอบกันเป็นคำเพียงครั้งเดียว

หวอกรรงกรรงกรรกและเกิดของ เมื่อมาและเกิดของ เมื่อมาเมือง เมื่อมาเมือง เมื่อมาเมือง เมื่อมาเมือง เม่านั้น: การกดปุ่มที่คุณกระทำจะได้รับการวิเคราะห์ และระบบ แนะนำคำ T9® จะแนะนำคำในหน้าจอแก้ไข ถ้าชุดของการกดปุ่ม ของคุณสามารถประกอบเป็นคำได้หลายคำ คำที่คุณป้อนจะถูก ไฮไลด์: กด 🕲 หรือ ⊠ เพื่อ เพื่อเลื่อนดูในรายการ และเลือก คำที่ต้องการจากคำต่าง ๆ ที่พจนานุกรมในตัวของ T9<sup>®</sup> เสนอขึ้น มาให้ (ดูตัวอย่างต้านล่าง)

# จะใช้งานได้อย่างไร?

₅

อักขระ และสัญลักษณ์แทนแต่ละปุ่มดังต่อไปนี้:

- อิง ๑๛ เพื่อป้อนตัวอักษร
- 🕲 หรือ 🖂 เพื่อเลื่อนดูในรายการของคำที่เสนอให้
- 💌 หรือ 💶 เพื่อยืนยันรายการ
  - กดแล้วปล่อยเพื่อลบหนึ่งตัว กดค้างไว้เพื่อลบ ข้อความทั้งหมด
- เปลี่ยนจากมาตรฐาน ไปเป็นตัวพิมพ์เล็ก ไป เป็นตัวพิมพ์ใหญ่
- เปลี่ยนจากโหมด T9<sup>®</sup> เป็นโหมดมาตรฐาน
   เป็นโหมดตัวเลข
- เปลี่ยนไปยังโหมดสัญลักษณ์ และโหมด เครื่องหมายวรรคตอน

# ตัวอย่าง: วิธีการป้อนคำว่า "home":

- กด 4... 6... 6... 3... หน้าจอจะแสดงคำแรกของ รายการ: Good
- 2. กด 🛛 เพื่อเลื่อน และเลือก Home

การป้อนตัวอักษรหรือหมายเลข 16

# Philips859\_APMEA\_GB.book Page 17 Thursday, July 29, 2004 9:57 AM

# 3. กด ∝ หรือ 🖅 เพื่อยืนยันการเลือกคำว่า Home

### ระบบป้อนข้อความมาตรฐาน

# ตัวอักษร ตัวเลข และสัญลักษณ์อยู่ในแต่ละปุ่มดังที่แสดงต่อไปนี้:

ถ้าคุณต้องการเข้าสู่โหมดป้อนข้อความมาตรฐาน กด 🐑 วิธี การป้อนข้อความแบบนี้ จำเป็นต้องกดปุ่มหลายครั้งเพื่อให้ได้ตัว อักษรที่ต้องการ ตัวอย่างเช่น ตัวอักษร "h" เป็นตัวอักษรที่สองบน ปุ่ม 4 คุณจำเป็นต้องกดปุ่มสองครั้งเพื่อให้ได้ตัวอักษร "h"

# ตัวอย่าง: วิธีการป้อนคำว่า "home":

A

กด 4..., 4... (GHI) 6..., 6..., 6... (MNO), 6... (MNO), 3..., 3... (DEF) กด 👁 เมื่อข้อความเสร็จ สมบูรณ์แล้ว

| กดสั้น ๆ                                                                                                    | กดค้างไว้ |
|----------------------------------------------------------------------------------------------------|-----------|
| <pre>identified a state in the initial and initial and initia and initial and initial and initial an</pre> | 1         |
| <b>2</b> a b c 2 à ä å æ ç                                                                                                    | 2         |
| $\mathbf{a}_{\mathrm{er}}$ def 3 é è $\Delta \Phi$                                                                                                    | 3         |
| $4_{\text{esc}}  g h i 4 \Gamma i$                                                                                                    | 4         |
| <b>5</b> ∞ jkl5Λ                                                                                                    | 5         |
| <b>6</b> m n o 6 ñ ò ö                                                                                                    | 6         |
| <b>7</b> p q r s 7 $\beta \Pi \Theta \Sigma$                                                                                                    | 7         |
| ∎ <sub>™</sub> tuv8üù                                                                                                    | 8         |
| $9_{wxz}  w \ge y \ge g \ w \ \Omega \equiv \Psi$                                                                                                    | 9         |
| สลับตัวพิมพ์ใหญ่/เล็ก                                                                                                    | 0         |

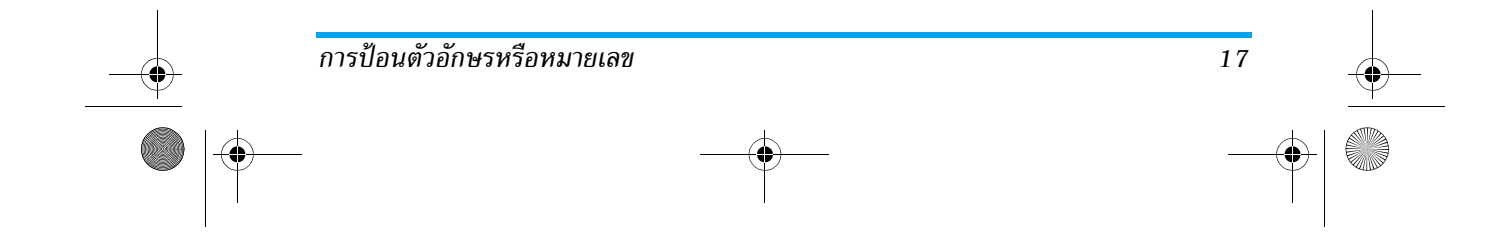

÷, Philips859\_APMEA\_GB.book Page 18 Thursday, July 29, 2004 9:57 AM

# 5 • การถ่ายภาพ

โทรศัพท์มือถือของคุณมีกล้องดิจิตอลในตัว ซึ่งช่วยให้คุณสามารถ ถ่ายภาพ เก็บภาพไว้ในโทรศัพท์ ใช้ภาพต่าง ๆ เป็นวอลเปเปอร์ หรือส่งภาพไปให้เพื่อน ๆ ของคุณได้

18

•

| เปิด/ปิดกล้อง     | กดปุ่ม 🔍 เพื่อเปิดทำงาน, หรือ<br>กด 💌 และเลือกเมนู กล้อง<br>กด 🔎 เพื่อปิดการทำงาน                         |
|-------------------|----------------------------------------------------------------------------------------------------|
| ซูมเข้า/ออก       | ในทุกโหมดยกเว้น VGA (อ่าน<br>"ดูภาพตัวอย่างของการตั้งค่าโหม<br>ต่าง ๆ" ด้านล่าง), กดปุ่มลูกศร<br>© หรือ 🅰 |
| เปลี่ยนโหมดการมอง | กด 🔭 เพื่อสลับระหว่างโหมด<br>กลางคืน และ ปกติ                                                             |
| เปลี่ยนโหมดกล้อง  | กด )                                                                                                    |

| เปลี่ขนเอฟเฟ็กต์พิเศษ                    | กดปุ่มลูกศร 🕲 (ซ้าย) หรือ<br>🖾 (ซวา) เพื่อเปลี่ยนจาก<br>เอฟเฟ็กต์พิเศษแบบหนึ่ง (ซีเปีย,<br>เอมบอส, ฯลฯ) ไปเป็นอีกแบบ<br>หนึ่ง |
|------------------------------------------|----------------------------------------------------------------------------------------------------|
| เข้าถึงการตั้งค่าต่าง ๆ                  | กด 💌 เมื่อกล้องถ่ายรูปเปิด                                                                                                    |
| ของกล้อง                                 | ทำงาน                                                                                                    |
| ถ่ายภาพ                                  | กด 🔍 เมื่อกล้องถ่ายรูปเปิด<br>ทำงาน                                                                                           |
| บันทึกภาพ                                | กด 🔍 หลังจากถ่ายทันที                                                                                                    |
| ลบภาพ                                    | กด 🔎 หลังจากถ่ายทันที                                                                                                    |
| เข้าไปยังตัวเลือกต่าง ๆ<br>ของภาพที่ถ่าย | กด ∝ หลังจากถ่ายทันที                                                                                                    |
| เปิด/ปิดระบบตั้งเวลา<br>ถ่ายภาพเอง       | กด 🔍                                                                                                    |
|                                          |                                                                                                    |

ภายในเมนูใด ๆ กดปุ่ม 🦻 ค้างไว้ เพื่อยกเลิกการกระทำ ปัจจุบัน และกลับไปยังหน้าจอหลัก

การถ่ายภาพ

Philips859\_APMEA\_GB.book Page 19 Thursday, July 29, 2004 9:57 AM

#### ถ่ายภาพ

# ดูภาพตัวอย่างของการตั้งค่าโหมดต่าง ๆ

ตัวเลือกทุกอย่าง และการกดปุ่มต่าง ๆ ที่อธิบายในส่วนนี้ จะ ใช้ได้ก็ต่อเมื่อกล้องถ่ายรูปเปิดทำงานอยู่เท่านั้น เช่น เมื่อภาพ ด้วอย่างแสดงบนหน้าจอ เป็นต้น นอกจากนี้ คุณยังสามารถ กด . ติ เพื่อเข้าไปยังตัวเลือกต่าง ๆ ก็ได้ (ศึกษาเพิ่มเติมใน หัวข้อ "การตั้งค่า" หน้า22)

โหมด ขนาดภาพดีฟอลด์ของรูปแบบมาตรฐานคือ VGA
 กล้อง 640x480 พิกเซล หมุนโทรศัพท์มือถือเป็นมุม
 90 องศาไปทางช้าย และถือไว้ไนแนวระดับเพื่อ
 ให้ได้ภาพตัวอย่างแบบเต็มหน้าจอ

ในโหมดนี้ ไอคอน VGA จะปรากฏที่มุมขวาล่าง ของหน้าจอ ปุ่มลูกศรระบวับหน้าที่การทำงานให้สอดคล้องกับ ตำแหน่งแวดั้งหรือแนวนอนโดยอัตโบมิติ (ดูเภาพซ้อย่าง กคนุ่ม าชา)

โหมด คลิป ยังอนุญาตให้คุณอัดข้อความเสียงหลังจากที่คุณ ถ่ายภาพได้ด้วย ศึกษาเพิ่มเติมหัวข้อ "สนทนาแบบเห็นภาพ: ใช้โหมดคลิป" หน้า21 สำหรับรายละเอียดเกี่ยวกับโหมดนี้

เอฟ- อนุญาตให้คุณเลือกเอฟเฟ็กต์แบบใดแบบหนึ่ง เฟ็กต์ ที่มี ดู "โหมดเอฟเฟ็กต์" หน้า22

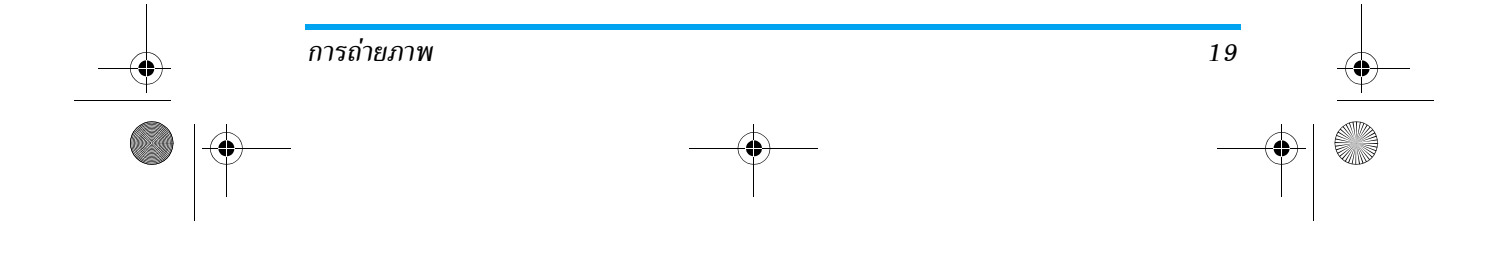

#### Philips859\_APMEA\_GB.book Page 20 Thursday, July 29, 2004 9:57 AM

- ตัวตั้ง อนุญาตให้คุณตั้งตัวเลือก ตัวตั้งเวลาถ่ายอัตโนมัติ เวลาถ่าย เป็น เปิต หรือ ปิต (ศึกษาเพิ่มเติมในหัวข้อ อัตโนมัติ "ใช้ตัวตั้งเวลาถ่ายอัตโนมัติ" หน้า20)
- โหมด โทรศัพท์มีโหมดการมองสองอย่างให้ไช้คือ: การมอง โหมดปกติ และ โหมดกลางคืน (โทรศัพท์จะแสดง สัญลักษณ์รูปดวงจันทร์ที่ส่วนบนของหน้าจอ) ขึ้น อยู่กับระดับของแสงในสภาพแวดล้อมรอบข้าง กด ♥ เพื่อสลับระหว่างโหมดต่าง ๆ
- โหมด ตัวเลือกนี้ใช้ได้ในทุกโหมด: ซูมหนึ่งระดับ (x2)
   การซูม ในโหมด คลิป และ วอลเปเปอร์ (กตปุ่มลูกศร
   พรือ DS เพื่อซูมเข้าหรือออก) ซูมสอง
   ระดับ (x2 และ x4) ในโหมด VGA (ในขณะที่คุณ
   ถือโทรศัพท์ในแนวนอน นอกจากนี้คุณสามารถ
   กด ☺ หรือ DS ซึ่งโดยแท้จริงคือลูกศร ๑
   และ ⊠ ของปุ่มลูกศร เมื่อคุณถือโทรศัพท์ใน
   แนวตั้ง)

#### ถ่ายภาพ

 ถ้าตัวเลือกตัวตั้งเวลาถ่ายอัตโนมัติ เป็น ปิด และทันทีที่ เปิดการทำงานกล้องถ่ายรูป กดปุ่มกล้องเพื่อถ่ายภาพ

- หมายเลขที่ปรากฏขึ้นแสดงถึงแถวของภาพ กด:
- ถ้าต้องการยกเลิกภาพที่คุณเพิ่งถ่าย และกลับไป ยังโหมดภาพตัวอย่าง
- 🔍 เพื่อบันทึกภาพลงใน อัลบั้มภาพ

จำนวนของภาพที่คุณสามารถถ่ายได้ แปรเปลี่ยนไปตามการตั้งค่า ของคุณ: ยิ่งภาพมีความละเอียดสูง ขนาดของไฟล์ก็จะยิ่งใหญ่ขึ้น จะมีข้อความเตือนคุณเมื่อมีหน่วยความจำเหลือไม่เพียงพอ ใน กรณีนี้ คุณต้องลบข้อมูลก่อนที่จะเก็บภาพใหม่ (ศึกษาเพิ่มเติม ในหัวข้อ "สถานะความจำ" หน้า54)

เมื่อภาพถูกบันทึกใน อัลบั้มภาพ ภาพจะถูกตั้งชื่อว่า "img\_1. jpg" ฯลฯ ไปจนถึง 9999 ซึ่งไม่ได้หมายความว่าคุณสามารถ ถ่ายภาพได้ 9999 ภาพ แต่หมายเลขของรูปภาพจะเรียงกัน ไปเรื่อย ๆ จนถึง 9999 จากนั้นดัวเลขจะเริ่มตั้งแต่ 1 ใหม่

# ใช้ตัวตั้งเวลาถ่ายอัตโนมัติ

 ตั้งตัวเลือกตั้งเวลาถ่ายอัตโนมัติเป็น เปิด (ดูด้านบน) จากนั้นกด \_□

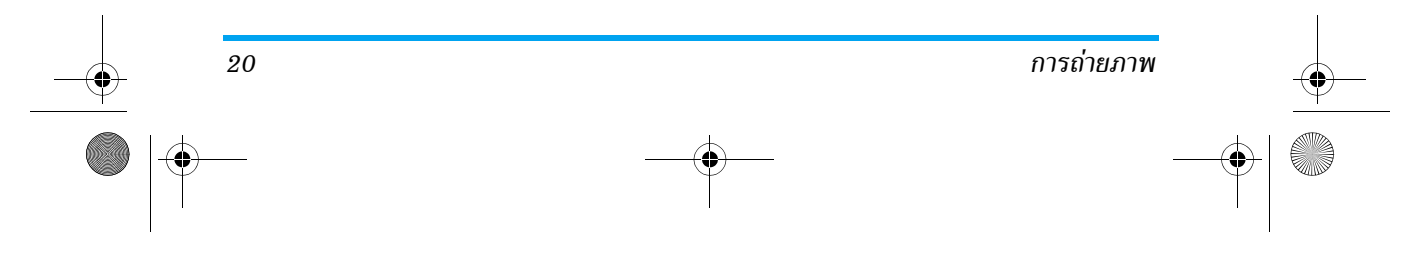

#### Philips859\_APMEA\_GB.book Page 21 Thursday, July 29, 2004 9:57 AM

- จะมีข้อความบอกคุณเมื่อหน้าต่างภาพตัวอย่างสลับจากหน้าจอ หลัก (ภายใน) ไปยังหน้าจอภายนอก: ปิดฝาโทรศัพท์ ตั้ง โทรศัพท์โดยใช้บานพับ และหันทิศทางไปยังภาพที่จะถ่าย ให้เหมาะสม
- กดปุ่มด้านข้างปุ่มใดปุ่มหนึ่งเพื่อเริ่มนับถอยหลัง
- การนับถอยหลังจากเริ่มที่ 10วินาที (ค่านี้ไม่สามารถ เปลี่ยนแปลงได้) จะมีเสียงบี้ปดังชั้น 3วินาทีก่อนที่ภาพ จะถูกถ่าย จากนั้นจะมีเสียงบี้ปดังอีกครั้งหลังจากที่ถ่าย แล้วจริง ๆ

#### กด 🕒 เพื่อหยุดตัวตั้งเวลาถ่ายอัตโนมัติ และกลับไปยัง โหมดภาพตัวอย่าง หรือกด 🖭 เพื่อหยุดตัวตั้งเวลาถ่าย อัตโนมัติได้ตลอดเวลา

 เมื่อภาพถูกถ่ายแล้ว ให้ทำตามขั้นตอนโดยเริ่มจากจุด 2 ตามที่อธิบายใน "ถ่ายภาพ"

#### ถ่ายภาพตัวเอง

โหมดนี้อนุญาตให้คุณถ่ายภาพตัวคุณเองโดยการถือโทรศัพท์ที่ เปิดอยู่ไว้ด้านหน้าคุณ

- ตั้งตัวเลือกตั้งเวลาถ่ายอัตโนมัติเป็น เปิด (ดู หน้า 20) จากนั้นกด
- 3. กดปุ่ม 🗨 เพื่อถ่ายภาพ

# การถ่ายภาพ

# สนทนาแบบเห็นภาพ: ใช้โหมดคลิป

โหมด คลิป อนุญาตให้คุณสร้างคลิป โดยใช้รูปภาพและเสียง

- เลือกโหมด คลิป จากนั้นกดปุ่มกล้อง เพื่อถ่ายภาพ
- กด 💌 เพื่อเข้าถึงตัวเลือกต่าง ๆ ต่อไปนี้:
- ส่งโดย MMS เพื่อ ส่ง คลิปของคุณโดยทาง MMS
- เล่นคลิป เพื่อ เล่น คลิป
- บันทึกคลิป เพื่อ บันทึก คลิปที่คุณสร้าง: รูปภาพใน อัลบั้มภาพ และเสียงที่อัดไว้ใน อัลบั้มเสียง
- เปลี่ยนคลิป เพื่อ เปลี่ยนแปลง คลิปที่คุณสร้าง

### โฟโต้คอล: ดูว่าใครโทรมา

โหมด โฟโต้คอล อนุญาตให้คุณสร้างรูปภาพ และเชื่อมโยงภาพ เข้ากับกลุ่มได้ เมื่อชื่อที่อยู่ในกลุ่มนั้นโทรเข้ามา ภาพที่สัมพันธ์กับ ชื่อนั้นจะปรากฏขึ้น สำหรับรายละเอียด ให้ดู "โฟโต้คอล: ดู & ฟังว่าใครโทรมา" หน้า9

#### ดูภาพ

ภาพที่คุณบันทึกไว้จะถูกเก็บลงในเมนู มัลติมีเดีย > อัลบั้มภาพ สำหรับรายละเอียด ให้ดู "อัลบั้มภาพ" หน้า51

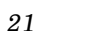

Philips859\_APMEA\_GB.book Page 22 Thursday, July 29, 2004 9:57 AM

# รับสายและโทรออก

เมื่อได้รับสายในขณะที่กำลังใช้กล้องถ่ายรูป:

- การรับสายจะเป็นการปิดการทำงานของกล้องถ่ายรูป และโทร-ศัพท์ของคุณจะกลับไปยังสถานะเตรียมพร้อมเมื่อคุณวางสาย
- การปฏิเสธสาย ก็จะปิดการทำงานของกล้องถ่ายรูปเช่นกัน และ นำคณกลับไปยังหน้าจอภาพตัวอย่าง

เพื่อโทรออก แรกสุดคุณต้องกลับไปยังหน้าจอหลัก

## การตั้งค่า

กด 💌 ในขณะที่โหมดกล้องถ่ายรูปทำงานอยู่ เพื่อเข้าไปยังการ ตั้งค่าเพิ่มเติมจากที่คณสามารถตั้งได้จากหน้าจ<sup>ื</sup>อภาพตัวอย่าง

การตั้งค่าที่คุณกำหนดครั้งสุดท้าย จะถูกบันทึกไว้ และนำไปใช้ จนกระทั่งคุณมีการเปลี่ยนแปลงการตั้งค่าใหม่

# การตั้งค่าทั่วไป

22

- เพื่อเลือกสิ่งที่จะแสดงบนภาพที่คณถ่าย: วัน วันเวลา และเวลา เฉพาะวันที่ หรือไม่บันทึกอะไรเลย
- ใช้ในการสลับจากโหมดกล้องถ่ายรูปไปโหมดอื่น โหมดกล้อง ดู "ดูภาพตัวอย่างของการตั้งค่าโห<sup>้</sup>มดต่าง ๆ" หน้า19

- เพื่อเลือกคุณภาพของภาพระหว่างตัวเลือก คุณภาพภาพ ต่อไปนี้: ต่ำ, ปานกลาง, สูง
- เพื่อตั้งค่าเสียง เตือน และเสียงถ่าย เสียง เสียง เตือนจะดังขึ้นก่อนที่จะถ่ายรูป 3 วินาที ส่วน เสียงถ่ายรูปจะดังขึ้นเมื่อมีการถ่ายรูป เลือก มาตรฐาน หรือเสียงที่มีให้เลือก จา้กนั้นกด 💌 เพื่อเปิดการทำงาน
- ลบการตั้งค่า เพื่อรีเซ็ตค่าทั้งหมดกลับเป็นค่ามาตรฐาน

#### เฟรม

เพื่อเลือกกรอบที่จะใช้กับภาพที่คุณถ่าย (การทำเช่นนี้ จะตั้ง ์ โหมดเป็น 128x160 พิกเซลโด<sup>๋</sup>ยอัตโนม<sup>ั</sup>ติ) หรือเพื่อสร้าง กรอบส่วนตัวของคณเองจากภาพโดยตรง

#### โหมดเอฟเฟ็กต์

เพื่อเลือกเอฟเฟ็กต์และใช้กับภาพที่คุณถ่าย: ปกติ, ขาว & ดำ, ชีเปีย, ดิจิตอล, เอมบอส, สีเนกาทีฟ, ขอบ และ ขอบ 2

#### โหมดการมอง

เพื่อเลือกระหว่างโหมดสองอย่างต่อไปนี้: ปกติ และ กลางคืน โหมดมาตรฐานคือ <mark>ปกติ</mark>

# ตัวตั้งเวลาถ่ายอัตโนมัติ & ถ่ายภาพตัวเอง

ตั้งตัวเลือกเหล่านี้เป็น เปิด เพื่อเปิดการทำงาน และกด 🤎 เพื่อกลับไปยังหน้าจอภาพตัวอย่าง และถ่ายภาพ (ดูหน้า 20 และ หน้า 21)

การถ่ายภาพ

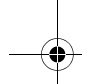

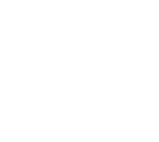

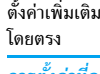

Philips859\_06\_APMEA\_Contacts\_GB.fm Page 23 Monday, August 2, 2004 1:50 PM

# 6 • รายชื่อ

เมนู รายชื่อ อนุญาตให้คุณเลือกสถานที่เก็บรายชื่อซึ่งมีอยู่ 2 แห่ง: รายชื่อในชิมการ์ดของคุณ (จำนวนของรายชื่อขึ้นอยู่กับ ความจุของการ์ด) หรือรายชื่อในโทรศัพท์ของคุณ (เก็บรายชื่อ ได้ 499 ชื่อ) ซึ่งเป็นรายชื่อที่เลือกมาตรฐาน เมื่อป้อนชื่อใหม่ ลงในเมนู รายชื่อ ชื่อเหล่านั้นก็จะถูกเพิ่มลงในสมุดโทรศัพท์ที่ เลือกอยู่ในเมนูนี้

คุณสามารถเก็บชื่อและเหตุการณ์ได้ทั้งหมด 499 รายการ โดยถ้าคุณสมบัติอื่น ๆ (บั๋นทึก เสียง ภาพ ฯลฯ) ไม่ได้ใช้ จำนวนหน่วยความจำบนโทรศัพท์มาก

### การตั้งค่า

#### สมุดโทรศัพท์

รายชื่อ

้ กด ๎ และเลือก รายชื่อ > ตั้งค่า > สมุด โทรศัพท์ กด ☺ หรือ ผริง เพื่อเลือกรายชื่อ <sup>สมุดโทรศัพท์</sup> รายชื่อจะถูกเพิ่มในสมุดโทรศัพท์ที่เลือก จาก นั้นคุณสามารถคัดลอกไปยังอีกสมุดโทรศัพท์หนึ่งได้ โดยใช้ตัว เลือก ส่งไปซิม หรือ ไปเครื่อง

# ลบทั้งหมด

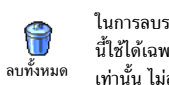

ในการลบรายชื่อทั้งหมดในคราวเดียว ตัวเลือก นี้ใช้ได้เฉพาะกับรายชื่อในโทรศัพท์ของคุณ เท่านั้น ไม่สามารถใช้กับรายชื่อในซิมได้

# ไปเครื่อง

ถ้าคุณยกเลิก หรือยุติการคัดลอกรายชื่อในซิม -3 เมื่อเปิดเครื่องครั้งแรก คุณสามารถคัดลอกด้วย ไปเครื่อง ตัวเองในภายหลังได้: เลือก รายชื่อ > ตั้งค่า >

# ไปเครื่อง

โทรศัพท์มือถือของคุณสามารถจัดการกับสมุดโทรศัพท์ได้เพียง ครั้งละหนึ่งแห่งเท่านั้น และจะไม่สนใจข้อมูล<sup>ู่</sup>ที่สัมพันธ์กันใน สมุดโทรศัพท์อีกแห่งหนึ่ง เช่น ถ้า "Smith" อยู่ในสมุดโทรศัพท์ ทั้งสอง และถ้าคุณลบชื่อนี้จากในโทรศัพท์ ชื่อนี้ก็จะย<sup>ั</sup>งคงไม่มี การเปลี่ยนแปลงในซิม

#### ตั้งค่ากลุ่ม

**\*** ตั้งค่ากลุ่ม แต่ละกลุ่มได้

อนุญาตให้คุณจัดการกับกลุ่ม เปลี่ยนชื่อกลุ่ม และเชื่อมโยงเพลงและรูปภาพเฉพาะ สำหรับ

คุณเชื่อมโยงชื่อไปยังกลุ่มจากรายการ รายชื่อ อ่านหัวข้อ ้"โฟโต้คอล: ดูว่าใครโทรมา" หน้า21

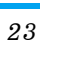

#### Philips859\_APMEA\_GB.book Page 24 Thursday, July 29, 2004 9:57 AM

# เพิ่มรายชื่อในสมุดโทรศัพท์

รายชื่อจะถูกเพิ่มลงในสมุดโทรศัพท์ที่เลือกอยู่

### ในสมุดโทรศัพท์บนซิมการ์ด

หมายเลขมีความยาวสูงสุดได้ 40 หลัก ขึ้นอยู่กับซิมการ์ดของ คุณ การป้อนรหัสนำหน้าระหว่างประเทศ รหัสประเทศ & รหัส พื้นที่ ช่วยให้คุณสามารถหมุนหมายเลขจากสถานที่ใด ๆ ก็ได้

# ในสมุดโทรศัพท์บนโทรศัพท์

24

- จากนั้นเลือก แบบเลขหมาย ฟิลด์หมายเลขสามารถไส่ ตัวเลขได้สูงสุด 40 หลัก และเครื่องหมาย "+" อีกหนึ่งตัว และฟิลด์ตัวอักษร (อีเมล์ และบันทึก) สามารถจุตัวอักษร ละดินได้ 50 ตัวอักษร รายชื่อแต่ละตัวมีฟิลด์หมายเลขได้

มากที่สุด 5 ฟิลด์ (เช่น สำหรับไส่หมายเลขโทรศัพท์มือถือ 2 หมายเลข, หมายเลขที่ทำงาน 3 หมายเลข และที่อยู่อีเมล์ และบันทึกข้อความ)

 ถ้าจำเป็น ให้เลือกกลุ่มที่คุณต้องการให้รายชื่อนี้เป็น สมาชิกอยู่

#### หมายเลขส่วนตัว

ตัวเลือก หมายเลข ที่ปรากฏอยู่ในสมุดโทรศัพท์ควรจะบรรจุ หมายเลขโทรศัพท์ส่วนตัวของคุณไว้ ถ้ายังไม่ได้บันทึก เรา แนะนำให้คุณป้อนหมายเลขโทรศัพท์มือถือของคุณ รวมทั้ง ข้อมูลอื่นที่เกี่ยวข้องลงไป

แม้ว่าทุกฟิลด์สามารถเว้นให้ว่างได้ แต่รายการ หมายเลข จะไม่สามารถลบได้

#### หมายเลขฉุกเฉิน

หมายเลขฉุกเฉินจะโทรไปยังหมายเลขแจ้ง โทรฉุกเฉิน เหตุฉุกเฉินในประเทศของคุณ ส่วนมากแล้ว คุณสามารถโทรไปยังหมายเลขนี้ได้ แม้ว่าคุณจะยังไม่ได้ป้อน PIN ของคุณก็ตาม

หมายเลขฉุกเฉินมาตรฐานในยุโรปคือ 112, ในสหราช อาณาจักรคือ 999

รายชื่อ

Philips859\_APMEA\_GB.book Page 25 Thursday, July 29, 2004 9:57 AM

# โฟโต้คอล: ดู & ฟังว่าใครโทรมา

คุณสมบัตินี้ใช้ได้เมื่อคุณเลือกสมุดโทรศัพท์ในโทรศัพท์ ไม่ใช่ สมุดโทรศัพท์ในซิมการ์ด

คุณสมบัตินี้ ช่วยให้คุณสามารถปรับแต่งกลุ่มโดยใช้ชื่อส่วนตัว ("เพื่อน", "สำนักงาน", ฯลฯ"), รูปภาพ (จาก อัลบั้มภาพ) และ เพลง (จากรายการ แบบเสียงเรียก) ที่คุณเลือกเองได้ จากนั้นคุณ สามารถเชื่อมโยงชื่อดั้งแต่หนึ่งรายชื่อขึ้นไปเข้าไปยังกลุ่มได้: เมื่อ ชื่อที่อยู่ในกลุ่มนั้นโทรหาคุณ ชื่อจะปรากฏพร้อมกับภาพของชื่อ นั้น และเพลงที่กำหนดไว้กับกลุ่มนั้นจะดังขึ้น

- เลือก รายชื่อ > ตั้งค่า > ตั้งค่ากลุ่ม เปลี่ยนชื่อกลุ่มที่จะใช้ใน การเรียก ('เพื่อน', 'เด็ก ๆ', ฯลฯ) และเลือก ทำนองเพลง และ ภาพ ที่จะเชื่อมโยงเข้ากับกลุ่มนี้

#### การแก้ไขและการจัดการกับรายชื่อ

กด 🕰 เมื่ออยู่ในหน้าจอหลัก เพื่อเข้าไปยัง รายชื่อ ที่คุณเก็บ ไว้ ในการค้นหาชื่อที่ต้องการ:

> กดปุ่มสำหรับตัวอักษรที่คุณต้องการเข้า ไปในรายการ (เช่น กด 🖻 🚽 สองครั้ง เพื่อเข้าไปยังตัวอักษร "∪")ู รายการ

2- ถึง 9- เพื่อเข้าไปยังตัวอักษร "U") รายการ แรกที่เริ่มต้นด้วยตัวอักษรนี้จะถูกเลือก ในรายการ

หรือกด 进 ป้อนตัวอักษรแรกของชื่อ ที่คุณต้องการค้นหา และกด 💌 เพื่อ กระโดดไปยังชื่อนั้นโดยตรง

#### ในซิมการ์ด

J#7

เลือกรายชื่อในสมุดโทรศัพท์ในชิมการ์ด และกด 💌 เพื่อเข้าถึง ตัวเลือกตัวใดตัวหนึ่งดังนี้:

• ลบ

- โทรแฮนด์ฟรี
   ไปเครื่อง
- ส่งข้อความ
   เปลี่ยน
- โทรด้วยเสียง ส่งโดย MMS
- โทรด่วน

• โทร

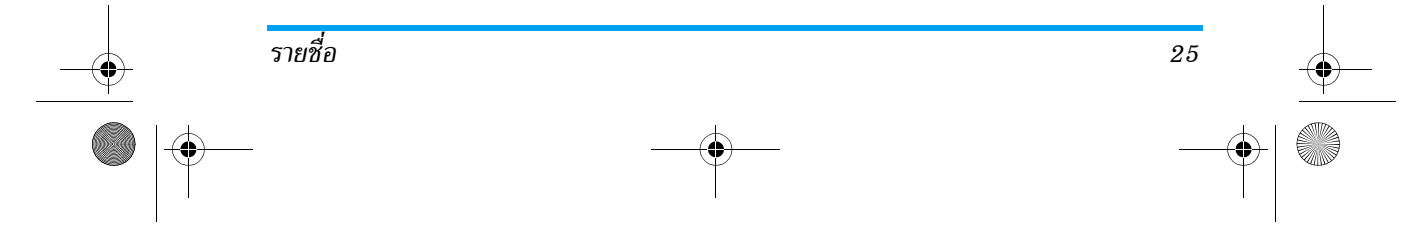

Philips859\_APMEA\_GB.book Page 26 Thursday, July 29, 2004 9:57 AM

การเลือกตัวเลือกนี้ 2 ครั้ง จะเป็นการทำให้มีชื่อทุกชื่อซ้ำกัน ชื่อละ 2 ครั้ง

## ในโทรศัพท์

เลือกรายชื่อในสมุดโทรศัพท์บนโทรศัพท์ และกด 💌 เพื่อเข้า ถึงตัวเลือกตัวใดตัวหนึ่งดังนี้:

| <ul> <li>เปลี่ยนชื่อ</li> </ul> | • เลือกกลุ่ม            |
|---------------------------------|-------------------------|
| • โทร                           | <ul> <li>ส่ง</li> </ul> |
| <ul> <li>โทรแฮนด์ฟรี</li> </ul> | • ลบ                    |
| <ul> <li>ส่งข้อความ</li> </ul>  | • แสดง                  |
| • ส่งโดย MMS                    |                         |
|                                 |                         |

เลือก แสดง เพื่อเข้าไปยังรายการของหมายเลขทั้งหมด หรือฟิลด์ ที่บันทึกไว้สำหรับรายชื่อนี้ จากนั้น <ใหม่> เพื่อสร้างฟิลด์ใหม่ สำหรับรายชื่อนี้

เลือกฟิลด์ใดฟิลด์หนึ่ง และกด 🔍 เพื่อเข้าไปยังตัวเลือกชุด ที่สอง ซึ่งคือ:

| ตั้งเบอร์มาตรฐาน | หมายเลขแรกที่คุณป้อน จะกลายเป็น      |
|------------------|--------------------------------------|
|                  | หมายเลขมาตรฐาน: โดยจะปรากฏใน         |
|                  | ตำแหน่งแรกในรายการ และจะใช้ใน        |
|                  | การโทรออกโดยอัตโนมัติเมื่อมีการกด    |
|                  | ปุ่มรับสาย ตัวเลือกนี้ ใช้ในการสร้าง |
|                  | หมายเลขมาตรฐานอีกหมายเลขหนึ่ง        |
| ส่งไปซิม         | เพื่อคัดลอกรายชื่อของสมุดโทรศัพท์    |

บนโทรศัพท์ไปยังซิมการ์ด (รายการ รายชื่อของคุณจะถูกปรับปรุงให้ทัน-สมัยอยู่เสมอเมื่อคุณสลับไปใช้รายการ รายชื่ออีกรายการหนึ่ง หรือเมื่อคุณ เปลี่ยนไปใช้โทรศัพท์เครื่องอื่น) เพื่อแสดงรายละเอียดของฟิลด์ที่เลือก

เปลี่ยนชนิด เพื่อเปลี่ยน หรือกำหนดชนิดฟิลด์ของ หมายเลขที่เลือก

เฉพาะฟิลด์ที่เก็บได้ทั้งตัวเลขและตัวอักษรเท่านั้น (บันทึก และอีเมล์) ที่แก้ไขหรือลบได้

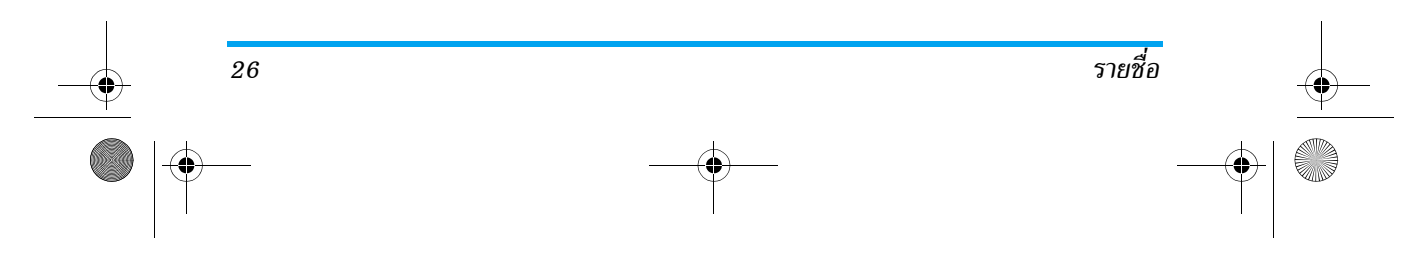

แสดง

Philips859\_APMEA\_GB.book Page 27 Thursday, July 29, 2004 9:57 AM

# 7 • การตั้งค่า

เมนู ตั้งค่า ใช้ในการปรับแต่งโทรศัพท์ และเปลี่ยนแปลงการ ตั้งค่าที่เกี่ยวข้องกับตัวเลือกแต่ละตัว (เสียง, วันและเวลา, การ ป้องกัน, ฯลฯ) เมนู รูปแบบ อนุญาตให้คุณเปลี่ยนแปลงการ ตั้งค่าหลายอย่างพร้อมกันในคราวเดียว (ดู หน้า34)

# เสียง

#### ปิดเสียง

อนุญาตให้คุณตั้งค่าโหมด เปิดเสียง เป็น เปิด 8 หรื่อ ปิด เมื่อการตั้งค่านี้เป็น เปิด เสียงเตือน ปิดเสียง ทั้งหมดจะถูกปิดการทำงาน และระบบสั่นจะ ทำงาน

โหมด ปิดเสียง สามารถใช้กับเสียงปุ่มได้ด้วย

#### ระดับเสียง

การตั้งค่า

ค่ามาตรฐานของระดับเสียงกริ่งถูกตั้งไว้เป็น กลาง กด ③ หรือ 邙 เพื่อตั้งระดับเสียง กริ่งของคุณได้ตั้งแต่ ปิดเสียง จนถึง เพิ่ม 2 ระดับเสียง

## แบบเสียงเรียก

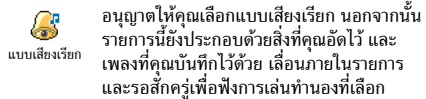

คุณจะไม่ได้ยินเสียงเพลง ถ้าระดับเสียงถูกตั้งค่าเป็น ปิด หรือ ถ้ำเปิดการทำงานโหมด ปิดเสียง อยู่ (ดู้ หน้า10)

#### เสียงข้อความ

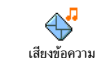

อนุญาตให้คุณตั้งค่าเสียงเตือนเป็น เปิดู หรือ ปิด เมื่อได้รับข้อความใหม่เข้ามา เมื่อตั้งค่าเป็น เปิด ตัวเลือกนี้อนุญาตให้คุณเลือกเสียงเตือน ตามต้องการจากรายการแบบเสียงเรียก

#### โทนเสียง

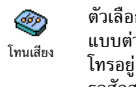

ตัวเลือกนี้อนุญาตให้คุณเลือกจากการตั้งค่าเสียง แบบต่าง ๆ นอกจากนี้ยังใช้ได้ในระหว่างที่กำลัง โทรอยู่ (ในกรณีนี้ ให้เลื่อนภายในรายการ และ รอสักสองถึงสามวินาที เพื่อฟังความแตกต่าง)

### เสียงปุ่มกด

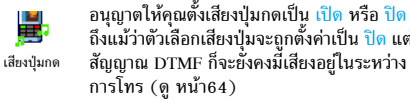

ถึงแม้ว่าตัวเลือกเสียงปุ่มจะถูกตั้งค่าเป็น ปิด แต่ สัญญาณ DTMF ก็จะยั่งคงมี้เสียงอยู่ในระหว่าง

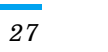

Philips859\_APMEA\_GB.book Page 28 Thursday, July 29, 2004 9:57 AM

#### เสียงเตือน

- ∆⊓ ใช้เพื่อเปิด หรือ ปิด การทำงานของเสียงบี้ป เตือน:
- เสียงเตือน
- เมื่อถึงกำหนดของบันทึกที่ตั้งโปรแกรมไว้ใน ออร์แกไนเซอร์
- เมื่อ ไม่รับสาย
- เมื่อ แบตอ่อน และจำเป็นต้องชาร์จ
- ถ้าต้องการจัดการกับระยะเวลาของการใช้สาย ด้วย เตือนทุกนาที (อีกฝ่ายหนึ่งจะไม่ได้ยินเสียงบี้บ)

เมนูนี้อนุญาตให้คุณตั้งเสียงเดือนเป็น เปิด หรือ ปิด ไม่ได้เป็น การปิดการเตือน เช่น การตั้งค่าเสียงเตือนของ ออร์แกไนเซอร์ เป็น ปิด จะไม่เป็นการป้องกันไม่ให้โทรศัพท์แสดงหน้าจอ เตือนความจำ (ถ้าคุณตั้งโปรแกรมไว้) แต่โทรศัพท์จะไม่ส่ง เสียงออกมา

# ระบบสั่น

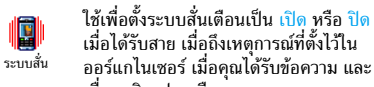

ออร์แกไนเซอร์ เมื่อคุณได้รับข้อความ และ เมื่อนาฬิกาปลุกเตือน

ระบบสั่นจะ ปิด เสมอ เมื่อคุณต่อกับเครื่องชาร์จ หรือเสียบ เข้ากับอะแดปเตอร์ที่จุดบุหรี

# ภาพเคลื่อนไหว

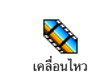

อนุญาตให้คุณตั้งภาพเคลื่อนไหวของเมนูเป็น เปิด หรือ ปิด เมื่อตั้งค่าเป็น เปิด ตัวเลือกนี้จะ เลื่อนข้อความด้วย เช่นข้อความที่เลือกในเมน อ่าน SMS

การปิดการทำงานฟังก์ชั่นนี้จะเพิ่มระยะเวลาการทำงานของ โทรศัพท์

#### ความคมชัดจอย่อย

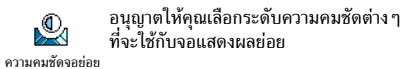

#### แสงไฟ

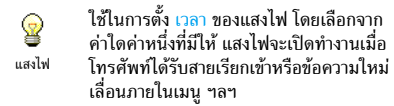

การปิดการทำงานฟังก์ชั่นนี้จะเพิ่มอายุการทำงานแบตเตอรี่

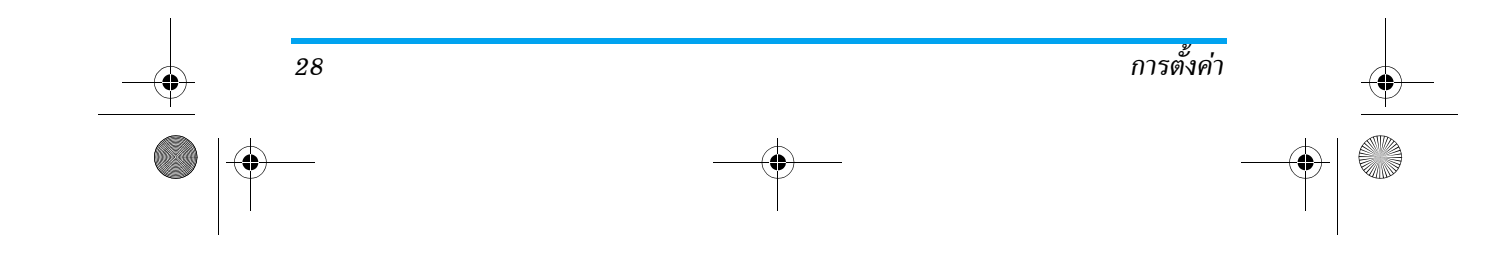

Philips859\_APMEA\_GB.book Page 29 Thursday, July 29, 2004 9:57 AM

#### วอลเปเปอร์

อนุญาตให้คุณตั้งวอลเปเปอร์เป็น เปิด หรือ ปิด เมื่อตั้งค่าเป็น เปิด, ภาพที่คุณเลือกจะแสดงใน วอลเปเปอร์ โหมดปกติ เมื่ออยู่ในหน้าจอหลัก และในโหมด ภาพเลื่อน เมื่ออยู่ในเนื้อหาอื่น ๆ

คุณสามารถใช้เฉพาะภาพชนิด JPEG เป็นวอลเปเป<mark>อร์ได้</mark> เท่านั้น

#### วอลเปเปอร์ย่อย

ใช้ในการตั้งค่าวอลเปเปอร์ของ หน้าจอภาย นอก เป็น เปิด หรือ ปิด จากนั้นการทำงานจะ วอลเปเปอร์ข่อย เหมือนกับหัวข้อ วอลเปเปอร์ ที่อธิบายด้านบน

# วิธีลัด

ปุ่มด่วน

การตั้งค่า

ใช้ในการตั้งค่าการเข้าถึงด่วนไปยังฟังก์ชั่นที่ต้อง การ โดยการเชื่อมโยงฟังก์ชั่นเข้ากับปุ่ม จากนั้น <sup>ปุ้นต่วน</sup> กดปุ่มค้างไว้ที่ปุ่มนี้ เพื่อเรียกใช้ฟังก์ชั้นหรือโทร ไปยังหมายเลขที่เชื่อมโยงไว้โดยอัตโนมัติ (โทรต่วน)

คุณสามารถตั้งโปรแกรมได้เฉพาะปุ่ม 🖭 ถึง 🖳 เท่านั้น เนื่องจากปุ่มอื่น ๆ ถูกตั้งโปรแกรมไว้ล่วงหน้าและล็อคไว้ เพื่อป้องกั้นไม่ให้คุณตั้งโปรแกรมใหม่ ปุ่มด่วนอื่น อาจถูก กำหนดไว้ล่วงหน้าและถูกล็อคไว้ ทั้งนี้ขึ้นอยู่กับผู้ให้บริการ ของคุณ

- 1. เลือกปุ่มจาก 🗷 ถึง 🖳 และกด 💌

ถ้าปุ่มที่เลือกได้รับการตั้งค่าไว้แล้ว คุณสามารถตั้งโปรแกรม ใหม่ได้ กด @ สองครั้งและเลือก เปลี่ยน การทำเช่นนี้จะ เรียกรายการฟังก์ชั่นที่ใช้ได้ขึ้นมา

ในการใช้ปุ่มด่วน ให้กดปุ่มที่เชื่อมโยงกับฟังก์ชั่นที่คุณต้องการ เปิด หรือหมายเลขที่คุณต้องการหมุนค้างไว้ในหน้าจอหลัก

#### คำสั่งเสียง

ใช้ในการตั้งค่าการเข้าถึงด่วนไปยังฟังก์ชั่นที่ ต้องการ โดยการเชื่อมโยงฟังก์ชั่นเข้ากับเสียง ศาสั่งเสียง

#### คุณสามารถเชื่อมโยงคำสั่งเสียงเข้ากับฟังก์ชั่นที่ใช้บ่อย ๆ ที่ สนับสนุน ปุ่มด่วน ได้

- เลือก <ใหม่>, เลื่อนภายในรายการเพื่อเลือกฟังก์ชั่นที่คุณ ต้องการ และกด (
- เมื่อข้อความ กด OK แล้วพูด ปรากฏขึ้น ให้ทำตามคำแนะ นำที่แสดงบนหน้าจอ เมื่อโทรศัพท์บอกให้คุณอัดแถบเสียง ให้แน่ใจว่าคุณอยู่ในสภาพแวดล้อมที่เงียบเลือกใช้คำที่สั้น และง่าย และพูดให้ชัดเจน

29

Philips859\_APMEA\_GB.book Page 30 Thursday, July 29, 2004 9:57 AM

 เมนูถัดไป จะให้คุณสามารถเข้าถึงยังตัวเลือก au, ฟังเสียง, เปลี่ยน และ เปลี่ยนเสียง กด <a>b</a> เพื่อสร้างเสียงใหม่ เพื่อที่จะเปิดคุณสมบัติที่ใช้คำสั่งเสียง ให้กดปุ่ม <a>b</a> ค้างไว้เมื่อ อยู่ในหน้าจอหลัก จากนั้นพูดแถบเสียงที่บันทึกเอาไว้</a>

#### โทรด้วยเสียง

อนุญาตให้คุณตั้งค่าแถบเสียงโดยการอัดคำที่จะ
 ใช้โทรไปยังชื่อที่เชื่อมโยงอยู่เมื่อคุณพูดชื่อนั้น
 โทรด้วยเสียง
 ดำเนินการตามที่อธิบายไว้ในส่วนก่อนหน้า
 เลือกรายชื่อที่คุณต้องการ จากนั้นกด

เมื่อสมุดโทรศัพท์ในโทรศัพท์ถูกเลือกอยู่ ให้เลือกหมายเลข ที่คุณต้องการจากรายการที่แสดงขึ้น

เหมือน คำสั่งเสียง, เมื่อ บันทึกเสียง? ปรากฏขึ้น กด 💌 และ ทำตามขั้นดอนที่แสดงขึ้นบนหน้าจอ ในการใช้การโทรด้วยเสียง กด 💌 ค้างไว้เมื่ออยู่ในหน้าจอหลัก จากนั้นพูดแถบเสียงที่ สัมพันธ์กับหมายเลขที่คุณต้องการโทร

คุณสามารถกำหนดแถบเสียงได้ถึง 15 รายการเพื่อใช้ร่วมกัน ระหว่างการโทรด้วยเสียง และคำสั่งเสียง แถบเสียงที่บันทึกไว้ จะอยู่กายในเมนูดังกล่าว และสามารถลบ เล่น หรือเปลี่ยน-แปลงได้

#### ตัวแสดงการช่วย

30

อนุญาตให้คุณตั้งตัวแสดงการช่วยเป็น เปิด หรือ ปิด เมื่อ เปิด ตัวแสดงการช่วยจะปรากฏใน <sup>การช่วย</sup> หน้าจอหลัก และช่วยให้คุณสามารถระบุเมนูที่ สามารถเข้าถึงได้โดยใช้ปุ่มลูกศรของโทรศัพท์ เมนูต่าง ๆ จะสามารถเข้าถึงได้ด้วยวิธีนี้ แม้ว่าตัวเลือกจะ ตั้งค่าเป็น ปิด ก็ตาม

#### การป้องกัน

#### เฉพาะกลุ่ม

เฉพาะกล่ม

 อนุญาตให้คุณจัดการกับรายการรายชื่อพิเศษ ของคุณ ซึ่งเรียกว่ารายการ เฉพาะกลุ่ม และ จำกัดการโทรให้โทรไปยังรายการนี้เท่านั้น โดยท่าผ่านตัวเลือก จำกัดเบอร์โทร
 จำกัดเบอร์โทร
 ใช้เพื่อเปิด/ปิดการจำกัดการโทรไปยัง รายการ เฉพาะกลุ่ม ในกรณีนี้ คุณจะ สามารถเรียกใช้ชื่อที่ปรากฏในรายการ เฉพาะกลุ่ม ได้เท่านั้น ซึ่งทั้งงานตรงข้าม กับรายการรายชื่อ ของเมนูหลัก
 คุณสมบัตนี้ขึ้นกับลักษณะการขอรับ บริการ และต้องใช้ราชัส PIN2 (ดู หน้า31) ตัวเลือกนี้อางให้กับการ เชื่อมต่อ WAP และอีเมล์บน GPRS

*ได้ด้วย* ใช้ในการดู แก้ไข และเปลี่ยนแปลง

รายการ เฉพาะกลุ่ม ของคุณ ผ่านทาง รหัส PIN2

การตั้งค่า

Philips859\_APMEA\_GB.book Page 31 Thursday, July 29, 2004 9:57 AM

#### จำกัดการโทร

อนุญาตให้คุณจำกัดการใช้งานของโทรศัพท์ให้ โทรได้เฉพาะอย่างเท่านั้น โดยอนุญาตให้คุณ จำกัดการโทร ชั่นนี้ขึ้นอยู่กับเครือข่ายและจำเป็นต้องใช้รหัสผ่านการจำกัดการ โทรชึ่งคุณได้รับจากผู้ไห้บริการของคุณ การจำกัดการโทรสามารถ ใช้ได้กับทั้ง สายเรียกเข้า (ทั้งหมด หรือ ใช้ข้ามเครือข่าย) และ กับสาย โทรออก (ทุกสาย, สายต่างประเทศ และ สายระหว่าง ประเทศ)

ในทุกกรณี ตัวเลือก ยกเลิก ของเมนูเหล่านี้ ใช้กับทุกสายพร้อม กันในครั้งเดียว เมนู สถานะ ใช้เพื่อให้คุณทราบว่าชนิดสายนั้น ถูกจำกัดอยู่หรือไม่

# เปลี่ยนรหัส

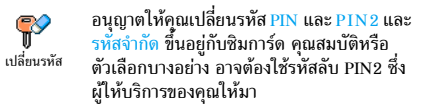

ถ้าคุณป้อนรหัส PIN2 ไม่ถูกต้อง 3 ครั้งซิมการ์ดของคุณจะ ถูกบล็อค ในการปลดบล็อค คุณต้องขอรับรหัส PUK2 จาก ผู้ให้บริการหรือร้านค้าของคุณ ถ้าคุณป้อนรหัส PUK ไม่ถูก ต้องติดกัน 10 ครั้ง ซิมการ์ดจะถูกบล็อค และใช้ไม่ได้ ถ้า เกิดเหตุการณ์นี่ขึ้น ให้ติดต่อผู้ให้บริการหรือร้านค้าของคุณ

#### รหัส PIN

ไช้เพื่อตั้งการป้องกันด้วยรหัส PIN เป็น เปิด รหัส PIN คุณป้อนรหัส PIN เมื่อตั้งค่าเป็น เปิด โทรศัพท์จะขอให้ คุณป้อนรหัส PIN เมื่อคุณเปิดโทรศัพท์ขึ้นมา

คุณไม่สามารถเปลี่ยนรหัส PIN ได้ ถ้าตัวเลือกนี้ถูกตั้งค่า เป็น ปิด

### เครือข่าย

ติดต่อผู้ให้บริการของคุณสำหรับข้อมูลที่สมบูรณ์เกี่ยวกับการ เปิดให้บริการ GPRS บนเครือข่ายของผู้ให้บริการ และวิธีการ สมัครขอรับบริการ คุณอาจจำเป็นต้องตั้งค่าโทรศัพท์ด้วยค่า GPRS ที่ผู้ให้บริการของคุณให้มา โดยใช้เมนูที่อธิบายในหัว ข้อนี้ จากนั้นเลือกระบบ (GSM หรือ GPRS) ในแต่ละเมนูของ แอปพลิเคชั่นที่จะใช้ (เช่น WAP, MMS, อีเมล์ ฯลฯ)

#### แนบด้วย GPRS

เมนูนี้อนุญาตให้คุณกำหนดโหมดการแนบของ (EEEE) โทรศัพท์มือถือไปยังบริการ GPRS แบบด้วย GPRS

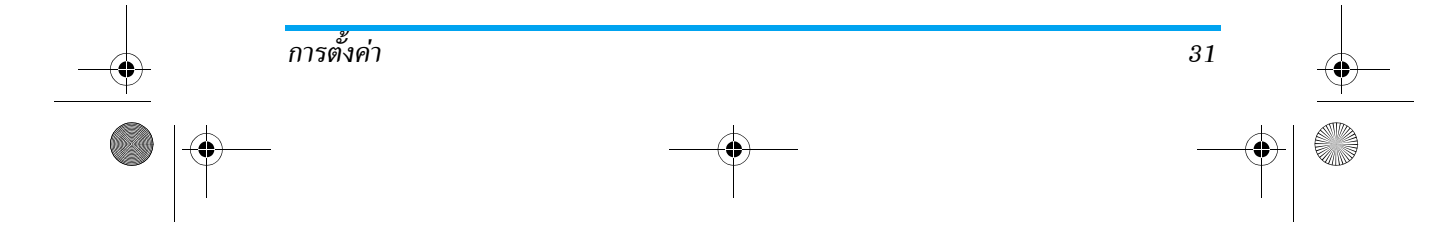

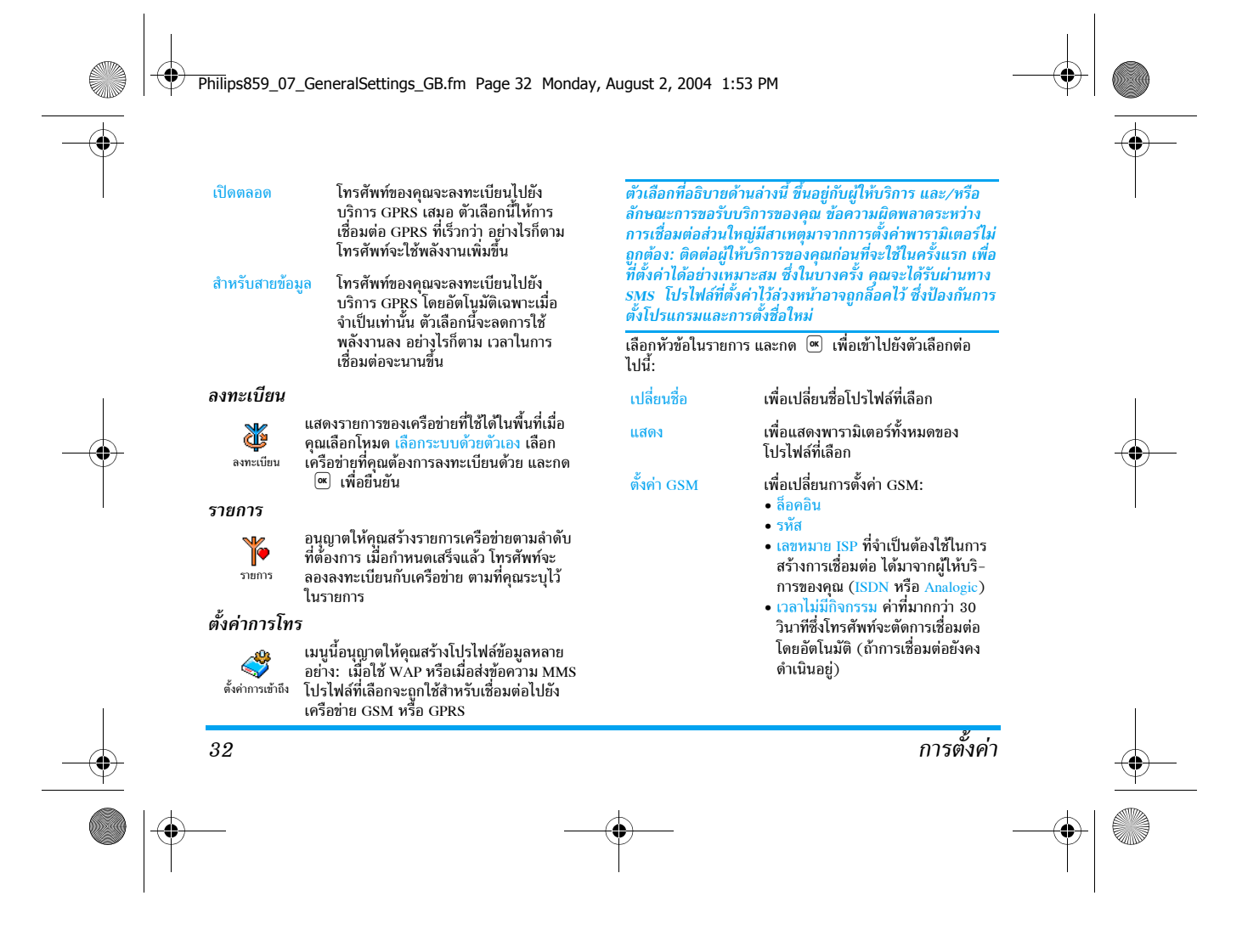

#### Philips859\_APMEA\_GB.book Page 33 Thursday, July 29, 2004 9:57 AM

#### ตั้งค่า GPRS

เพื่อเปลี่ยนแปลงการตั้งค่า GPRS (ฟิลด์เดียวกันกับในตั้งค่า GSM) APN อนุญาตให้คุณป้อนแอดเดรสของเครือ– ข่ายข้อมูลภายนอกที่คุณต้องการเชื่อม-ต่อด้วย สตริงข้อความจะถูกใช้เพื่อสร้าง การเชื่อมต่อ

#### วันและเวลา

#### รูปแบบนาฬิกา

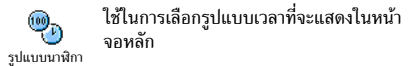

# ตั้งวันที่

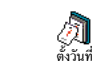

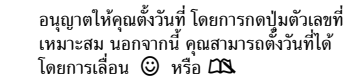

# รูปแบบวันที่

อนุญาตให้คุณเลือกรูปแบบวันที่แบบใดแบบ หนึ่งจากสองแบบ ระหว่าง ตะวันตก หรือ ไทย

#### เขตเวลา

### แรกสุดคุณต้องตั้งเขตเวลา และการชดเชยเวลาก่อน

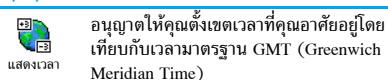

#### การชดเชยเวลา

การตั้งค่านี้จะเกี่ยวข้องกับประเทศซึ่งมีการตั้งค่าเวลาตามฤดู ร้อน/ ฤดูหนาวเท่านั้น (เช่น เวลากรีนิชเมอริเดียน / เวลาฤดู ร้อนในประเทศอังกฤษ)

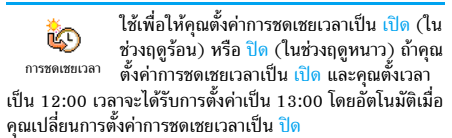

# ตั้งเวลา

อนุญาตให้คุณตั้งเวลา โดยการกดปุ่มตัวเลขที่
 เหมาะสม คุณสามารถเพิ่มหรือลดเวลาทีละนาที
 ได้โดยการกด <sup>(C)</sup> หรือ <sup>(C)</sup>

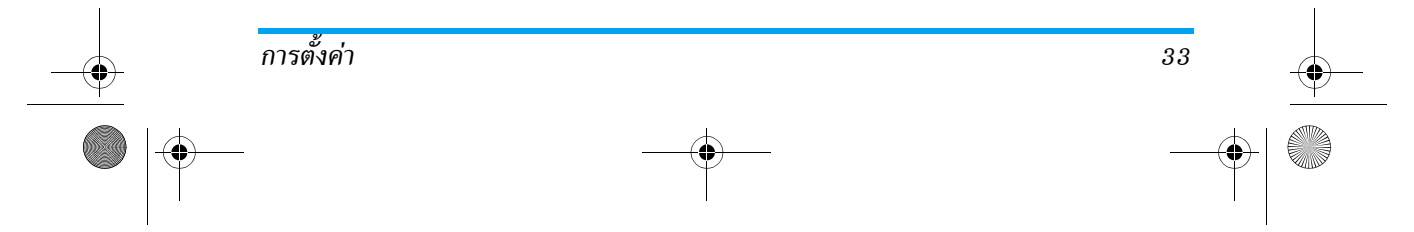

Philips859\_APMEA\_GB.book Page 34 Thursday, July 29, 2004 9:57 AM

#### ภาษา

เมนูนี้ใช้เพื่อให้คุณเลือกภาษาสำหรับข้อความบนเมนูทั้งหมด
 กด ☺ หรือ ♎ เพื่อเลือกภาษาที่คุณต้องการใช้ จากนั้นกด
 เพื่อยืนยัน

### โปรไฟล์

34

เมนูนี้อนุญาตให้คุณเข้าถึงกลุ่มของการตั้งค่าที่กำหนดไว้ล่วงหน้า ซึ่งจะช่วยให้คุณสามารถปรับเปลี่ยนโทรศัพท์ให้เข้ากับสภาพแวด ล้อมได้อย่างรวดเร็ว โดยการเปลี่ยนการตั้งค่าหลาย ๆ อย่างพร้อม กันในคราวเดียว ตัวอย่างเช่น การเลือก ประชุม จะตั้งระดับเสียง เป็นปิดเสียง, เปิดระบบสั่น และปิดเสียงปุ่ม (ส่วนรายการอื่น ๆ จะถูกตั้งค่าตามการตั้งค่าที่คุณตั้งไว้) เมื่อการประชุมลิ้นสุด การ เลือก ปกติ จะเรียกการตั้งค่าปกติทั้งหมดของคุณกลับคืนมา

เมื่อคุณเชื่อมโยงปุ่มด่วนเข้ากับโปรไฟล์ (เช่นการกดปุ่ม 🖭 ค้างไว้ จะเปิดทำงานโปรไฟล์ ปิดเสียง ศึกษาเพิ่มเติมในหัวข้อ "ปุ่มด่วน" หน้า29) การกดปุ่มนี้ค้างไว้ก็จะเป็นการปิดการ ทำงานโปรไฟล์ และกลับไปยังการตั้งค่า ปกติ ด้วย การตั้งค่าที่แสดงในคอลัมน์ ปกติ ในตาราง เป็นการตั้งค่ามาตร-ฐานที่ตั้งโดยโรงงานผลิต เนื่องจากคุณสามารถเปลี่ยนแปลงค่า ต่าง ๆ เหล่านี้ได้ ดังนั้นค่าเหล่านี้อาจแตกต่างจากในตารางนี้ ช่อง แต่ละช่องในตาราง คือการตั้งค่าที่ถูกเก็บไว้ใน เมนู ปกติ (ไม่ว่าคุณจะเปลี่ยนแปลงการตั้งค่าหรือไม่)

การตั้งค่า

Philips859\_APMEA\_GB.book Page 35 Thursday, July 29, 2004 9:57 AM

 $( \bullet )$ 

4

เมื่อเชื่อมต่อกับอุปกรณ์เสริม การตั้งค่า ชุดหูฟัง และ เปิดใช้ไนรถ ก็จะใช้ได้ เมื่อถอดโทรศัพท์ออกจากอุปกรณ์เสริม โทรศัพท์จะ กลับไปยังโปรไฟล์ ปกติ

| โปรไฟล์            | 🎽<br>ปกติ | <b>ระ</b> หยัด | <b>ชาว</b> นอกอาคาร | <b>ชื่อว</b> ับ<br>ประชุม | @<br>দুৰ্গীয | เปิดไช้ในรถ |
|--------------------|-----------|----------------|---------------------|---------------------------|--------------|-------------|
| ระบบสั่น           | เปิด      | ไม่ทำงาน       |                     | เปิด                      |              |             |
| ระดับเสียง         | กลาง      | กลาง           | ดัง                 | ปิดเสียง                  | กลาง         | กลาง        |
| เสียงปุ่มกด        | เปิด      |                |                     | ไม่ทำงาน                  |              |             |
| เตือนออร์แกไนเซอร์ | เปิด      |                |                     |                           |              |             |
| เตือนแบตอ่อน       | เปิด      |                |                     |                           |              |             |
| เตือนข้อความ       | เปิด      |                |                     |                           |              |             |
| แสงไฟ              | 10 วินาที | ไม่ทำงาน       |                     |                           |              | ไม่ทำงาน    |
| ซูม                | ไม่ทำงาน  |                |                     |                           |              |             |
| รับสายทุกปุ่ม      | ไม่ทำงาน  |                |                     |                           | เปิด         | เปิด        |
| เคลื่อนไหว         | เปิด      | ไม่ทำงาน       |                     |                           |              |             |

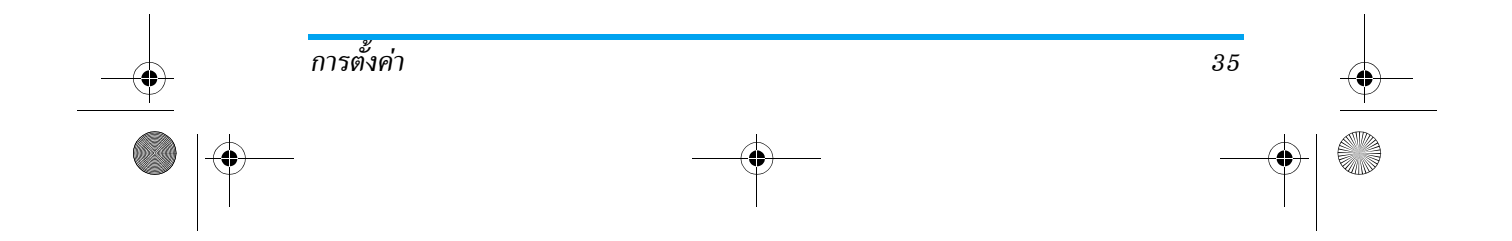
#### Philips859\_APMEA\_GB.book Page 36 Thursday, July 29, 2004 9:57 AM

# 8 • ข้อความ

#### SMS

เมนูนี้อนุญาตให้คุณส่งข้อความสั้นพร้อมกับ
 เสียง ภาพเคลื่อนไหว หรือรูปภาพ รวมทั้งจัด
 SMS การกับข้อความที่คุณได้รับด้วย

การส่ง SMS ไม่มีให้ใช้จากหน้าจอหลักเมื่อคุณสมบัติ ข้อความมาตรฐาน ถูกตั้งค่าเป็น เปิด (ดู หน้า44) ในกรณี นี้ คุณสามารถเข้าไปยังตัวเลือก ตอบ ได้เท่านั้น

# ส่งข้อความ

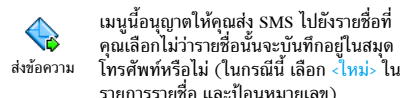

รายการรายชื่อ และป้อนหมายเลข) เมื่อสมุดโทรศัพท์ในโทรศัพท์ถูกเลือกอยู่ กด 💌 เพื่อส่ง SMS ไปยังหมายเลขมาตรฐาน หรือเลือกหมายเลขอื่นที่คุณ

ต้องการ (ดู "การแก้ไขและการจัดการกับรายชื่อ" หน้า25)

| ุณสามารถเลือกระหว่างชนิดข้อความที่แตกต่างกัน 3 ชนิดได้:               |                                                                                                    |  |
|-----------------------------------------------------------------------|----------------------------------------------------------------------------------------------------|--|
| <ใหม่>                                                                | เพื่อส่งข้อความใหม่                                                                                                    |  |
| ข้อความสุดท้าย                                                        | เพื่อแก้ไข ปรับเปลี่ยน และส่งช้ำข้อความ<br>สุดท้ายที่คุณส่งออกไป                                                                                  |  |
| มาตรฐาน                                                               | เพื่อเลือกข้อความที่กำหนดไว้ล่วงหน้า เช่น<br>กรุณาโทรกลับที่ แล้วใส่หมายเลขของคุณ<br>ลงไป ถ้าตัวเลือกนี้เป็นตัวเลือกแรกของ<br>เลขหมาย (ดู หน้า24) |  |
| ด 🔍 เพื่อเข้าไปยังตัวเลือกชุดถัดไป ซึ่งประกอบด้วยตัวเลือก<br>่อไปนี้: |                                                                                                    |  |
| บันทึก                                                                | เพื่อเก็บข้อความปัจจุบัน ไอคอน และเพลง<br>ที่ส่งมาด้วย ถ้ามีในเมนู ที่เก็บ SMS                                                                    |  |
| ส่ง                                                                   | เพื่อส่งข้อความปัจจุบัน                                                                                                    |  |
| เลือกเสียง                                                            | เพื่อแนบเพลง                                                                                                    |  |
|                                                                       |                                                                                                    |  |

เพิ่มกราฟฟิก เพื่อแนบภาพ หรือภาพเคลื่อนไหว

คุณสามารถส่งไฟล์แนบ 2 ไฟล์ที่เป็นชนิดที่แตกต่างกันลงใน SMS ของคุณ ยกเว้นภาพเคลื่อนไหวและรูปภาพธรรมดา: ถ้า คุณเลือกภาพเคลื่อนไหวก่อน จากนั้นเลือกรูปภาพ เฉพาะรูป-ภาพเท่านั้นที่จะถูกใส่ลงในข้อความ และในทางตรงกันข้ามด้วย

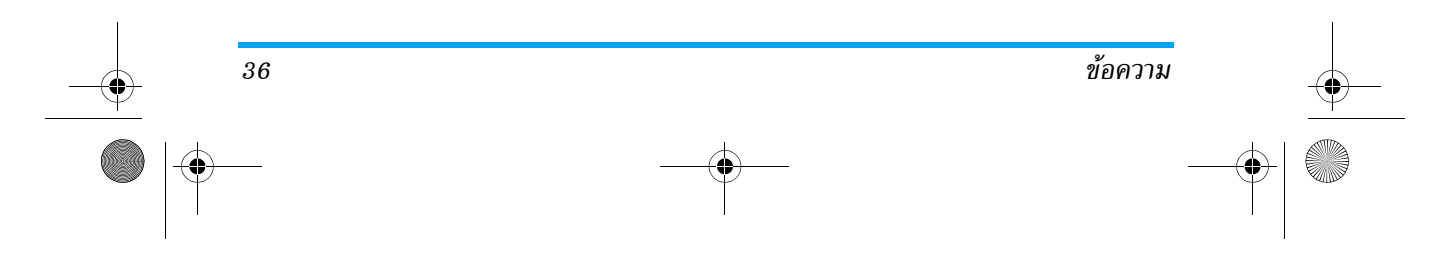

P

ก

G

Philips859\_APMEA\_GB.book Page 37 Thursday, July 29, 2004 9:57 AM

รายการบางอย่างมีให้เป็นตัวเลือกมาตรฐานในโทรศัพท์มือถือ ของคุณ ภาพและเสียงส่วนตัวที่คุณเก็บไว้ในเมนูที่เกี่ยวข้อง จะไม่สามารถส่งได้เมื่อมีการคุ้มครองด้วยลิขสิทธิ์

#### อ่านข้อความ

ลบ

เมนูนี้ อนุญาตให้คุณอ่าน SMS ทุกประเภท ไม่ 1 ว่าจะเป็นข้อความที่ส่งแล้ว ที่ได้รับ ที่อ่านแล้ว และ/หรือที่เก็บไว้ ลบทั้งหมด ที่ระดับแรก ใช้ใน อ่านข้อความ การลบข้อความทั้งหมดทันที เมื่อข้อความแสดงขึ้นมา กด 💌 เพื่อเข้าไปยังตัวเลือกต่อไปนี้:

เพื่อลบข้อความที่เลือก เพื่อเก็บข้อความในหน่วยความจำของโทรศัพท์ จัดเก็บ ข้อความ จากนั้น คุณสามารถเปิดดูข้อความที่เก็บไว้ได้ใน ข้อความ > ที่เก็บ SMS

> การย้ายข้อความไปยังรายการที่เก็บ จะเป็น การลบออกจากรายการข้อความที่อ่านแล้ว

เพื่อแก้ไข เปลี่ยนแปลง และส่ง SMS ซ้ำไปให้ ผู้อื่น (คุณสามารถเพิ่มรูปภาพ หรือเสียงได้) ถ้ามีภาพหรือเสียงแนบอยู่กับข้อความที่คุณ แก้ไข แรกสุดคุณต้องแย่กออกมาก่อน และ เก็บไว้ภายใน อัลบั้มภาพ หรือใน อัลบั้มเสียง จากนั้นแนบไฟล์กลับเข้าไปในข้อความของ

คุณใหม่ เพื่อตอบกลับไปยังผู้ส่ง ตอบกลับ

แก้ไข ข้อความ

เก็บ

โทร

- เก็บ เพื่อบันทึกกราฟฟิก และ/หรือภาพเคลื่อนไหว กราฟฟิก ที่ถูกส่งมาพร้อมกับข้อความ
- เพื่อโอนข้อความที่เลือก (เลือกผู้รับในสมุด ส่งต่อ โทรศัพท์ หรือป้อนหมายเลขโทร<sup>ั</sup>ศัพท์เข้าไป ด้วยตัวเอง)
- เพื่อบันทึกเลขหมายของผ้ส่ง ถ้าหมายเลข แนบอยู่ในข้อความ, หมายเลข
- เพื่อโทรแบบแฮนด์ฟรีไปยังผู้ส่งข้อความ แฮนด์ฟรี
- เพื่อโทรไปยังผู้ส่งข้อความ (ขึ้นอยู่กับผู้ให้บริการ) โทรกลับ

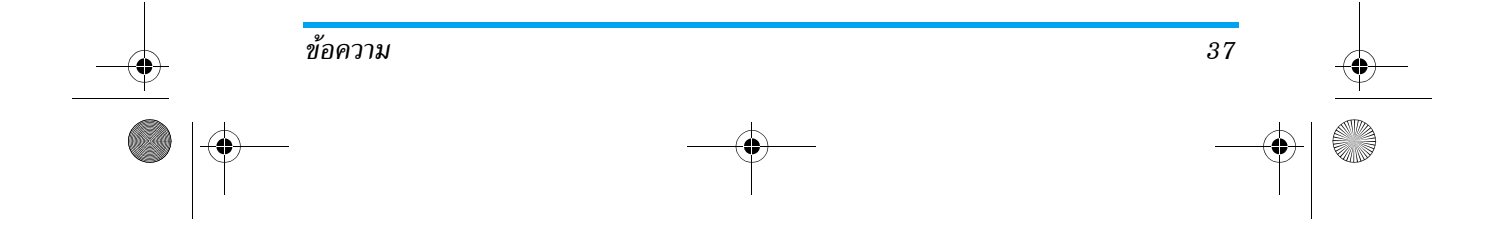

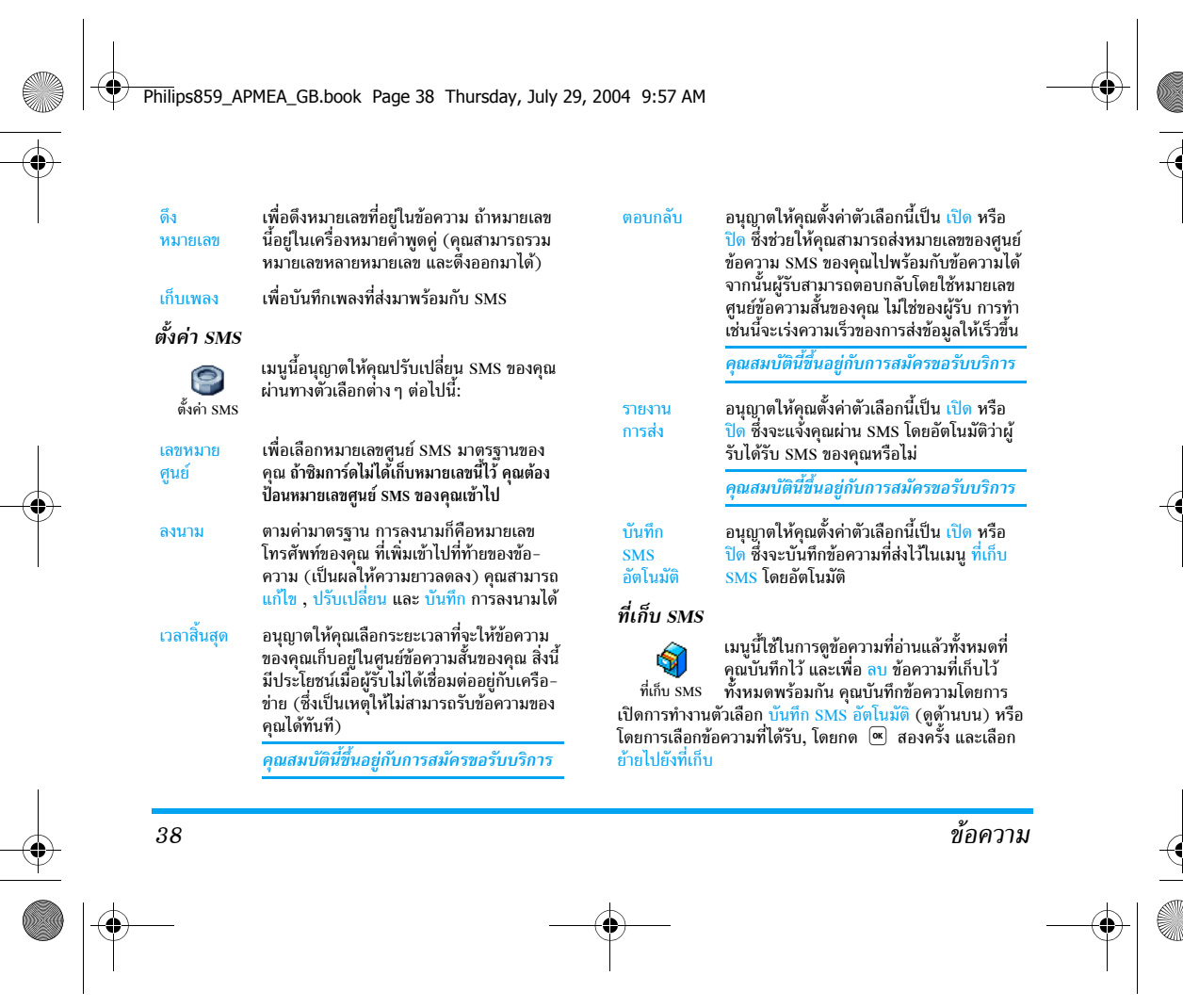

Philips859\_APMEA\_GB.book Page 39 Thursday, July 29, 2004 9:57 AM

# อีเมล์

ถ้าไม่ได้รวมอยู่ในการสมัครรับบริการโทรศัพท์ของคุณ คุณ ต้องสมัครบัญชีอีเมล์ และรับการตั้งค่าต่าง ๆ จากผู้ให้บริการ ของคุณ ในกรณีนี้ ผู้ให้บริการและหรือผู้ให้บริการอื้นเตอร์เน็ต จะให้พารามิเตอร์ทั้งหมดที่อธิบายด้านล่างแก่คุณ และคุณ ต้องป้อนค่าที่ได้รับมาเข้าไป ในบางกรณี ผ้ให้บริการของคณ อาจเป็นผู้ให้บริการอีเมล์ของคุณด้วย

เมนูนี้อนุญาตให้คุณส่งและรับอีเมล์ ซึ่งอาจมา 0 พร้อมกับไฟล์แนบหรือไม่ก็ได้ ถ้า โทรศัพท์ของ คุณได้รับการตั้งไว้ล่วงหน้า พารามิเตอร์ต่าง ๆ ก็ อีเมล์ ถูกตั้งค่าไว้แล้ว และคุณไม่ต้องทำการเปลี่ยนแปลงใด ๆ ยกเว้น ลี้อคอิน, รหัส และ อีเมล์แอดเดรส ซึ่งคุณเป็นผู้ตั้งขึ้นมาเองใน ขณะที่สร้างบัญชีอีเมล์

ในการป้อนเครื่องหมายบางตัว เช่น @ หรือ %, ดู หน้า16

# การตั้งค่า

ข้อความ

กด 🔍 เลือก ข้อความ > อีเมล์ > อีเมล์ 1 และกด 🔍 จากนั้น เลือก ตั้งค่า และกด 💌 เพื่อเข้าถึงตัวเลือกต่อไปนี้:

เพื่อเปลี่ยนชื่อกล่องรับ อีเมล์ 1 และ อีเมล์ 2 ชื่อบัณชี บัญชีอีเมล์อาจได้รับการกำหนดไว้ล่วงหน้า และล็อคไว้ เพื่อป้องกันการเปลี่ยนชื่อ

เพื่อตั้งค่าคอนฟิกค่าต่าง ๆ ที่จำเป็นต้องใช้ ในการเชื่อมต่อไปยังอีเมล์เชิร์ฟเวอร์ของผู้ให้ เซิร์ฟเวอร์ บริการอินเตอร์เน็ต (ISP) ของคณ ในบางกรณี ล็อคอิน, รหัส และ อี่เมล์แอดเดรส นั้นขึ้นอยู่กับคุณ เมื่อคุณสมัครบัญชีอีเมล์ ให้ ้ป้อนตาม<sup>ี</sup>ที่ได้กำหนดไว้ POP3 แอ<sup>๊</sup>ดเดรส ใช้ สำหรับรับอีเมล์ ในขณะที่ SMTP แอดเดรส ใช้สำหรับส่งอีเมล์

คำเตือน! สำหรับการเชื่อมต่ออีเมล์ผ่าน GPRS อำผู้ให้บริการ โทรศัพท์ของคุณไม่ได้เป็นผู้ให้บริการอีเมล์ด้วย ให้ติดต่อผู้ให้ บริการ เพื่อขอที่อยู่ที่ถูกต้องสำหรับเชิร์ฟเวอร์ SMTP และป้อน ลงไปในฟิลด์นี้

อีเมล์

ค่าชั้นสูง เมนูนี้ ประกอบด้วยการตั้งค่าชั้นสูงต่าง ๆ ซึ่ง ้โดย<sup>ั</sup>ปกติคุณไม่ต้องเปลี่ยนแปลง <sup>้</sup>

> ถ้าฟิลด์ของเมนเหล่านี้ไม่มีข้อมลอย่ หรือ คุณมีปัญหาในการเชื่อมต่อ ให้ติดต่อ ISP ของคุณ

> เมนู รองรับ SMTP ควรจะเป็น ปิด สำหรับ ประเทศส่วนมากในแถบยุโรป: อีเมล์ของคุณ จะไม่ได้รับการส่งออกไป ถ้าตั้งค่าเป็น เปิด ติดต่อผู้ให้บริการของคุณเพื่อทราบข้อมูลที่ สมบูรณ์้เกี่ยวกับเรื่องนี้

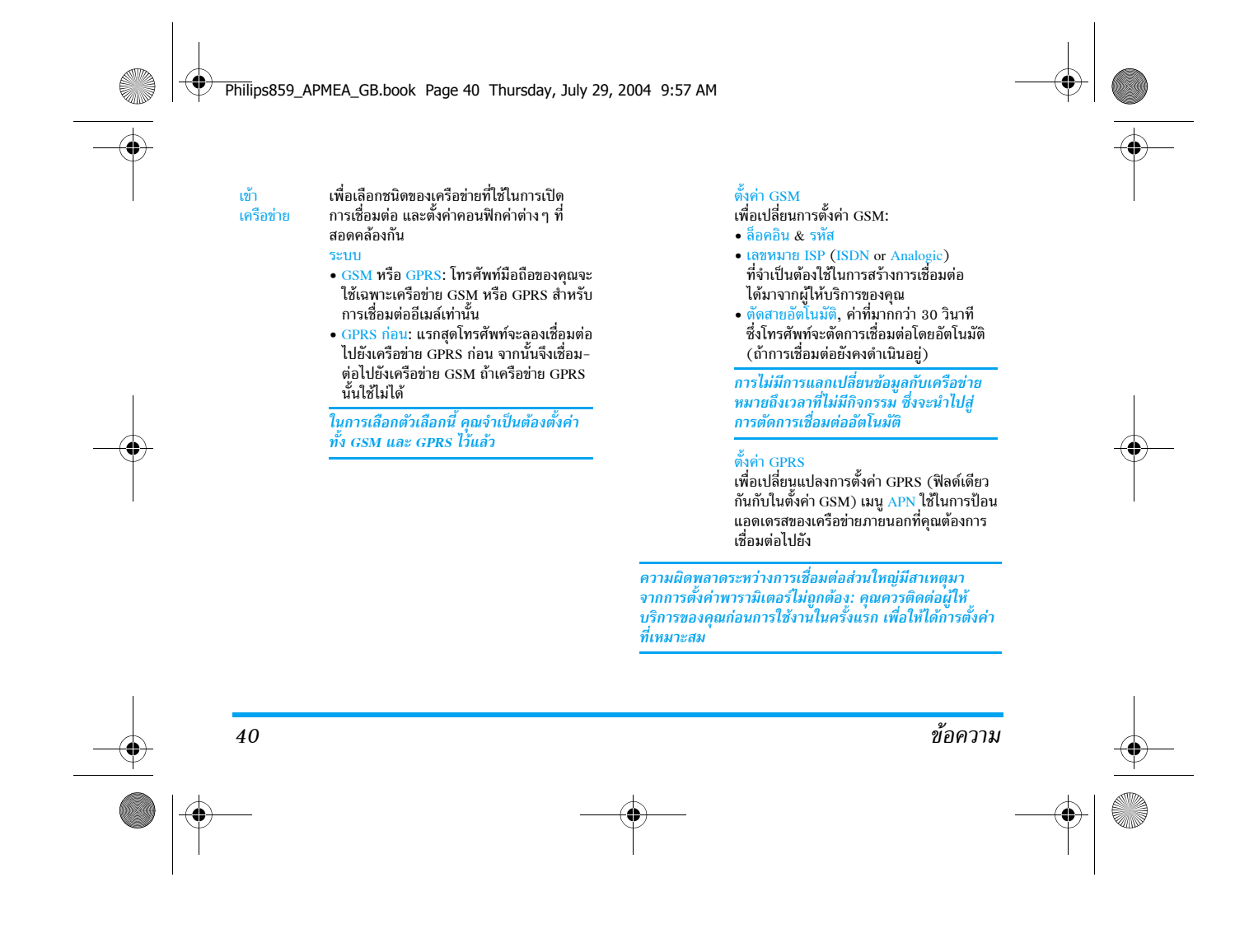

Philips859\_APMEA\_GB.book Page 41 Thursday, July 29, 2004 9:57 AM

#### ส่งเมล์

เมนูนี้ ใช้ในการส่งอีเมล์ไปยังผู้รับตั้งแต่หนึ่ง R คนขึ้นไปพร้อมกัน โดยสามารถแนบไฟล์ไป <sup>ส่งเมล์</sup> พร้อมกับอีเมล์ได้ เช่น รูปภาพ jpeg เมื่อคุณ ได้รับอีเมล์ คุณสามารถส่งต่อข้อความพร้อมทั้งไฟล์แนบที่มอง เห็นออกไปโด่ยใช้ซอฟต์แวร์ที่เหมาะสม

ถ้าคุณออกจากเมนู ส่งอีเมล์ ก่อนที่จะส่งอีเมล์ของคุณออกไป หรือถ้าคุณยกเลิกการส่งในขณะที่เริ่มส่งไปแล้ว เนื้อหาของ อีเมล์ก็จะถูกลบโดยไม่มีการบันทึกไว้

ถ้าคุณป้อนอีเมล์แอดเดรสสำหรับรายชื่อที่คณ เพิ่มรายชื่อ บันทึ่กไว้ในสมุดโทรศัพท์ในโทรศัพท์ (ดูหัว่ข้อ "เพิ่มรายชื่อในสมุดโทรศัพท์" หูน้า24) เมนูนี้ จะอนุญาตให้คุณเลือกชื่อของผู้นั้นในรายการ รายชื่อ ด้วย

หลังจากที่คุณเพิ่มรายชื่อแล้ว เลือกชื่อที่ต้อง การ และกด 🔍 เพื่อ เปลี่ยน อีเมล์แอดเดรส ย้าย ออกจากรายการ หรือเพิ่มรายชื่อมากขึ้น ก็ได้

ถ้าคณเลือกสมดโทรศัพท์ "บนซิมการ์ด" หน้ำต่างแก้ไข่จะอนุญาตให้คุณป้อนอีเมล์ แอดเดรส

แนบภาพ อนุญาตให้คุณออกแบบข้อความของคุณ และเสียง ้ป้อน ใส่หัวข้อ และ ข้อความ, จากนั้นกด เพื่อเข้าไปยังตัวเลือกถัดไป:

- เลือกเสียง หรือ เลือกกราฟฟิก เพื่อแนบ
- เสียงหรือรูปภาพลงในอีเมล์ของคุณ, ส่ง เพื่อส่งอีเมล์ไปยังผู้รับที่เลือกไว้
- แก้ไข เพื่อออกแบบอีเมล์ใหม่ตั้งแต่เริ่มต้น

คณสามารถแนบไฟล์ JPEG ได้เพียงครั้งละไฟล์เดียว ้เท่านั้น ในการเรียนรู้วิธีการป้อนตัวอักษร ให้ดูหัวข้อ "การป้อนตัวอักษรหรือหมายเลข" หน้า16 ถ้ำคุณรับสาย เรียกเข้าในขณะที่กำลังเขียนอีเมล์ เมนูจะปิดและโทรศัพท์ จะกลับไปยังสถานะเตรียมพร้อมเมื่อคุณวางสาย

#### เปิดเมล์บ็อกซ์

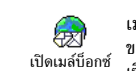

เมนูนี้อนุญาตให้คุณเชื่อมต่อไปยังเมล์บ็อกซ์ ของคุณ และดาวน์โหลดส่วนหัวของอีเมล์จาก เซิร์ฟเวอร์ จากนั้นดึงอีเมล์ที่ต้องการอ่านได้

เมล์บ็อกซ์ทั้งสองประกอบด้วยการตั้งค่าและตัวเลือกที่เหมือน กัน การตั้งค่าเมล์บ็อกซ์ทั้งสองให้แตกต่างกัน ช่วยให้คุณ สามารถมีที่อยู่อีเมล์ 2 แห่งที่แตกต่างกันในโทรศัพท์ของคุณ

1. เลือก เปิดเมล์บ็อกซ์: โทรศัพท์ของคุณจะเชื่อมต่อไปยัง อีเมล์เซิร์ฟเวอร์โดยอัตโนมัติ และดาวน์โหลดรายการส่วน หัวอีเมล์ ถ้ามี (ครั้งละ 5 ฉบับ)

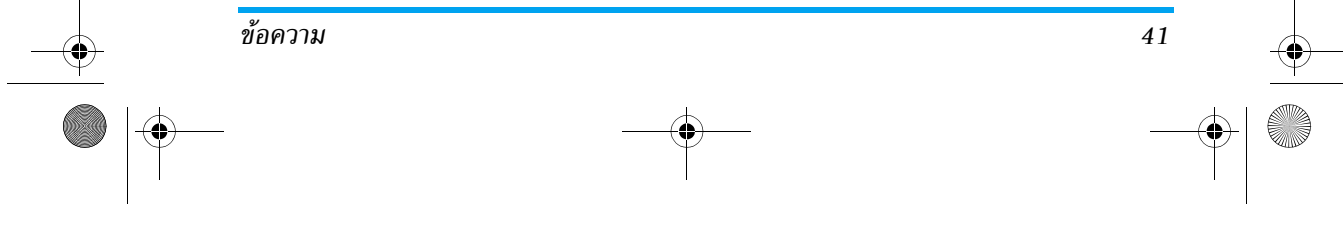

Philips859\_APMEA\_GB.book Page 42 Thursday, July 29, 2004 9:57 AM

อีเมล์ที่ไม่มีไฟล์แนบอาจแสดงโดยอัตโนมัติในหน้าจอ รายละเอียด

- เลือกส่วนหัว และกด 
   เพื่อแสดง รายละเอียด สัญลักษณ์แสดงสถานะต่อไปนี้อาจแสดงขึ้นที่ส่วนหัว ของอีเมล์แต่ละฉบับด้วย:
  - [ไม่มี อีเมล์สามารถถูกดาวน์โหลดได้ สัญลักษณ์]
  - 🗞 ขนาดของอีเมล์ใหญ่เกินไป ไม่สามารถ ดาวน์โหลดได้
  - 😭 อีเมล์ถูกทำเครื่องหมายว่าลบ
- กด 

   และเลือก รับเมล์ เพื่อดาวน์โหลดอีเมล์ ทำ
   ขั้นตอนนี้ช้ำในการดาวน์โหลดอีเมล์แต่ละฉบับที่เป็น
   เนื้อหาของส่วนหัวที่เลือก

42

ถ้าอีเมล์มีขนาดใหญ่เกินไป (มากกว่า 50KB) อีเมล์ฉบับนั้น จะถูกปฏิเสธ และการดาวน์โหลดก็จะยกเลิก  ถ้าอีเมล์ที่คุณได้รับมีไฟล์แนบมาด้วย (รูปภาพ, ข้อความ หรืออีเมล์อีกฉบับ) อีเมล์นั้นจะได้รับการจัดประเภทโดยมี สัญลักษณ์เฉพาะแสดงไว้:

บรรจุรายละเอียดของส่วนหัวของอีเมล์ (วันที่และ เวลา ที่อยู่อีเมล์ของผู้ส่ง, ฯลฯ) กด 座 เพื่อแสดง รายละเอียดเหล่านี้

ข้อความของอีเมล์สามารถดูได้ในรูปแบบไฟล์แนบ 🕞 กด 🔍 เพื่ออ่านอีเมล์ (ไม่มีตัวเลือกชั้นสูงสำหรับ กรณีนี้)

ไฟล์ข้อความ (เฉพาะข้อความ, รูปแบบ ".txt") แนบ อยู่กับอีเมล์ กด 💌 เพื่ออ่านข้อความ (ไม่มีตัวเลือก ชั้นสูงสำหรับกรณีนี้)

จำเป็นต้องใช้แอปพลิเคชั่นพิเศษในการจัดการกับ 🎭 ไฟล์แนบ ซึ่งในโทรศัพท์ของคุณไม่มี หรืออีเมล์มี ขนาดใหญ่เกินไปที่จะอัปโหลด

มีอีเมล์อีกฉบับหนึ่งแนบอยู่กับอีเมล์ที่คุณได้รับ fj (มีอีเมล์ที่แนบกับอีเมล์ฉบับแรกได้ถึง 5 ฉบับ ไม่มีตัวเลือกชั้นสูงสำหรับกรณีนี้)

มีรูปภาพแนบอยู่กับอีเมล์นี้ เลือกภาพที่แนบมาใน รายการ และกด 💌 สองครั้งเพื่อเก็บภาพลงใน โทรศัพท์มือถือของคุณ (คุณสามารถเปลี่ยนชื่อได้ ถ้าต้องการ)

1

ข้อความ

Philips859\_APMEA\_GB.book Page 43 Thursday, July 29, 2004 9:57 AM

คุณต้องเก็บภาพก่อนที่จะสามารถดูภาพได้โดยใช้เมนู อัลบั้มภาพ ูสำหรับข้อมูลในรายละเอียดเกี่ยวกับหัวข้อนี้ ให้ดู "อัลบั้มภาพ" หน้ำ51 ถ้าโทรศัพท์มีหน่วยความ จำไ้ม่เพียงพอที่จะเก็บรูปภาพใหม่ คุณต้องลบรายการ (ชื่อ เหตุการณ์ หรือรูปภาพ) ทิ้งไปเพื่อปลดปล่อยหน่วยความจำ เพื่อให้สามารถเก็บรปภาพใหม่ได้

ถ้ารูปภาพมีขนาดใหญ่เกินไป หรือมีรูปแบบไฟล์ที่ไม่ถูกต้อง ์ โทร<sup>ั</sup>ศัพท์มือถือของคุณ<sup>ั</sup>จะไม่สามารถร<sup>ั</sup>บภาพได้ เมื่อได้รับภาพ เข้ามาผ่านทางอีเมล์ ให้ปฏิบัติตามขั้นตอนต่อไปนี้เพื่อให้ได้ ผลลัพธ์ดีที่สด:

• คุณต้องบั้นทึกภาพ ที่ได้รับในรูปแบบ JPEG, BMP หรือ GIF

ขนาดของไฟล์รูปภาพ จะต้องไม่เกิน 50KB.
ขนาดที่เหมาะสมที่สุดคือ 128 x 160 พิกเซล เพื่อที่จะแสดง ได้อย่างถูกต้อง (ใช้ซอฟต์แวร์การแก้ไขภาพมาตรฐาน เพื่อ สร้างขนาดของภาพที่คุณต้องการ)

 ใช้ชื่อไฟล์ที่มีความยาวสูงสุด 10 ตัวอักษร จากนั้นคุณสามารถ เพิ่มนามสกุลต่อท้ายเช่น ".jpg" ได้

- 6. เลือกส่วนหัวของอีเมล์ จากนั้นกด 💌 เพื่อเข้าไปยัง ตัวเลือกต่อไปนี้:
- เพิ่มผู้ส่ง เพื่อเพิ่มอีเมล์แอดเดรสของผู้ส่งลงในสมุด โทรศัพท์ แม้ว่าคุณยังไม่ได้ดาวน์โหลดอี่เมล์ มาก็ตาม เลือก <ใหม่> เพื่อสร้างรายชื่อใหม่ หรือเลือก ชื่อในรายการ เพื่อเพิ่มหรือเปลี่ยนแปลงอีเมล์ แอดเดรส

ในกรณีนี้ คุณต้องเลือกสมุดโทรศัพท์ใน โทรศัพท์ เมนูนี้จะไม่ปรากฏขึ้น ถ้าคุณเลือก สมุดโทรศัพท์ในซิมการ์ด

- เพื่อลบเครื่องหมายออกจากอีเมล์ที่จะถูกลบ (ให้เลือกตัวเลือกนี้อีกครั้งเพื่อเลิกมาร์ก) เมื่อคุณออกจากเมนูอีเมล์ โทรศัพท์จะขอ ให้คุณยืนยันการลบรายการที่เลือกจากอีเมล์ เซิร์ฟเวอร์
- เพื่อตอบกลับไปยังผู้ส่ง ซึ่งที่แอดเดรสจะถูก ตอบกลับ เพิ่มลงในรายการโดยอัตโนมัติ ทำตามขั้นตอน ที่อธิบายใน "ส่งเมล์" หน้า41
- เพื่อส่งต่ออีเมล์ที่ดาวน์โหลดมาไปยังผู้อื่น ทำ ส่งต่อ ตามขั้นตอนที่อธิบายใน "ส่งเมล์" หน้า41

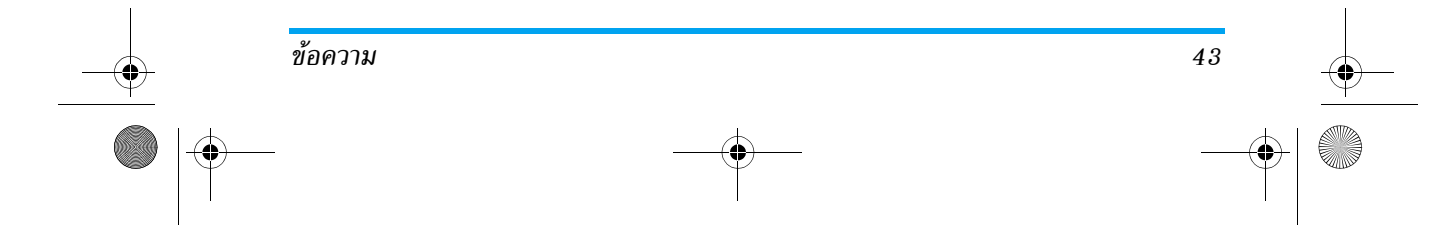

ลบ

Philips859\_APMEA\_GB.book Page 44 Thursday, July 29, 2004 9:57 AM

# ข้อความระบบ

#### คุณสมบัติข้อความระบบนั้นขึ้นอยู่กับเครือข่าย

เมนูนี้ อนุญาดให้คุณจัดการการรับข้อความ ระบบซึ่งเครือข่ายออกอากาศมายังผู้รับบริการ ข้อความระบบ ทกคน โดยมีให้ตัวเลือกดังต่อไปนี้:

รับ เพื่อ เปิด หรือ ปิด การรับข้อความระบบ

- ทัวข้อ เพื่อกำหนดชนิดของข้อความที่คุณต้องการรับ • เลือก <ใหม่>, ป้อนรหัสที่ผู้ไห้บริการให้มา และถ้าต้องการก็ให้ไสชื่อด้วย • เลือกชนิดที่มีอยู่แล้วในรายการ ซึ่งคุณ
  - สามารถเปลี่ยนแปลงหรือลบได้

คุณสามารถป้อนชนิดได้ถึง 15 ชนิดลงใน รายการ ในการขอรับรหัสสำหรับชนิดต่าง ๆ ให้ดิดต่อผู้ให้บริการของคุณ

รหัสรับ เพื่อเลือกชนิดของข้อความที่คุณต้องการให้ แสดงอย่างถาวรบนหน้าจอหลัก (ในกรณีนี้ ป้อนชนิดในเมนุ รหัสรับ และ หัวข้อ )

#### MS Chat

เมนูนี้อนุญาตให้คุณตั้งค่าคุณสมบัติ SMS Chat
 เป็น เปิด หรือ ปิด เมื่อเลือก เปิด ข้อความสั้น
 SMS Chat
 (SMS) ที่คุณได้รับ จะแสดงในหน้าจอหลักโดย
 อัตโนมัติ

เลื่อนลงเพื่ออ่านซ้อความ และตอบกลับอย่างรวดเร็วโดยการ กด 💌 สองครั้ง: แรกสุด ให้เข้าไปยังหน้าจอแก้ไข จากนั้นส่ง ข้อความของคุณ โทรศัพท์จะกลับไปยังหน้าจอหลักโดยอัตโนมัติ

ถ้าคุณได้รับ SMS ที่สองในขณะที่คุณกำลังอ่านข้อความแรก อยู่ ให้กด \_C\_ เพื่อออกจากข้อความแรก หรือตอบทำการ ตอบกลับไป จากนั้นโทรศัพท์มือถือจะแสดงข้อความที่สอง

#### MMS

เมนนี้ อนุญาตให้คุณส่งและรับข้อความมัลติ มีเดีย ที่เรียกว่า MMS ซึ่งประกอบด้วยข้อความ
 MMS รูปภาพ และเสียงได้ ข้อความมัลติมีเดียสามารถ

ประกอบด้วยสไลด์เดียว หรือหลายสไลด์ก็ได้ ไม่ว่าคุณจะส่ง ข้อความไปยังอีเมล์แอดเดรส หรือไปยังโทรศัพท์มือถือเครื่องอื่น MMS ก็จะเล่นเป็นสไลด์โชว์

ถ้าข้อความ "หน่วยความจำเต็ม" ปรากฏขึ้น คุณต้องลบ ข้อความออกไป (เช่น มาตรฐาน, ชั่วคราว หรือข้อความ ที่ได้รับ "ล")

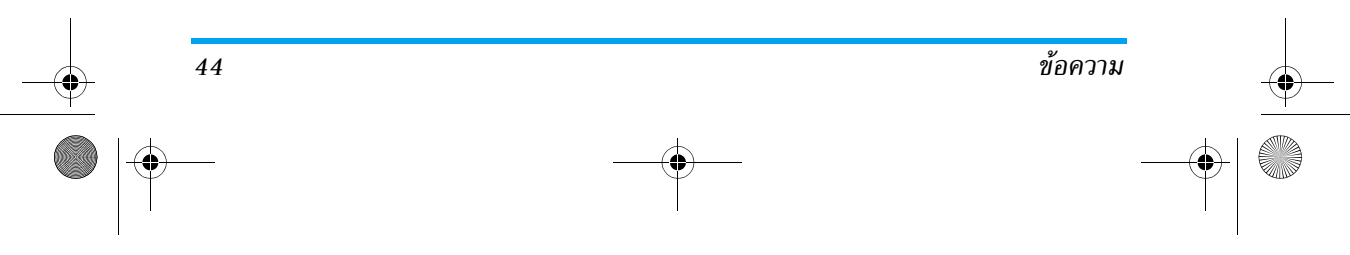

Philips859\_APMEA\_GB.book Page 45 Thursday, July 29, 2004 9:57 AM

#### MMS ใหม่

แนบภาพ

และเสียง

> คุณต้องเลือกสมุดโทรศัพท์ "ในโทรศัพท์" เพื่อเข้าถึงอีเมล์แอดเดรส (ดูเพิ่มเติมจาก หัวข้อ "การแก้ไขและการจัดการกับรายชื่อ" หน้า25)

อนุญาตให้คุณออกแบบข้อความของคุณ 1. เพิ่ม รูปภาพ, ข้อความ และ/หรือ เสียง (เลื่อนด้วย ☺ หรือ ผิ\$ เพื่อไปยัง ไอคอนถัดไปหรือก่อนหน้า ถ้าไม่ได้เลือก โดยอัตโนมัติ กด เพื่อเข้าไปยังเมนู) และ สร้างสไลด์เพิ่มเติม โดยการกด ⊠ 2. ฝ่ง เพื่อส่ง MMS ไปยังผู้รับที่เลือกไว้

เข้าไปยัง ตัวเลือกต่าง ๆ ของ MMS

แม้ว่าภาพตัวอย่างเมื่อสร้าง MMS ขึ้นมามีความกว้าง (W)105x (H)55 พิกเซล แต่ขนาดของภาพใหญ่ที่สุด ที่คุณสามารถส่ง ได้คือ (W)640x(H)640 พิกเซล

#### คุณไม่สามารถส่งภาพที่มีการป้องกันด้วยลิขสิทธิ์ได้

# คุณไม่สามารถแนบบันทึกเสียงที่มีอยู่แล้วได้

# ตัวเลือกต่าง ๆ ของ MMS

มีตัวเลือกต่อไปนี้ให้ใช้:

เพิ่มสไลด์ เพื่อสร้างสไลด์ใหม่ และเพิ่มลงในสไลด์โชว์ ของคุณ กด 🕲 หรือ 🖂 เพื่อเลื่อนดู สไลด์ หลังจากที่คุณสร้างสไลด์ขึ้นมา นอกจากนี้ คุณยังสามารถกด 🖂 ใน ขณะที่หน้าสุดท้ายของข้อความที่คุณ กำลังออกแบบถูกเลือกอยู่ก็ได้ สไลด์ถัดไป/ เพื่อเลื่อนไปยังสไลด์ถัดไป/สไลด์ก่อนหน้า สไลด์ก่อนหน้า แก้ไขหัวเรื่อง เพื่อแก้ไขและเปลี่ยนแปลง หรือป้อน หัวเรื่องของข้อความ เพื่อลบหน้าที่เลือก (ถ้ามีมากกว่าหนึ่งหน้า ลบสไลด์ ในข้อความ)

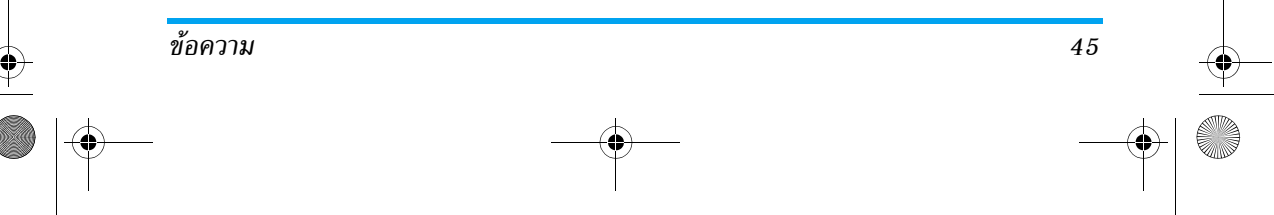

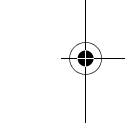

Philips859\_APMEA\_GB.book Page 46 Thursday, July 29, 2004 9:57 AM

เพื่อบันทึกข้อความของคุณเป็นแบบร่างที่

คุณสามารถแก้ไข และทำต่อให้เสร็จ แล้ว

บันทึก MMS เป็นแบบร่าง

จึ่งส่งในภายหลัง (ดู หน้า47) บันทึกเป็น เพื่อบันทึกข้อความของคุณเป็นเทมเพลต เทมเพลด ซึ่งคุณสามารถใช้เป็นแม่แบบสำหรับ MMS อื่น (เช่น ชนิดข้อความ "สุขสันต์วันเกิด" เป็นต้น ดู หน้า47)

พรีวิว MMS เพื่อดูภาพสไลด์โชว์ที่คุณเพิ่งสร้างขึ้น

ช่วงเวลาสไลด์ เพื่อเปลี่ยนแปลงค่าช่วงเวลาสไลด์ที่คุณ ตั้งค่าไว้ใน ตั้งค่า > ตั้งค่าแอปพลิเคชั่น (ดู หน้า46), และตั้งค่าช่วงเวลาระหว่าง สไลด์แต่ละภาพ

#### ส่ง MMS

หลังจากที่เขียนข้อความเสร็จแล้ว ให้เลือก ส่ง MMS และกด ☞ ถ้าคุณบันทึก MMS ของคุณเป็นแบบร่าง ตัวเลือกนี้ก็จะ ใช้ได้จากเมนู ชั่วคราว ถ้าคุณส่ง MMS ของคุณออกไปแล้ว และเปิดทำงานตัวเลือก บันทึกอัตโนมัติ (ดู หน้า48), ให้เลือก ข้อความจากเมนู เอ้าท์บอกช์ และเลือก ส่ง MMS ใหม่

ถ้าการส่งข้อความแบบร่างล้มเหลว ข้อความจะถูกย้ายไปยัง เมนู เอ้าท์บอกซ์

ในทุกกรณี จะมีแถบแสดงความก้าวหน้า เพื่ออนุญาตให้คุณ ติดตามการส่งข้อความของคุณได้ (กด 🔎 เพื่อยกเลิก)

#### รับ MMS

ถ้าขนาดของ MMS ที่ดาวนโหลด ใหญ่กว่าหน่วยความจำ ที่ใช้ได้ในโทรสัพท์ของคุณ คุณต้องปลดปล่อยหน่วย ความจำ โดยการลบข้อมูลทิ้งไป (รูปภาพ, เสียง, ฯลฯ) อ่าน "สถานะความจำ" หน้า54

| เล่น                    | เพื่อเปลี่ยนกลับไปยังไหมดอัตโนมัติ:<br>MMS จะเล่นเป็นสไลด์โชว์ต่อเนื่อง                                                    |
|-------------------------|----------------------------------------------------------------------------------------------------|
| สไลด์ถัดไป/<br>ก่อนหน้า | เพื่อเสื่อนไปยังสไลด์กัดไปหรือสไลด์<br>ก่อนหน้า นอกจากนี้คุณยังสามารถ<br>กด 🔘 หรือ 🖾 เมื่อกำลังดู MMS<br>ในโหมดแมนนวลก็ได้ |
| แยกภาพ                  | เพื่อแยกภาพของสไลด์ปัจจุบัน และ<br>บันทึกลงใน อัลบั้มภาพ                                                                   |

اہ، اہ

ข้อความ

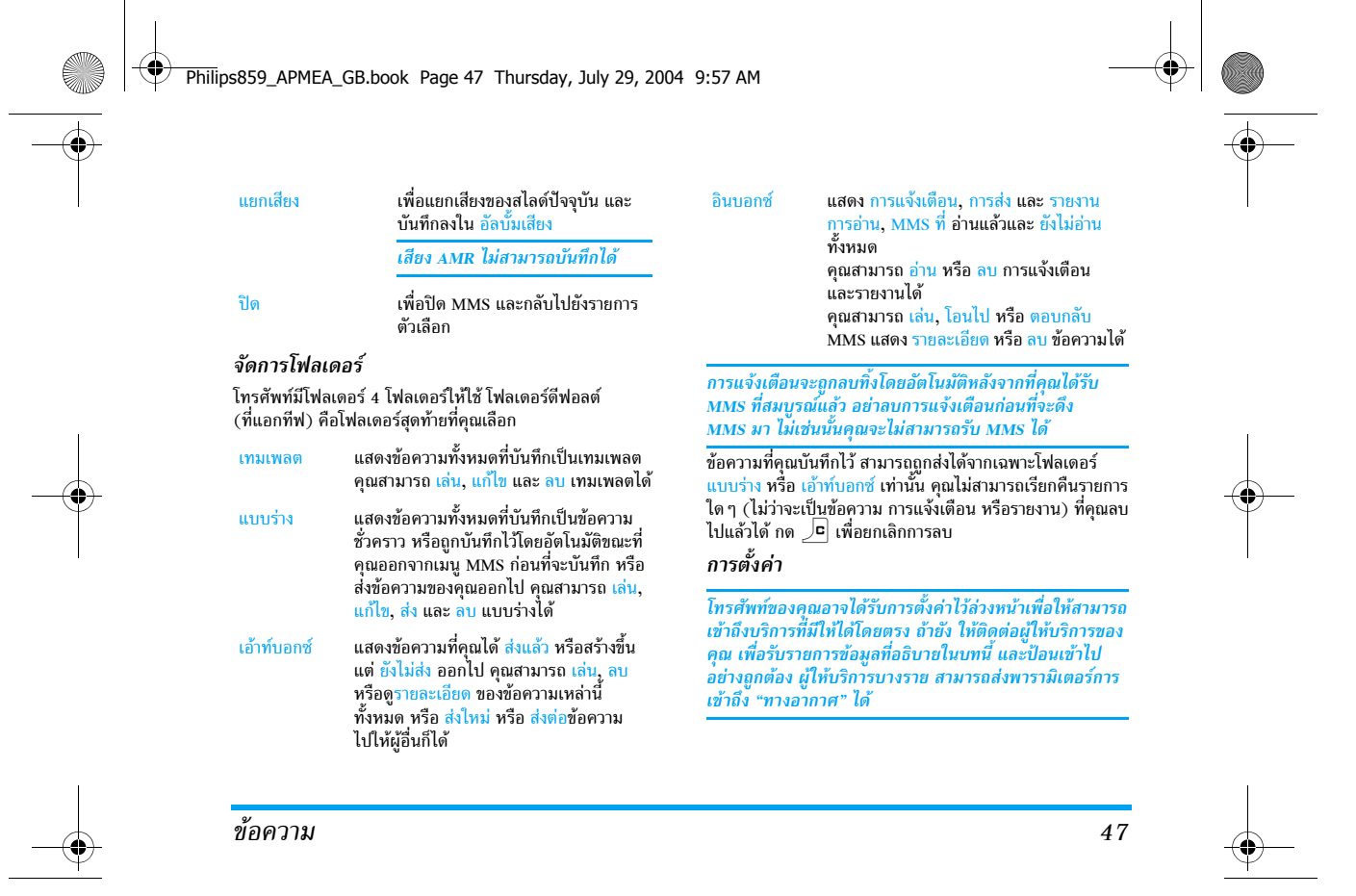

Philips859\_APMEA\_GB.book Page 48 Thursday, July 29, 2004 9:57 AM

# มีตัวเลือกต่อไปนี้ให้ใช้:

-

| โหมดรับ     | อนุญาตให้คุณเลือกจาก:<br>แมนนวล: คุณสามารถเชื่อมต่อแบบแมนนวล<br>ไปยังเชิร์ฟเวอร์ได้โดยการเลือกการแจ้งเตือน<br>ใน อินบอกซ์, เลือก อ่าน เพื่อดาวน์โหลด<br>จากนั้น เล่น<br>อัดโนมัติ: จะไส่ MMS ที่ได้รับลงในอินบอกซ์<br>ของคุณโดยอัดโนมัติ เลือก MMS และกด<br>⊠ เพื่อเล่นข้อความ |
|-------------|----------------------------------------------------------------------------------------------------|
|             | โหมดนี้จะถูกปิดการทำงานเมื่อทำงานข้าม<br>เครือข่าย                                                                                                    |
| เวลาสิ้นสุด | เพื่อเลือกระยะเวลาที่จะใช้ MMS ของคุณถูก                                                                                                    |

เพื่อเลือกระยะเวลาที่จะใช้ MMS ของคุณถูก เก็บไว้บนเชิรฟเวอร์ ตั้งแต่ 1 ชั่วโมง ถึง 1 สัปดาห์ (มากที่สุด) สิ่งนี้มีประโยชน์เมื่อผู้รับ ไม่ได้เชื่อมต่ออยู่กับเครือข่าย (ซึ่งเป็นเหตุให้ ไม่สามารถรับข้อความของคุณได้ทันที)

อ่านรายงาน ตัวเลือกนี้สามารถถูกตั้งค่าเป็น เปิด หรือ ปิด และแจ้งเตือนคุณ (ผ่านทาง SMS) เมื่อสถานะ ของ MMS ที่คุณส่งนั้นเปลี่ยนไป เช่น MMS นั้นถูกอ่านหรือไม่ หรือถูกลบไป ตัวเลือกนี้สามารถถูกตั้งค่าเป็น เปิด หรือ ปิด และจะแจ้งเตือนคุณ (ผ่านทาง SMS) ถึง สถานะของการส่งว่า MMS นั้นได้รับแล้ว หรือถูกปฏิเสธ

ตัวเลือกนี้สามารถถูกตั้งค่าเป็น เปิด หรือ ปิด และอนุญาตให้คุณบันทึกข้อความที่ส่งจากเมนู เอ้าท์บอกซ์ โดยอัดโนมัติ

ช่วงเวลา อนุญาตให้คุณเลือกระยะเวลาระหว่างสไลด์ สไลด์ แต่ละรูปของ MMS

> บัญชีเครือข่าย ใช้สำหรับเลือกโปรไฟล์ การเชื่อมต่อจากโปรไฟล์ที่คุณตั้งค่าไว้ (ดู หน้า34) ระบบ ใช้ในการเลือกประเภทของเครือข่ายที่ ใช้เมื่อเปิดการเชื่อมต่อ GSM, GPRS หรือ GPRS ก่อน

เลือก สุนย์ MMS เพื่อป้อนแอดเดรส MMS ของเซิร์ฟเวอร์ที่คุณจะเชื่อมต่อด้วย เกตเวย์แอดเดรส และ เกตเวย์พอร์ต อนุญาด ให้คุณป้อนทั้งหมายเลข IP และหมายเลข พอร์ตของเกตเวย์ของเชิรฟ์เวอร์

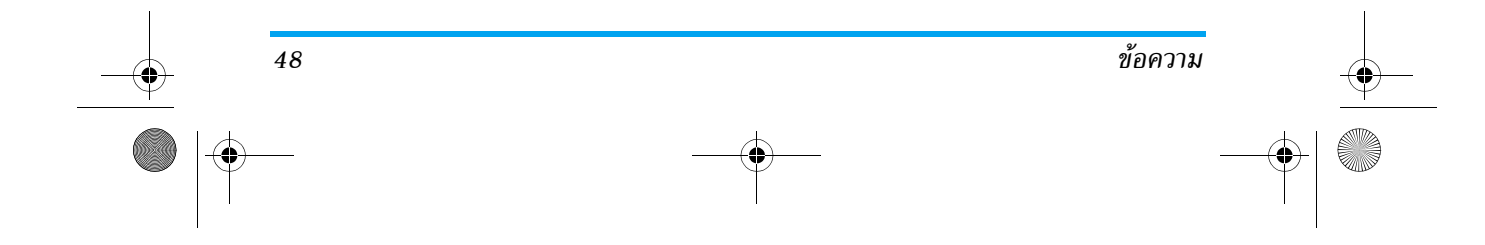

รายงาน

การส่ง

บันทึก อัตโนมัติ

สไลด์ ตั้งค่า

เครือข่าย

Philips859\_APMEA\_GB.book Page 49 Thursday, July 29, 2004 9:57 AM

# 9 • อินฟราเรด

โทรศัพท์มือถือของคุณมีเทคโนโลยีอินฟราเรดในตัว (หรือที่เรียก ้ว่า IrDA) ซึ่งอนุญาตให้คุณใช้ในการส่งหรือรับข้อมูลจากอุปกรณ์ ที่สอดคล้องกับ IrDA อื่นผ่านทางการเชื่อมโยงแบบไร้สาย (เช่น โทรศัพท์มือถือเครื่องอื่น, PC หรือ PDA, เครื่องพิมพ์, ฯลฯ) คุณ สามารถใช้ IrDA เพื่อส่งเสียงที่คุณเพิ่งมิกซ์เสร็จไปยังโทรศัพท์ มือถือของเพื่อน หรือเพื่อรับรูปภาพจาก PDA ของเพื่อนก็ได้

้ไฟล์ที่มีการคุ้มครองด้วยลิขสิทธิ์ไม่สามารถถูกส่งได้ เมื่อเชื่อม ต่อกับ PC ให้แน่ใจว่าคุณเปิดการทำงานตัวเลือกอินฟราเรด

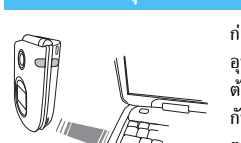

อินฟราเรด

ก่อนที่จะส่งหรือรับข้อมูลจาก อปกรณ์อื่น อปกรณ์เหล่านั้นจะ ต้องวางในต่ำแหน่งที่สัมพันธ์ กับโทรศัพท์มือถือของคณ ตรวจดูให้แน่ใจว่า พอร์ต IrDA หันหน้ำเข้าหากัน และอยู่ห่าง กันไม่เกิน 50 ซม. (ดูรูป) ให้แน่ใจว่าไม่มีสิ่งใดขวางกั้น ลำแสง IrDA

# ส่งข้อมูล

ในการส่งข้อมูลผ่านทาง IrDA จากโทรศัพท์มือถือของคุณ แรก สุดคุณต้องเลือกรายการที่จะส่งก่อน: เมื่อเลือกรูปภาพ, เสียง, ้ชื่อ หรือบันทึก จะมีเมนูย่อยช่วยให้คุณสามารถใช้ตัวเลือก ส่ง ได้ ทันทีที่โทรศัพท์ของคุณพบอุปกรณ์ IrDA อื่นที่จะสื่อสารด้วยการ ส่งก็จะเริ่มขึ้นโดยอัตโนมัติ ข้อความจะแสดงบนหน้าจอ สำหรับ คุณ ให้ดำเนินการต่อไปนี้

ถ้ำโทรศัพท์พบอปกรณ์ IrDA หลายตัว รายการจะแสดงบน หน้าจอ ให้เลือก<sup>้</sup>อปกรณ์ที่ต้องการ กด ( ) เพื่อยืนยัน และ เพื่อส่งข้อมลที่เลือก

การส่งจะถูกยกเลิก ถ้าโทรศัพท์ของคุณไม่พบอุปกรณ์อีกตัว หนึ่งก่อนที่จะถึงเวลาไทม์เอาต์, ถ้าการเชื่อมโยงอินฟราเรด ขาด หรือถ้าคุณยกเลิกกระบวนการ

## การรับข้อมูล

#### เปิดการทำงาน IrDa

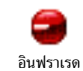

ในการรับข้อมูล เลือก อินฟราเรด > รับ จากนั้น โทรศัพท์ของคุณจะรอให้อุปกรณ์ IrDA อื่นส่ง ข้อมูลมาให้ ในขณะที่กำลังส่ง ข้อความจะแสดง บนหน้าจอ เพื่อให้คุณทำกระบวนการต่อไป

Philips859\_APMEA\_GB.book Page 50 Thursday, July 29, 2004 9:57 AM

การรับจะถูกยกเลิก ถ้าโทรศัพท์ของคุณไม่สามารถติดต่อกับ อุปกรณ์อื่นได้ก่อนที่จะถึงเวลาไทม์เอาต์, ถ้าการเชื่อมโยงอิน-ฟราเรดขาดหายไป, ถ้าขนาดไฟล์ที่ส่งใหญ่เกินไป หรือถ้าคุณ ยกเลิกกระบวนการ

### บันทึกข้อมูลที่ได้รับ

กด 💌 เพื่อเข้าถึงตัวเลือกต่างๆ ต่อไปนี้:

- บันทึก เพื่อบันทึกข้อมูล จากนั้นกลับไปยังหน้า จอหลัก รายการที่คุณได้รับ จะถูกบันทึก ไว้ภายใต้ชื่อมาตรฐาน ซึ่งคุณสามารถ เปลี่ยนแปลงได้โดยการเลือกรายการนั้น ในเมนูที่เหมาะสม
- แสดง เพื่อแสดงรายละเอียดของข้อมูลที่คุณได้ รับ (เล่น หรือส่งเสียง หรือแสดงภาพ)
- กด 🔎 เพื่อกลับไปยังหน้าจอหลักโดยไม่มีการบันทึก

# การใช้โทรศัพท์เป็นโมเด็ม

นอกจากนี้คุณยังสามารถใช้โทรศัพท์มือถือ ร่วมกับ PC หรือ PDA ได้ เช่นในการท่อง อินเตอร์เน็ต หรือการส่งแฟกซ์ เป็นต้น เพื่อให้ได้รับประโยชน์อย่างเต็มที่จากบริการที่ใช้ได้ผ่านทาง IrDA (ส่งและรับ SMS, อีเมล์ และแฟกซ์, การอับโหลดรูปภาพ และเพลง MIDI ลงในโทรศัพท์, การชิงโครไนซ์รายการรายชื่อ, ดัวช่วย GPRS ฯลฯ) คุณต้องติดตั้งโปรแกรม Mobile Phone Tools ลงใน PC ของคุณ แอปพลิเคชั่นชอฟต์แวร์นี้บรรจุอยู่ใน ชีดีรอมที่ให้มาพร้อมกับโทรศัพท์ของคุณ

ซอฟต์แวร์ที่ให้มาบนซีดีรอมนี้ ใช้งานไม่ได้กับคอมพิวเตอร์ Apple® Macintosh® ซอฟต์แวร์นี้สนับสนุนเฉพาะ Windows® 98 SE ,ME,XP และ 2000 (Service Pack 3 ขึ้นไปในกรณีนี้)

ชอฟต์แวร์เฉพาะอย่างเช่น Lotus Notes, Lotus Organizer และ Microsoft Outlook ได้รับการออกแบบมาให้สามารถชิงโครไนซ์ ข้อมูลจากโทรศัพท์มือถือฟิลิปส์ไปยังแอปพลิเคชั่นเหล่านี้ได้ (สำหรับข้อมูลเพิ่มเติม ให้อ่านคู่มือมู่ใช้ที่เหมาะสม):

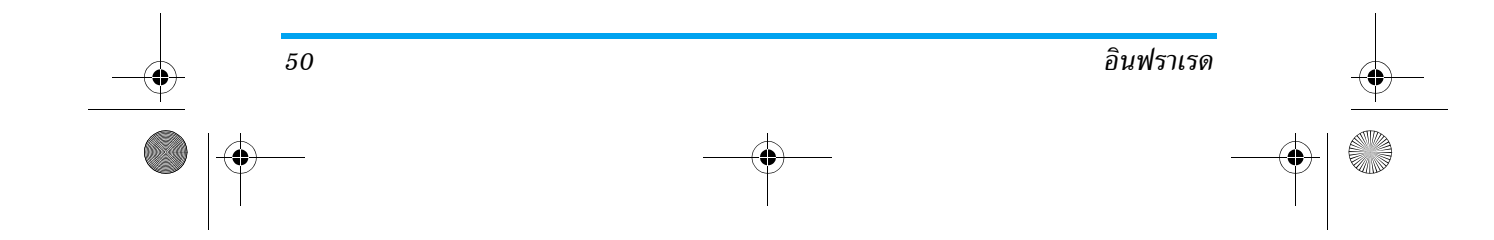

Philips859\_APMEA\_GB.book Page 51 Thursday, July 29, 2004 9:57 AM

# 10 • มัลติมีเดีย

# อัลบั้มเสียง

 เมนูนี้อนุญาตให้คุณจัดการและฟังเสียงที่เก็บ มินโทรศัพท์มือถือของคุณ ไม่ว่าจะเป็น เพลง, เพลงมาตรฐาน หรือ บันทึก เมื่อเข้าไปยังเมนู
 ย่อยที่มีให้เลือกเสียง และกด 
 เพื่อใช้ตัวเลือกต่อไปนี้:
 ถุบ
 เพื่อ ลบ เสียงที่เลือก

*เสียงในโฟลเดอร์* เพลงมาตรฐาน *ไม่* สามารถลบได้

ส่งโดย... เพื่อส่งเสียงที่เลือกผ่านอีเมล์ (อ่าน หน้า41) ผ่าน IrDA (อ่าน หน้า49) หรือ MMS (อ่าน หน้า46)

> คุณจะไม่สามารถส่งเสียงที่มีการคุ้มครอง ด้วยลิขสิทธิ์ได้

ตั้งเสียง เพื่อตั้งเสียงที่เลือกเป็น เสียงเรียกเข้า เรียกเข้า ตั้งเสียง เพื่อตั้งเสียงที่เลือกเป็น เสียงเดือนข้อความ ข้อความ (ตัวเลือกนี้ต้องถูกตั้งค่าเป็น เปิด ใน ตั้งค่า > เสียง ดู หน้า27)

เปลี่ยนชื่อ เพื่อ เปลี่ยนชื่อ เสียงที่เลือก

# อัลบั้มภาพ

ภาพ JPEG ต้องมีขนาดและรูปแบบที่ถูกต้องสำหรับโทรศัพท์ มือถือของคุณ เพื่อที่จะแสดงบนโทรศัพท์ได้อย่างถูกต้อง

เมนูนี้ อนุญาตให้คุณจัดการ และแสดงภาพที่ เก็บไว้ไนโทรศัพท์มือถือของคุณ อัลนั้มภาพ เรื่อเข้าส่วนหล่องแหล่อใจเงาหนึ่งเว้า อาจเพื่อ

<sup>อัลบัมภาพ</sup> เมื่อเข้าสู่เมนูย่อยเมนูไดเมนูห<sup>้</sup>นึ่งแล้ว ภาพที่เก็บ อยู่ในโทรศัพท์ก็จะแสดงเป็นรายการข้อความ ในการแสดงให้เป็น ภาพกราฟิก ให้เลือกภาพที่ต้องการในรายการ และกด ⊠ กด ฒ เพื่อเข้าถึงตัวเลือกต่าง ๆ ที่อธิบายหลังจากนี้

#### แก้ไขรูปภาพ

นอกจากนี้ คุณยังสามารถเข้าไปยังเมนูนี้ และคุณสมบัติที่ เกี่ยวข้องเมื่อใช้กล้องถ่ายรูปได้ด้วย เมื่อเลือกดั้วเลือกนี้ รูปกาพที่คุณเลือกจะแสดงขึ้น และถูกเปลี่ยนขนาดเป็น 128x160 พิกเซลโดยอัตโนมัติ

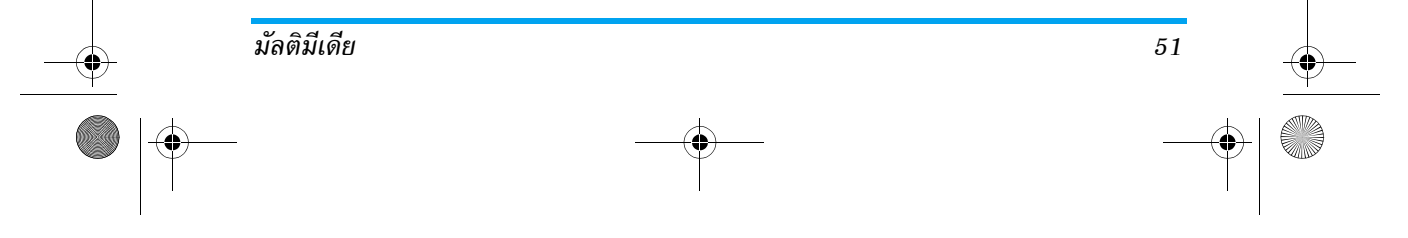

#### Philips859\_APMEA\_GB.book Page 52 Thursday, July 29, 2004 9:57 AM

เพิ่มข้อความ เพื่อเพิ่มข้อความลงในรูปภาพที่เลือก กดปุ่ม ลูกศร เพื่อเลื่อนรูปทรงในทิศทางใดก็ได้ (กดสั้น ๆ เพื่อเลื่อนไป 1 พิกเซล, กดแบบ ยาว เพื่อเลื่อน 5 พิกเซล)

เพิ่มเฟรมหรือ เพื่อเพิ่มเฟรมหรือไอคอนลงในภาพที่เลือก ไอคอน ซึ่งคุณสามารถย้ายไปมาบนหน้าจอได้โดย การกดลูกศร กด **©** หรือ ⊠ เพื่อเข้าไป ยังหน้าจอกราฟฟิก เมื่อเลื่อนดูในรายการ

และกด 🔍 เพื่อยืนยัน

เพื่อ เลิกทำ การแก้ไขครั้งสุดท้ายที่กระทำ บนรูปภาพ หรือเพื่อ ลบ เช่น ยกเลิกการ เปลี่ยนแปลงทั้งหมดในครั้งเดียว กด \_C เพื่อยกเลิก หรือ @ เพื่อยืนยัน

เพื่อบันทึกรูปภาพ รวมทั้งการเปลี่ยนแปลง

ทั้งหมดที่คุณทำลงไป: ป้อนชื่อตามต้องการ

### บันทึกรูปภาพ

ยางลบ

52

ถ้าคุณไม่เปลี่ยนชื่อรูปภาพ ไฟล์ดั้งเดิมที่คุณเลือกจากอัลบั้ม จะถูกเขียนทับ คุณสามารถบันทึกรูปภาพเมื่อใดก็ได้ ถึงแม้ว่า คุณจะยังแก้ไขไม่เสร็จก็ตาม

- ส่งรูปภาพ เพื่อส่งภาพผ่านทาง IrDA อีเมล์ หรือ MMS (สำหรับข้อมูลในรายละเอียด ให้ดูบทที่เกี่ยว ข้องในคู่มือผู้ใช้)
- วิธีใช้ เพื่อให้มองเห็นภาพตัวอย่างชัดขึ้น เลือก วิธีใช้ และกด 座 เพื่อสลับระหว่างตัวเลือก เปิด และ ปิด

### ลบ

เพื่อ <mark>ลบ</mark> ภาพที่เลือก

# รูปภาพในโฟลเดอร์ รูปภาพ มาตรฐาน ไม่สามารถลบได้

### ส่งโดย...

เพื่อส่งภาพที่เลือกผ่านทางอินฟราเรด (ดูหัวข้อ "อินฟราเรด" หน้า49) MMS (อ่าน "MMS" หน้า44) หรือโดยอีเมล์ (อ่าน "อีเมล์" หน้า39)

#### ตั้งวอลเปเปอร์

เพื่อตั้งรูปภาพที่เลือกเป็น วอลเปเปอร์ (ตัวเลือกนี้ต้องตั้งค่าเป็น เปิด ใน ตั้งค่า > หน้าจอ ดู หน้า29)

มัลติมีเดีย

Philips859\_APMEA\_GB.book Page 53 Thursday, July 29, 2004 9:57 AM

# ตั้งวอลเปเปอร์

เพื่อตั้งรูปภาพที่เลือกเป็น วอลเปเปอร์ (ตัวเลือกนี้ต้องตั้งค่าเป็น เปิด ใน ตั้งค่า > หน้าจอ ดู หน้า29)

#### หมุน

เพื่อหมุนภาพไป 90 องศา หรือ 180 องศา กด 💌 เพื่อยืนยัน การเลือกของคุณ

# เปลี่ยนชื่อ

เพื่อ เปลี่ยนชื่อ ภาพ: กด 💌 ป้อนชื่อ และกด 🔍 อีกครั้ง

### แสดงทีวี

แสดงทีวี

มัลติมีเดีย

ในการแสดงทีวีสไลด์โชว์ แบตเตอรี่ของโทรศัพท์ต้องมี พลังงานอย่างน้อยครึ่งหนึ่ง

> คุณสมบัตินี้ อนุญาตให้คุณแสดงภาพ JPEG ของคุณที่อยู่ใน อัลบั้มภาพ (แบบอัตโนมัติเป็น สไลด์โชว์ หรือแบบแมนนวล ทีละภาพ) บนหน้า

จอทีวี ผ่านทางอุปกรณ์เสริมทีวีลิงค์ หรือบนหน้าจอของโทรศัพท์ ของคุณ

ทีวีลิงค์ อาจไม่รวมอยู่ในชุดผลิตภัณฑ์ของคุณ ในกรณีนี้ คุณ ต้องซื้อแยกต่างหาก สำหรับรายละเอียด ให้ดูเพิ่มเดิมหัวข้อ "อุปกรณ์เสริมของแท้จากฟิลิปส์" หน้า70

#### แมนนวล

เลือก แสดงทีวี จากนั้น แมนนวล และกด 💌 และเลื่อนดู รายการรูปภาพที่สมบูรณ์

กด 🖂 เพื่อเปิดการทำงานการแสดงผลกราฟฟิกเต็มหน้าจอ และส่งไปยังโทรทัศน์ กด 🔘 เพื่อกลับไปยังรายการ

#### อัตโนมัติ

- เลือก (ไม่)เลือกทั้งหมด โดยการกด (พรือ ⊠ เพื่อ เลือกภาพทั้งหมดพร้อมกัน หรือ เลื่อนภายในรายการ และเลือก/ไม่เลือกภาพตามความ ต้องการของคุณ โดยการกด (ทรือ ⊠ (ภาพที่เลือก จะถูกกาเครื่องหมาย)
- ในทั้งสองกรณี กด 
   เพื่อเริ่มสไลด์โชว์ และ 」
   เพื่อหยุด
- เลือก (ไม่)เลือกทั้งหมด เพื่อยกเลิกการเลือกทั้งหมดใน ครั้งเดียว

การเลือก/สไลด์โชว์ที่เลือกล่าสุด จะถูกบันทึกโดยอัดโนมัติ และสามารถเล่นได้หลายครั้ง แม้ว่าคุณจะปิดเมนูแสดงทีวี ไปแล้วก็ตาม

Philips859\_APMEA\_GB.book Page 54 Thursday, July 29, 2004 9:57 AM

ในขณะที่เลื่อนดูแบบแมนนวล กด 💌 เพื่อเปิดตัวเลือกการ หมุน (90 องศา, 180 องศา หรือ 270 องศา) เลือกตัวเลือก ตามความต้องการ และกด 💌 การเปลี่ยนแปลงจะถูกเก็บโดย อัตโนมัติ

### <u>โหมดสาธิต</u>

กด 💌 เพื่อเปิดภาพยนตร์ สาธิต โหมดสาธิต

ถ้าคุณเปิดโทรศัพท์โดยไม่ใส่ชิมการ์ดอยู่ เมนูนี้จะมีให้ใช้เป็น ระดับเมนูแรก

#### สถานะความจำ

 เมนูนี้ ใช้เพื่อแสดงเปอร์เซ็นด์ของหน่วยความจำ ที่ยังใช้ได้ไนโทรศัพท์ของคุณ คุณสมบัติหลาย อย่างจะใช้หน่วยความจำโทรศัพท์มือถือร่วมกัน: อัลบั้มภาพและเสียง, บันทึกที่อัดไว้ และแถบเสียงสำหรับคำสั่ง เสียง ข้อความที่คุณเก็บไว้ไนโทรศัพท์ รายการรายชื่อ และบันทึก ของออร์แกไนเซอร์ เกมส์ ฯลฯ

โทรศัพท์มือถือของคุณมีเพลงและรูปภาพอยู่มากมาย คุณ สามารถลบเสียงหรือรูปภาพได้เฉพาะในโฟลเดอร์ อัลบั้มภาพ หรือ อัลบั้มเสียง เช่น ในกรณีที่ต้องการปลดปล่อยหน่วย ความจำ เพื่อเก็บเสียงและภาพส่วนตัวของคุณเพิ่มเติม

กด 💌 เพื่อตรวจสอบสถานะหน่วยความจำ หน้าจอจะแสดง เปอร์เซ็นต์ของหน่วยความจำที่ว่าง และหน่วยความจำทั้งหมด ของโทรศัพท์ในหน่วย KB. กด 💌 อีกครั้ง เพื่อเข้าไปยังราย การรายละเอียดของหน่วยความจำที่คุณสมบัติแต่ละอย่างใช้

ถ้า "รายการเต็ม" แสดงขึ้นในขณะที่คุณกำลังบันทึกรายการ ใหม่ หรือเมื่อกำลังปลดปล่อยพื้นที่หน่วยความจำ คุณต้องลบ รายการบางรายการทิ้งไป เพื่อสร้างหรือเพิ่มรายการใหม่

# การอัดเสียง

เมนูนี้อนุญาตให้คุณอัดเสียงเป็นเวลามากที่สุด
 1 นาที โดยอัดได้มากถึง 20 เสียง ทั้งนี้ขึ้นอยู่กับ
 สถานะหน่วยความจำ

เลือก <ไหม่> เพื่ออัดเสียงใหม่ ทำตามขั้นตอนที่แสดงขึ้นบน หน้าจอ และกด @ เมื่อเสียงของคุณถูกอัดแล้ว เลือกเสียงใน รายการเพื่อเล่น หรือกด @ เพื่อ ลบ หรือ เปลี่ยนชื่อ เสียง

จากนั้น คุณสามารถใช้บันทึกเป็นเสียงเตือน หรือเสียงเรียก เข้า ฯลฯ บันทึกเสียงที่บันทึกไว้ก่อนหน้าจะไม่สามารถส่ง โดย MMS ได้

มัลติมีเดีย

Philips859\_APMEA\_GB.book Page 55 Thursday, July 29, 2004 9:57 AM

# 11 • เกมส์ & แอปพลิเคชั่น

| เครื่องคิดเลข          |                                   |  |  |
|------------------------|-----------------------------------|--|--|
| โล้มี<br>เครื่องคิดเลข | เมนูนี้มีฟังก์ชั่นต่อไปนี้ให้ใช้: |  |  |
| การบวก                 | กด 💌                              |  |  |
| การลบ                  | กด 🐮 สองครั้ง                     |  |  |
| การคูณ                 | กด 🐮 3 ครั้ง                      |  |  |
| การหาร                 | กด 🔭 4 ครั้ง                      |  |  |
| เท่ากับ                | nด <b>_#</b> ⁼∕                   |  |  |

ป้อนตัวเลขโทรใช้ปุ่มกด ความเที่ยงตรงของเครื่องคิดเลขจำกัด อยู่ที่ทศนิยม 2 ตำแหน่งเท่านั้น และจะถูกปัดเศษเป็นตัวเลขที่ มากขึ้น กด 💷 ค้างไว้เพื่อป้อนจุด

## นาฬิกาปลุก

เมนูน์ไ้ซ้สำหรับตั้งค่านาฬิกาปลุก กด () และ มาฬิกาปลุก เลือก: 1 ครั้ง ทุกวัน หรือ จันทร์-ศุกร์ ตามที่ คุณต้องการ จากนั้นเลือกการปลุกเตือนแบบใด แบบหนึ่ง: เพลง, บันทึกเสียง (รายการหลังจากเล่นเพียงครั้ง เดียวเท่านั้น) หรือ เสียงปลุก

นาฬิกาปลุกจะส่งเสียงเดือนถึงแม้ว่าโทรศัพท์จะปิดอยู่ และ แม้ว่าระดับเสียงจะถูกตั้งค่าเป็น ปิด (ดู หน้า27) เมื่อต้อง การปิดเสียงปลุกให้กดปุ่มใด ๆ

# ออร์แกไนเซอร์

ออร์แกไนเซอร์จะใช้ความจุและหน่วยความจำซองโทรศัพท์ ร่วมกับคุณสมบัติอื่น ๆ (สมุดโทรศัพท์ อัลบั้มภาพ เสียง ฯลฯ) ถ้าต้องการตรวจสอบจำนวนหน่วยความจำที่ยังเหลืออยู่ใน โทรศัพท์ของคุณ เลือก มัลดิมีเดีย > หน่วยความจำ

# การสร้างบันทึกใหม่

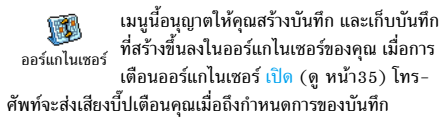

55

เกมส์ & แอปพลิเคชั่น

Philips859\_APMEA\_GB.book Page 56 Thursday, July 29, 2004 9:57 AM

- เลือก <ใหม่> จากนั้นชนิดของบันทึกที่จะสร้าง (วันหยุด, ประชุม, ต้องทำ) และป้อนวันที่และเวลาเริ่มต้นและสิ้นสุด
   ตั้งชื่อบันทึกนั้น (เช่น "ประชุมกับสมิธ") จากนั้นตั้งการ
  - เตือน และความถี่: การเตือนจะปลุกเมื่อถึงเวลาที่เลือกไว้

เมนูนี้ใช้ได้เฉพาะกับบันทึกแบบ ประชุม และ ต้องทำ เท่านั้น บันทึกจะถูกปรับปรุงเมื่อมีการเปลี่ยนแปลงเขตเวลา (ดู "วันและเวลา" หน้า33)

#### ลบบันทึกเก่า

เมนูนี้ใช้ในการลบบันทึกที่ผ่านมาแล้ว ป้อนวันที่เริ่มต้น (อดีต หรืออนาคด) ที่เหตุการณ์ก่อนหน้านี้ทั้งหมดจะถูกลบ และกด 💌 สองครั้ง เพื่อลบเหตุการณ์ทั้งหมดที่อยู่ก่อนหน้าวันที่นี้

ในการลบบันทึกทั้งหมดที่ตั้งไว้ในออร์แกไนเซอร์ ให้ป้อนวันที่ เริ่มต้นเป็นเวลาหลายปีไปข้างหน้า (เช่น วันที่ 3 ธันวาคม 2010) เพื่อให้แน่ใจว่าบันทึกทุกรายการก่อนหน้าวันที่นี้ จะ ถูกลบพร้อมกันในครั้งเดียว

#### การจัดการบันทึก

เลือกบันทึกในรายการ และกด 💌 เพื่อเข้าไปยังตัวเลือก ต่อไปนี้: เพื่อลบบันทึกที่เลือก เพื่อเปลี่ยนแปลงบันทึกที่เลือก *การเปลี่ยนเหตุการณ์ที่เกิดข้้า จะเป็น* 

การปรับเปลี่ย<sup>ู่</sup>นข้อมูลทั้งหมดของ เหตุการณ์นี้ เพื่อส่งบันทึกที่เลือกไปยังอุปกรณ์ที่

เพอสงบนทกทเลอกไปยงอุปกรณท ใช้งานได้กับ IrDA เครื่องอื่น

#### มุมมองบันทึก

ลบ

ส่ง

เปลี่ยน

โปรดทราบว่า การเปลี่ยนเขตเวลาจะมีผลกระทบกับตัวเลือก ของออร์แกไนเซอร์ทั้งหมด: การแจ้งเตือนเหตุการณ์นั้นจะ อ้างอิงตามเวลาที่แสดงอยู่บนหน้าจอ (ดูทัวข้อ "วันและเวลา" หน้า33)

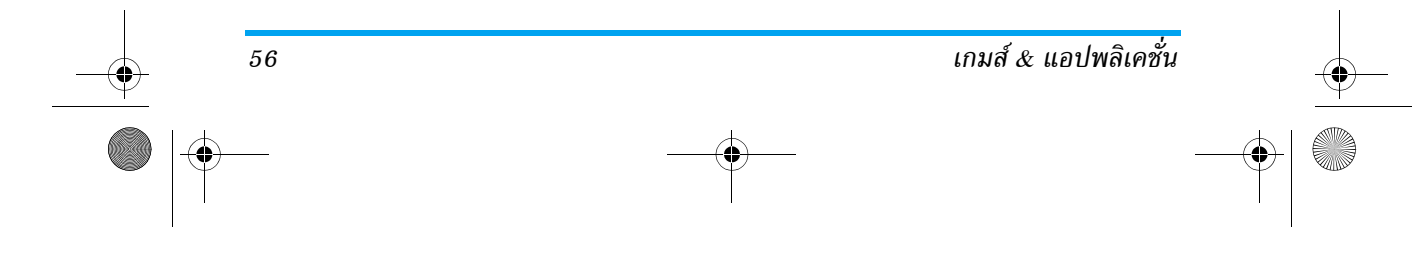

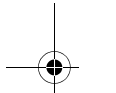

Philips859\_11\_APMEA\_Games&Appli\_GB.fm Page 57 Tuesday, August 3, 2004 2:34 PM

| Ť | เกมอิฐ                                                                                                    | เครือข่าย                                                                                                    | Ĭ |
|---|----------------------------------------------------------------------------------------------------|----------------------------------------------------------------------------------------------------|---|
|   | เมนูนี้อาจขึ้นอยู่กับการสมัครรับบริการ ดังนั้น ไอคอน<br>และเนื้อหาอาจแตกต่างจากที่นี้                                                                                                    | ระบบ เพื่อเลือกชนิดของเครือข่ายที่ไช้เมื่อเริ่มการ<br>เชื่อมต่อ<br>• GSM หรือ GPRS: โทรศัพท์มือถือของคุณ                                                                                                   |   |
|   | <ul> <li>เมนูนี้ใช้ในการเข้าไปเล่นเกมอิฐ ซึ่งวัดอุประสงค์</li> <li>ของเกมก็คือ ทำลายอิฐให้หมดโดยการตีลูกบอล</li> <li><sup>เกมอิฐ</sup> ให้โดนอิฐ เมื่อทำงานอิฐทั้งหมดแล้ว คุณก็จะได้</li> <li>เล่นยังระดับถัดไป ปุ่มที่ใช้สำหรับการเล่นเกมมีดังต่อไปนี้:</li> </ul> | จะใช้เฉพาะเครือข่าย GSM หรือ GPRS<br>สำหรับการเชื่อมต่ออีเมล์เท่านั้น<br>• GPRS ก่อน: แรกสุดโทรศัพท์จะลองเชื่อมต่อ<br>ไปยังเครือข่าย GPRS ก่อน จากนั้นจึงเชื่อม<br>ต่อไปยังเครือข่าย GSM ถ้าเครือข่าย GPRS |   |
|   | <ol> <li>และ</li> <li>เพื่อเลื่อนไม้ตีไปทางซ้ายหรือขวา</li> </ol>                                                                                                    | นั้นใช้ไม่ได้                                                                                                    | 1 |
|   | <ul> <li>และ # ในการเริ่มเกม ให้โยนลูกบอลไปทางข้าย</li> <li>หรือขวา</li> </ul>                                                                                                    | ในการเลือกตัวเลือกนี้ คุณจำเป็นต้อง<br>ตั้งค่าทั้ง GSM และ GPRS ไว้แล้ว สำหรับ<br>รายละเอียด ให้ด หน้า31                                                                                                   | • |
|   | [D]:<br>เพื่อหยุดเกมชั่วคราว โดยเวลาหยุด<br>ชั่วคราวจำกัดอยู่ที่ 2นาที (หลังจากนั้น<br>โทรศัพท์จะกลับไปยังหน้าจอหลัก และ                                                                                                    | DNS ใช้เพื่อให้คุณป้อน DNS แอดเดรสของเครือข่าย<br>แอดเดรส: ช้อมูลภายนอกที่คุณต้องการเชื่อมต่อด้วย                                                                                                    |   |
|   | เกมจะหายไป)                                                                                                    | บัญชี อนุญาตให้คุณเลือกโปรไฟล์ข้อมูลตัวใดตัวหนึ่ง                                                                                                    |   |
|   | JAVA                                                                                                    | เครือข่าย ทคุณกาหนดเวเน ดงคา > เครือขาย > ดงคา<br>การเข้าถึง (ดูหน้า32)                                                                                                    |   |
| I | รลงค โทรศัพท์ของคุณมีคุณสมบัติ JAVA ซึ่งคุณ<br>สามารถใช้เพื่อวันแอปพลิเคชั่น JAVA เช่น<br>JAVA เกมที่ดาวน์โหลดจากเครือข่าย                                                                                                    | <b>เปิดอัตโนมัติ</b><br>อนุญาตให้คุณตั้งการเปิดใช้ JAVA แบบอัตโนมัติเป็น เปิด หรือ<br>ปิด เมื่อเลือก เปิด แอปพลิเคชั่น JAVA จะเปิดโดยอัตโนมัติทันที<br>หลังจากที่ติดตั้งเสร็จ                              | 1 |
|   | เกมส์ & แอปพลิเคชั่น                                                                                                    | 57                                                                                                    |   |
|   |                                                                                                    | — —                                                                                                    |   |

#### Philips859\_APMEA\_GB.book Page 58 Thursday, July 29, 2004 9:57 AM

# 12 • ข้อมูลการโทร

### ตั้งค่าการโทร

เมนูนี้อนุญาตให้คุณตั้งค่าตัวเลือกการโทร ทั้งหมด (การโอนสาย, สายเรียกซ้อน, ฯลฯ) ตั้งค่าการโทร และให้คุณเข้าถึงยังเมนูต่าง ๆ ที่จะอธิบาย หลังจากนี้

### ใช้งานฟลิป

เมื่อเปิดการทำงาน ตัวเลือกนี้อนุญาตให้คุณรับสายเรียกเข้าได้ โดยเพียงแค่เปิดฝาโทรศัพท์ นอกจากนี้ เสียงบี้ปจะดังขึ้น เพื่อ สัญญาณบอกถึงการสิ้นสุดการสื่อสารเมื่อวางสาย

ในการปฏิเสธสาย ให้กดปุ่มด้านข้างปุ่มล่างสุดค้างไว้

#### การโอนสาย

เพื่อโอนสายเรียกเข้าไปยังตู้ข้อความเสียง หรือไปยังหมายเลข (ไม่ว่าจะอยู่ในรายชื่อของคุณหรือไม่ก็ได้) และใช้กับ ข้อมูล, โทรศัพท์ และ โทรสาร

ก่อนที่จะเปิดตัวเลือกนี้ คุณต้องป้อนหมายเลขกล่องข้อความ เสียงเข้าไปก่อน (ดู "ข้อความเสียง" หน้า58) คุณสมบัตินี้ ขึ้นอยู่กับการสมัครขอรับบริการ และแตกต่างจากการโอนสาย ซึ่งจะเกิดขึ้นเมื่อกำลังโทรสายหนึ่ง/หลายสายอยู่

- ทุกเงื่อนไข จะโอนสายเรียกเข้าทุกสาย คำเตือน! เมื่อเลือกตัวเลือกนี้ คุณจะไม่ ได้รับสายใด ๆ เลยจนกระทั่งคุณปิดการ ทำงานตัวเลือกนี้
- มีเงื่อนไข อนุญาตให้คุณเลือกว่าสถานการณ์ใดที่ คุณต้องการโอนสายเรียกเข้า ถ้าไม่รับ, ถ้าติดต่อไม่ได้ หรือ ถ้าไม่ว่าง ตัวเลือกแต่ ละอย่างสามารถตั้งค่าได้อย่างเป็นอิสระ

สถานะ จะแสดงสถานะของการโอนสายทั้งหมด

#### ข้อความเสียง

เพื่อให้คุณป้อนหมายเลขตู้ข้อความเสียงของคุณ (ถ้าไม่มีอยู่ใน ชิมการ์ด)

ในบางกรณี คุณอาจต้องป้อนสองหมายเลข: หมายเลขหนึ่ง ใช้ในการฟังเมล์บ็อกซ์ ส่วนอีกหมายเลขหนึ่งใช้ในการโอนสาย สำหรับข้อมูลเพิ่มเติมเกี่ยวกับเรื่องนี้ ให้ติดต่อผู้ให้บริการ ของคุณ

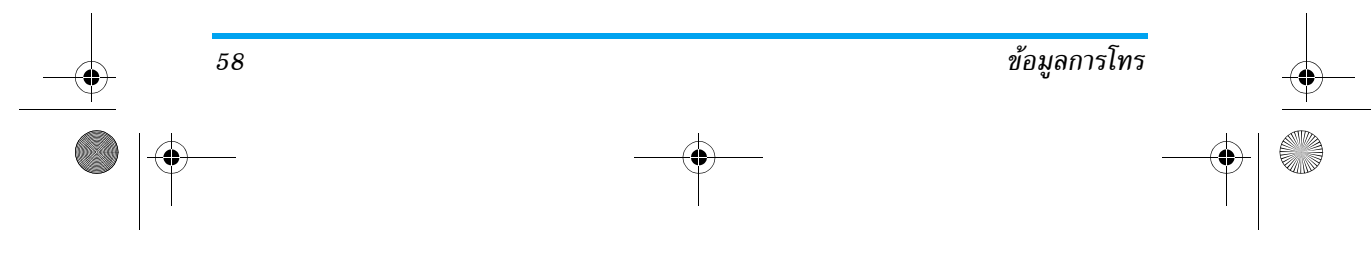

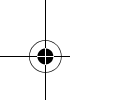

Philips859\_APMEA\_GB.book Page 59 Thursday, July 29, 2004 9:57 AM

# การโทรซ้ำอัตโนมัติ

เพื่อให้คุณตั้งการโอนซ้ำอัตโนมัติเป็น เปิด หรือ ปิด เมื่อตั้งค่า เป็น เปิด ถ้าบุคคลที่คุณกำลังโทรไปหาไม่ว่าง โทรศัพท์ก็จะโทร ช้ำหมายเลขนี้โดยอัตโนมัติ จนกระทั่งเชื่อมต่อสำเร็จ หรือจน– กระทั่งถึงจำนวนครั้งในการพยายามโทรสูงสุด (10) โทรศัพท์จะ ส่งเสียงบี้ปที่จุดเริ่มต้นของการพยายามโทรแต่ละครั้ง และจะส่ง เสียงบี้ปแบบพิเศษหนึ่งครั้งเมื่อการเชื่อมต่อสำเร็จ

เวลาระหว่างการโทรซ้ำจะค่อย ๆ เพิ่มขึ้นในการพยายามแต่

อนุญาตให้คุณ เปิด หรือ ปิด สายเรียกซ้อน ด้วยสาย GPRS สำหรับสายเรียกเข้าที่เป็นเสียงทั้งหมด ใน ขณะที่กำลังเชื่อมต่อ GPRS อยู่

#### หมายเลขผู้โทรเข้า

เพื่อ แสดง หรือ ช่อน หมายเลขกับคู่สนทนาของคุณ ตัวเลือก สถานะ จะบอกคุณว่าฟังก์ชั่นนี้เปิดท้ำงานอยู่หรือไม่

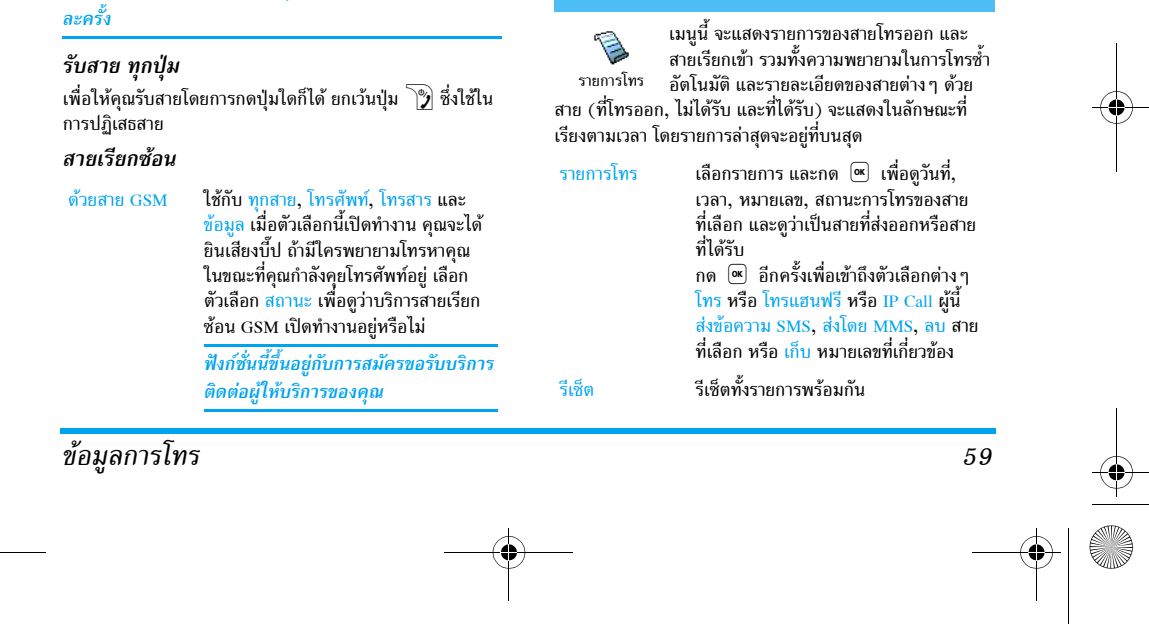

Philips859\_12\_APMEA\_CallInfo\_GB.fm Page 60 Thursday, July 29, 2004 11:42 AM

โทรสะสม

ถ้าหมายเลขที่แสดงขึ้นมาบรรจุอยู่ในรายการ รายชื่อ ของคุณ ชื่อที่ตรงกับหมายเลขจะแสดงขึ้นมา เลื่อนด้วย ③ หรือ 邱 เพื่อเลือกหมายเลขที่จะโทรซ้ำ และกด 🕥 กด 🍞 เพื่อวางสาย

#### ตัวนับค่าโทร

มนูนี้ประกอบด้วยเมนูย่อย เลือก GSM ซึ่งช่วย ให้คุณเข้าถึงตัวเลือกต่าง ๆ ที่อธิบายด้านล่าง ตัวนับค่าโทร และช่วยให้คุณจัดการกับค่าโทรและระยะเวลา โทรของคุณได้

ดัวนับค่าโทร GSM ไม่ได้รวมการเชื่อมต่อ WAP ไว้ด้วย ดัวเลือกส่วนใหญ่ที่กล่าวด้านล่างนี้ ขึ้นอยู่กับการสมัครรับ บริการของคุณ

ระยะเวลา เพื่อ แสดง หรือ รีเซ็ต ระยะเวลา โทร หรือ โทรรวม สายเรียกเข้า ข้อมูลล่าสุด เพื่อแสดงระยะเวลา และ/หรือค่าโทรของ

สายล่าสุดของคุณ สายล่าสุดของคุณ กงการโทร เพื่อ เปิด หรือ ปิด การแสดงผลอย่างเป็น

โทรของแต่ละสาย เมื่อวางสาย

#### แสดงการโทร เพื่อ เปิด หรือ ปิด การแสดงผลอย่างเป็น ระบบ ที่แสดงข้อมูลความยาวและ/หรือค่า

60

เพื่อแสดงค่าโทรสะสม และเพื่อตั้งค่าตัวนับ ให้เป็นศูนย์ (อาจป้องกันด้วยรหัส PIN/ PIN2) • แสดง จะ แสดงว่าใช้เงินไปเท่าไรแล้ว

- แสดง จะ แสดง รายอเงสเอเกาเรแลร หลังจากตั้งอัตราค่าโทรไว้
- ลบ อนุญาตให้คุณ ลบ โทรสะสม ปัจจุบัน เป็น 0
- แสดงค่าโทร อนุญาตให้ตรวจสอบวงเงิน ที่เหลืออยู่ (เปรียบเทียบกับวงเงินที่ตั้งไว้ ก่อนหน้า)
- ยกเลิกตั้งวงเงิน อนุญาตให้คุณยกเลิก วงเงินค่าโทรได้
- จำกัดวงเงิน อนุญาตให้คุณจำกัดวงเงิน ที่ใช้ในเมนู แสดงค่าโทร
- อัตราโทร อ<sup>ั</sup>นุญาตให้คุณตั้ง หรือเปลี่ยน-แปลงอัตราค่าโทรต่อหน่วย แรกสุดให้ ป้อนสกุลเงินที่ใช้ (มากที่สุด 3 ตัวอักษร) จากนั้นป้อนค่าโทรต่อหน่วย

ข้อมูลการโทร

Philips859\_APMEA\_GB.book Page 61 Thursday, July 29, 2004 9:57 AM

# 13 • บริการเครือข่าย

รายการส่วนมากของเมนูนี้ เป็นบริการที่ขึ้นอยู่กับการสมัครขอรับ บริการ และมีให้บริการในผู้ให้บริการเฉพาะแห่ง ดังนั้นโทรศัพท์ ของคุณอาจมีหรือไม่มีเมนูที่อธิบายอยู่ด้านล่างก็ได้ สำหรับราย-ละเอียด ติดต่อเครือข่ายของคุณ

ซึ่งคุณอาจต้องเสียค่าบริการเพิ่มเติม

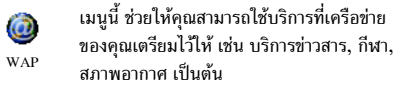

ถ้าโทรศัพท์ของคุณได้รับการตั้งค่าไว้แล้ว คุณไม่จำเป็นต้อง เปลี่ยนแปลงการตั้งค่าต่าง ๆ ตามที่อธิบายไว้ในส่วนนี้ ผู้ให้ บริการบางรายสามารถตั้งค่าต่าง ๆ แบบทางไกลได้

เลือก บริการเครือข่าย > เพื่อเปิดการทำงานเซสชัน WAP WAP >โฮมเพจ และ กด 💌

กด 😳 หรือ 🕰

#### กด 🔍 เพื่อเลือกรายการที่ไฮไลต์ กด 🔎

- เพื่อกลับไปยังเพจก่อนหน้า กด 🔎 ค้างไว้
  - เพื่อจบเซสชัน WAP

นอกจากนี้ คุณยังสามารถเลือก

ตัวเลือก > ออก *และกด* 🔍

โทรศัพท์มือถือของคุณจะเชื่อมต่อไปยังเครือข่าย ตามที่ตั้งค่า ไว้ใน ตั้งค่าระบบ *ที่คุณกำหนดไว้ในเมนู* ตั้งค่า > เครือข่าย (ดู หน้า34)

# โฮมเพจ

นี่เป็นลิงค์ไปยัง WAP ไซต์แรก ซึ่งโทรศัพท์จะเปิดขึ้นเมื่อคุณ เปิดเซสชัน WAP ส่วนมาก รายการเมนูนี้จะถูกตั้งค่าคอนฟิก ไว้ล่วงหน้า และจะเชื่อมต่อไปยังโฮมเพจ WAP ของผู้ให้บริการ ของคุณ ถ้าต้องการเปลี่ยนแปลงโฮมเพจมาตรฐานนี้ ให้อ่าน "การตั้งค่า" หน้า62

# บ๊คมาร์ค

เมนูนี้อนุญาตให้คุณเก็บที่อยู่ WAP ไซต์โปรดของคุณ จากนั้น เปลี่ยนชื่อ และเข้าถึงไชต์นี้ได้อย่างรวดเร็วจากรายการ

เพื่อเบราซ์เพจออนไลน์ บริการเครือข่าย 61

Philips859\_APMEA\_GB.book Page 62 Thursday, July 29, 2004 9:57 AM

การตั้งค่า กด 🔨 ในขณะที่กำลังเบราส์ จากนั้นเลือก บุ๊คมาร์ก: ฟิลด์ชื่อ และ URL จะถูกเติมด้วยข้อมูลที่บรรจุอยู่ในเพิ่จที่คุณกำลัง เพื่อเปลี่ยนชื่อ และที่อยู่ของโฮมเพจ แก้ไขโฮมเพจ เบราซ์อยู่โดยอัตโนมัติ เริ่มการป้อนชื่อใหม่สำหรับหน้าจอแก้ไข เลือก เพิ่มบุ๊คมาร์ก และเริ่มป้อนชื่อใหม่ จากหน้าจอแก้ไข ที่ปรากฏขึ้น ที่ปรากฏขึ้น กด 🔍 จากนั้นดำเนินการตามวิธีเดียวกันกับ เพื่อเลือกโปรไฟล์ที่มี จากนั้นกำหนดการ เลือกโปรไฟล์ การป้อน URL แอดเดรส เมนู จัดการบุ๊คมาร์ก อนุญาตให้คุณ ลบ หรือ แก้ไข บุ๊คมาร์ก ตั้งค่าการเชื่อมต่อสำหรับแต่ละโปรไฟล์ ที่เลือกไว้ได้ (กด 🕲 / 🖾 เพื่อเลือก/ยกเลิก การเลือก) เข้าไปยังแอดเดรส การตั้งค่าการเชื่อมต่อทั้งหมดที่อธิบาย เมนูนี้ อนุญาตให้คุณเข้าไปยัง WAP ไซต์แอดเดรส ซึ่งคุณ ด้านล่าง ใช้กับโปรไฟล์ที่เลือก สามารถเชื่อมต่อโดยตรงเมื่อเลือกไซต์นี้ (วิธีการที่เร็วในการ เข้าถึง WAP แอดเดรส โดยไม่ต้องบันทึกไว้เป็นบุ๊คมาร์ก) เพื่อแสดงรายการของระบบป้องกันที่ติด การป้องกัน แอดเดรสทั้งหมดที่คุณเคยเข้าไปในเมนูนี้ และเชื่อมต่อไป ตั้งไว้ ใบรับรอง (จากนั้นแสดงรายละเอียด แล้วอย่างน้อยหนึ่งค<sup>ื่</sup>รั้ง จะปรากฏในรายการ: เลือกรายการใด หรือลบทิ้งก็ได้), ข้อมูลเซสชัน หรือ ใบรับ รายการหนึ่ง และกด 💌 เพื่อเชื่อมต่อไปยังเพจที่เชื่อมโยงไว้ รองปัจจุบัน โดยไม่ต้องป้อนที่อยู่แบบสมบูรณ์อีกครั้ง เปลี่ยนชื่อ เพื่อเปลี่ยนชื่อโปรไฟล์ที่เลือกอยู่ในปัจจุบัน (เริ่มป้อนชื่อใหม่สำหรับหน้าจอแก้ไขที่ โปรไฟล์ ปรากฏขึ้น)

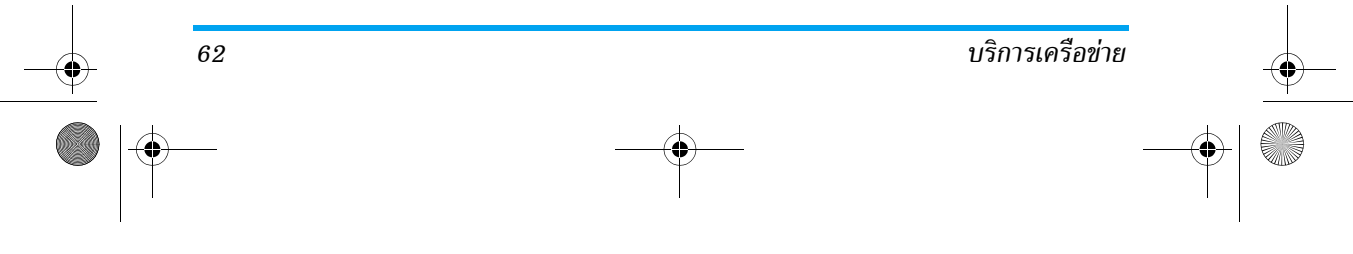

# Philips859\_APMEA\_GB.book Page 63 Thursday, July 29, 2004 9:57 AM

#### เพื่อเปิดหรือปิดการทำงานการดาวน์โหลด ตัวเลือก รูปภาพที่แนบมาพร้อมกับ WAP เพจ เบราเซอร์ การเลือก ไม่เคย จะเพิ่มความเร็วในการ ดาวน์โหลดเพจที่คุณเบราส์โดยรวม เพื่อล้างพื้นที่หน่วยความจำของโทรศัพท์ แคช ซึ่งใช้ในการเก็บเพจที่เบราส์ดูระหว่างอยู่ ในเซสชัน WAP การเชื่อมต่อ เลือกการเชื่อมต่อ อนุญาตให้คุณเลือก โปรไฟล์ข้อมูลตัวใดตั๋วหนึ่งที่คุณกำหนด ไว้ใน ตั้งค่า > ตั้งค่าระบบ (ดู หน้า34) ระบบ อนุญาตให้คุณเลือกชนิดของ เครือข่ายที่ใช้โดยโปรไฟล์ที่เลือกเมื่อเริ่ม

การเชื่อมต่อ (ดู หน้า34) พรีอกชี่แอดเดรส และ พรีอกชี่พอร์ต อนุญาดให้คุณกำหนดเกตเวย์แอดเดรส

และหมายเลขพอร์ตเพื่อใช้เมื่อเริ่มการ เชื่อมต่อ WAP โดยใช้โปรไฟล์ที่เลือก กดปุ่ม 💷 ค้างไว้เพื่อป้อน "."

# ข้อความพิเศษ

เมนูนี้อนุญาตให้คุณอ่าน และจัดการกับข้อความที่ส่งจาก เครือข่าย และ/หรือผู้ให้บริการมาให้คุณโดยอัตโนมัติ ถ้าข้อความบรรจุ WAP แอดเตรส ให้กด 💌 เพื่อเชื่อม ต่อไปยัง WAP ไซต์นั้น

#### ตัวเลือก

ในขณะที่กำลังเบราส์ กดปุ่ม 💌 เพื่อเข้าไปยัง:

| โฮมเพจ     | เพื่อเข้าไปยังโฮมเพจของ WAP ไซต์ที่คุณ<br>กำลังเบราส์ |
|------------|-------------------------------------------------------|
| กลับ       | นำคุณกลับไปยังเพจที่เบราซ์ก่อนหน้านี้                 |
| ส่งต่อ     | นำคุณไปยังเพจถัดไป                                    |
| โหลดใหม่   | เพื่อโหลดเพจปัจจุบันจากเชิร์ฟเวอร์ต้น<br>กำเนิดใหม่   |
| บันทึกเป็น | เพื่อบันทึก WAP เพจปัจจุบันเป็นโฮมเพจ                 |
| โฮมเพจ     | มาตรฐาน                                               |
| บันทึกเป็น | เพื่อบันทึกภาพที่อยู่ในเพจ ซึ่งแสดงใน<br>อัลบั้มภาพ   |
| ออก        | เพื่อจบเซสชัน WAP                                     |

 •
 •
 •
 •

 •
 •
 •
 •

 •
 •
 •
 •

 •
 •
 •
 •

Philips859\_APMEA\_GB.book Page 64 Thursday, July 29, 2004 9:57 AM

### สัญญาณ DTMF

นอกจากนี้ คุณยังสามารถแนบชุดของสัญญาณ DTMF เข้ากับ หมายเลขโทรศัพท์ก่อนที่จะหมุนออกไปได้ด้วย (หรือเก็บไว้ใน รายการรายชื่อ) หมายเลขโทรศัพท์และส่วนที่เป็น DTMF ต้อง แยกกันด้วยตัวอักษรรอ

ในการป้อนตัวอักษรหยุดชั่วคราวหรือตัวอักษรรอ ให้กดปุ่ม ∫≢⁄ ด้างไว้ จอแสดงผลจะแสดง w สำหรับการรอ และ p สำหรับ การหยุดชั่วคราว ตัวอย่างเช่น เพื่อที่จะฟังข้อความ (เช่น รหัส 3) บนเครื่องตอบรับโทรศัพท์ของคุณ (รหัสผ่าน 8421) ที่หมายเลข โทรศัพท์ 12345678 คุณจะต้องกดดังนี้: 12345678w8421p3

### การโทรไปยังสายที่สอง

64

คุณสามารถโทรไปยังสายที่สองระหว่างที่กำลังใช้สายแรกอยู่ หรือ ระหว่างที่มีสายหนึ่งพักอยู่ได้ หมุนหมายเลข หรือเลือกชื่อจาก สมุดโทรศัพท์ จากนั้นกด 🔨 ในขณะที่คุณโทรศัพท์อยู่ สาย แรกจะถูกพักไว้ และหมายเลขจะแสดงที่ส่วนล่างหน้าจอ จากนั้นโทรศัพท์จะหมุนไปยังหมายเลขที่ 2 จากนั้นคุณสามารถ:

- กด 💌 เพื่อเลือก สลับสาย เพื่อสลับระหว่างสาย (สายหนึ่งพักอยู่ และอีกสายใช้งานอยู่)
- กด 🍞 เพื่อวางสายที่ใช้อยู่ (สายที่พักอยู่ก็จะยังคง พักอยู่)

#### การรับสายที่สอง

เมื่อคุณได้รับสายที่สองในขณะที่กำลังอยู่ในสาย โทรศัพท์จะ ส่งเสียงบี้ปและหน้าจอจะแสดงคำว่าสายเรียกซ้อน จากนั้น คุณสามารถ:

- กด 🕥 เพื่อรับสาย (สายแรกจะถูกพักไว้) จากนั้น กด 🔍 และเลือก:
  - สลับสาย เพื่อสลับระหว่างสาย (สายหนึ่ง ถูกพักไว้ และอีกสายจะแอกทีฟ)
  - การประชุม เพื่อแนะนำผู้โทรใหม่เข้ามา ในการประชุมทางโทรศัพท์
- กด 🍞 เพื่อปฏิเสธสาย
- กด ∝ ในการเลือก วางสาย เพื่อวางสายปัจจุบัน จากนั้นรับสายเรียกเข้า

บริการเครือข่าย

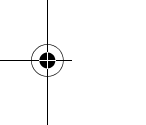

Philips859\_APMEA\_GB.book Page 65 Thursday, July 29, 2004 9:57 AM

ในการรับสายที่สอง คุณต้องปิดการทำงาน การโอนสายสำหรับ สายสนทนา (ดู หน้า58) และเปิดการทำงาน สายเรียกซ้อน (ดู หน้า59)

### การรับสายที่ 3

ในขณะที่กำลังสนทนากับสายหนึ่งอยู่ และมีอีกสายหนึ่งถูกพักไว้ คุณอางได้รับสายที่ 3 คุณสามารถวางสายใดสายหนึ่งก่อนที่จะรับ สายที่ 3 หรือแนะนำผู้โทรเข้ามาร่วมในการประชุมสายก็ได้ (ดู ด้านล่าง) บริการนี้จำกัดอยู่ที่การสื่อสารปัจจุบันสองสายเท่านั้น (สายหนึ่งใช้อยู่ และอีกสายพักอยู่)

#### การประชมทางโทรศัพท์

บริการเครือข่าย

คุณสามารถเปิดใช้งานการประชุมสายโดยการ ประชุมสาย จากการตกลงกันของหลายฝ่ายก็ได้ คุณสามารถ

มีสมาชิกเข้าร่วมประชุมได้ถึง 5 สายพร้อมกัน ในการยุติการ ประชุมทุกสายให้ใช้ปุ่ม 🍞 โทรสายแรกไปยังผู้ร่วมประชุมคนใดคนหนึ่ง จากนั้นโทรสาย ที่สอง (ดู "การโทรไปยังสายที่สอง" ด้านบน) กด 💌 และ เลือก การประชุม ทำขั้นดอนช้ำ จนกระทั่งมีสมาชิกครบ 5 คน เชื่อมต่ออย่ ถ้ามีสายเรียกเข้าในระหว่างที่กำลังดำเนินการประชุมอยู่ และ มีสมาชิกน้อยกว่า 5 คน คุณสามารถรับสายไหม่ได้ และเพิ่ม สมาชิกคนนี้เข้าใน การประชุม ทางโทรศัพท์ (ถ้ามีสมาชิก 5 คน เชื่อมต่ออยู่แล้ว คุณสามารถรับสายได้ แต่ไม่สามารถเพิ่มเข้าใน การประชุมได้)

ตัวเลือกต่าง ๆ ของ ประชุมสาย ใช้ในการตัดการเชื่อมต่อสมาชิก ออกจากการประชุมโดยการเลือก ยกเลิก, หรือเลือก สายส่วนตัว เพื่อทำการสนทนาส่วนตัวกับสมาชิกคนนี้เท่านั้น (สมาชิกคน อื่น ๆ จะถกพักสายไว้)

#### การเชื่อมต่อสาย

คุณสามารถเชื่อมต่อสายที่กำลังใช้อยู่ และสายที่พักไว้ได้โดยการ เลือกตัวเลือก โอนสาย และเมื่อการเชื่อมต่อสำเร็จ คุณจะถูกตัด ออกจากสายทั้งสอง

คุณสมบัตินี้แตกต่างจากการโอนสาย ซึ่งจะเกิดขึ้นก่อนที่คุณ จะรับสายขึ้นมา (ดู หน้า58)

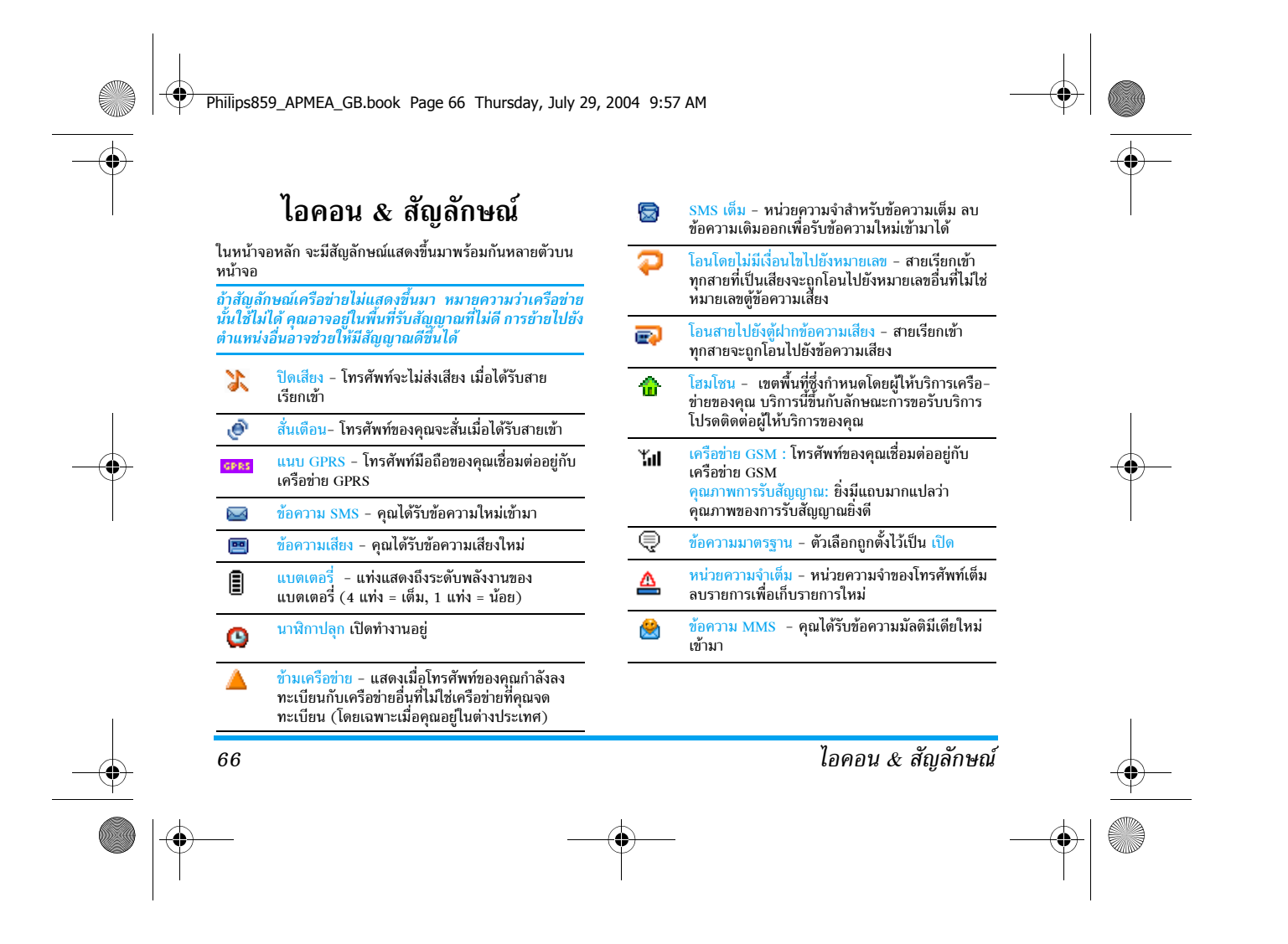

Philips859\_APMEA\_GB.book Page 67 Thursday, July 29, 2004 9:57 AM

# การแก้ไขปัญหา

โทรศัพท์ไม่ สามารถเปิดได้

จอแสดงผล

แสดงคำว่า

บล็อกเมื่อคุณ เปิดเครื่อง

โทรศัพท์แสดง

การแก้ไขปัญหา

คำว่า IMSI

ขัดข้อง

ถอดแบตเตอรี่ออก/ใส่กลับเข้าไปใหม่ (ดู หน้า6) ตรวจดูให้แน่ใจว่าคุณเสียบ แจ็้คของเครื่องชาร์จลงในช่องเสี่ยบที่ถูก ต้อง (ดู "การชาร์จแบตเตอรี่" หน้า6) จากนั้นชาร์จโทรศัพท์จนกระทั่งสัญลักษณ์ รปแบตเตอรี่หยดเลื่อน ถอดปลั๊กเครื่อง ชาร์จ และลองเปิดโทรศัพท์มือถือใหม่ อีกครั้ง

มีผู้พยายามใช้โทรศัพท์ของคุณ แต่ไม่ ทราบรหัส PIN หรือรหัสสำหรับปลดบล็อก (PUK) ให้ติดต่อศูนย์บริการของคุณ

ปัญหานี้เกี่ยวข้องกับการสมัครขอรับบริการ ของคุณ ติดต่อผู้ให้บริการของคุณ

กด 🔎 ค้างไว้ หรือปิดเครื่องโทรศัพท์ โทรศัพท์ไม่ไป ตรวจสอบว่าใส่ซิมการ์ดและแบตเตอรี่ ยังหน้าจอหลัก อย่างถูกต้อง และเปิดเครื่องอีกครั้ง

การเชื่อมต่อของเครือข่ายหายไป คุณ ช ไม่แสดง อาจอยู่ในมุมอับ (ในอุโมงค์ หรือ บริเวณระหว่างตึกสูง) หรือคุณอยู่นอก รัศมีทำการของเครือข่าย ลองจากสถานที่ อื่น ลองพยายามเชื่อมต่อเครือข่ายใหม่ (โดยเฉพาะอย่างยิ่งเมื่ออยู่ในต่างประเทศ) ตรวจสอบว่าเสาอากาศนั้นอยู่ในตำแหน่งที่ ดีถ้าโทรศัพท์มือถือใช้เสาอากาศภายนอก หรือติดต่อผู้ให้บริการเครือข่ายของคุณเพื่อ ขอความช่วยเหลือ/สอบถามข้อมูล

จอแสดงผลจะตอบโต้ช้าลงเมื่อโทรศัพท์ จอแสดงผลไม่ ตอบโต้ (หรือ อยู่ในสภาพที่มีอุณหภูมิต่ำมาก อาการนี้ ตอบโต้ช้า) เป็นสิ่งปกติ และไม่มีผลกระทบกับการ เมื่อคุณกดปุ่ม ทำงานของโทรศัพท์ ให้นำโทรศัพท์เข้าสู่ ที่ซึ่งอุ่นขึ้น และลองใหม่อีกครั้ง ถ้าอาการ ยังคงมีอยู่ ให้ติดต่อผู้จำหน่ายโทรศัพท์

ของคณ

สัญลักษณ์

ขึ้นมา

Philips859\_APMEA\_GB.book Page 68 Thursday, July 29, 2004 9:57 AM

คุณอาจใช้เครื่องชาร์จฟิลิปส์ที่ไม่ได้ตั้งใจ แบตเตอรี่ของ คุณดูเหมือนว่า เพื่อให้ใช้กับโทรศัพท์ของคุณ ตรวจดู จะร้อนเกินไป ให้แน่ใจว่าคุณใช้อุปกรณ์เสริมของแท้

ของฟิลิปส์ที่มาพร้อมกับโทรศัพท์ของคุณ ทุกครั้ง โทรศัพท์ ไม่แสดง

หมายเลขของ สายเรียกเข้า

ดุณไม่สามารถ ส่งข้อความตัว อักษรได้

คุณสมบัตินี้ขึ้นอยู่กับเครือข่ายและลักษณะ การขอรับบริการ ถ้าเครือข่ายไม่ส่งหมาย เลขของผู้โทรเข้ามา โทรศัพท์ก็จะแสดง คำว่า สาย 1 หรือ โทรเข้า แทน ติดต่อผู้ให้ บริการของคุณสำหรับข้อมูลในรายละเอียด เกี่ยวกับเรื่องนี้ เครือข่ายบางแห่งไม่อนุญาตให้แลกเปลี่ยน ข้อความกับเครือข่ายอื่น แรกสุด ให้ตรวจ

สอบว่าคุณป้อนหมายของศูนย์ SMS ของ คุณ หรือติดต่อผู้ให้บริการของคุณ สำหรับ ข้อมูลอย่างละเอียดเกี่ยวกับเรื่องนี้

คุณไม่สามารถ เริ่มการแสดง ทีวีได้

68

คุณสมบัตินี้จำเป็นต้องให้แบตเตอรี่ของ . คุณมีพลังงานอยู่อย่างน้อยครึ่งหนึ่ง ชาร์จ โทรศัพท์ของคุณใหม่ หรือเสียบปลั๊กเครื่อง ชาร์จระหว่างสไลด์โชว์

ถ้ารูปภาพมีขนาดใหญ่เกินไป ถ้าชื่อไฟล์ คุณไม่สามารถ รับและ/หรือ ยาวเกินไป หรือมีรูปแบบไฟล์ที่ไม่ถูกต้อง เก็บภาพ JPEG โทรศัพท์มือถือของคุณจะไม่สามารถรับ ภาพได้ ดู หน้า46 สำหรับข้อมูลอย่าง สมบูรณ์เกี่ยวกับเรื่องนี้

ได้

สายไป

กะพริบ

คำว่า SIM

ขัดข้อง

เพื่อให้สามารถรับทุกสายได้ ตรวจดูว่า คุณรู้สึกว่า คุณพลาดการ ทั้งคุณสมบัติ "โอนสายแบบมีเงื่อนไข" รับสายบาง หรือ "โอนสายแบบไม่มีเงื่อนไข" ไม่ได้เปิด ทำงานอยู่ (ดู หน้า58)

ในขณะที่กำลัง ชาร์จแบตเตอรี่เฉพาะในสภาพแวดล้อม ชาร์จแบตเตอรี่ ที่อณหภมิไม่ต่ำกว่า 0°C (32°F) หรือ มีสัญลักษณ์รูป แบตเตอรี่ว่าง สงกว่า 50°C (113°F) ถ้าอาการยังคงมีอยู่ ให้ติดต่อผู้จำหน่าย เปล่าและกำลัง โทรศัพท์ของคณ

โทรศัพท์แสดง ตรวจสอบว่าใส่ชิมการ์ดในตำแหน่งที่ถูก ต้อง (ดู หน้า5) ถ้าปัญหายังคงมีอยู่ ชิมการ์ดอาจเกิดการเสียหาย ติดต่อผู้ให้ บริการของคุณ

การแก้ไขปัญหา

Philips859\_APMEA\_GB.book Page 69 Thursday, July 29, 2004 9:57 AM

ในขณะที่คุณ คุณ พยายามใช้ คุณ คุณสมบัติใน หรื เมนูโทรศัพท์ สนั แสดงคำว่า สำ1 ไม่อนุญาต

#### โทรศัพท์แสดง คำว่า ใส่แผ่น SIM ของคุณ

ความสามารถ

ในการประหยัด

พลังงานของ

โทรศัพท์ของ

คุณดูเหมือนว่า จะต่ำกว่าที่ระบุ

ในคู่มือผู้ใช้

คุณสมบัติบางอย่างนั้นขึ้นอยู่กับเครือข่าย คุณสมบัติเหล่านี้จะใช้ได้ต่อเมื่อเครือข่าย หรือประเภทของการขอรับบริการของคุณ สนับสนุนเท่านั้น ดิดด่อผู้ไห้บริการของคุณ สำหรับข้อมูลในรายละเอียดเกี่ยวกับเรื่องนี้

ตรวจสอบว่าใส่ชิมการ์ดในตำแหน่งที่ ถูกต้อง (ดู หน้า5) ถ้าปัญหายังคงมี อยู่ ชิมการ์ดอาจเกิดการเสียหาย ติดต่อ ผู้ให้บริการของคุณ

การประหยัดพลังงานนั้นเกี่ยวข้องกับการ ตั้งค่าต่าง ๆ ของคุณ (เช่น ระดับเสียงกริ่ง ระยะเวลาการเปิดแสงไฟ) และคุณสมบัติ ต่าง ๆ ที่คุณใช้ เพื่อที่จะให้โทรศัพท์ประ-หยัดพลังงานมากขึ้น คุณต้องปิดการ ทำงานคุณสมบัติที่คุณไม่ใช้ไห้มากที่สุด เท่าที่จะทำได้ ในรถยนต์ประกอบด้วยชิ้นส่วนโลหะ จำนวนมากซึ่งดูดซับคลื่นแม่เหล็กไฟฟ้าที่ อาจมีผลกระทบกับสมรรถนะของโทรศัพท์ ได้ เรามีชุดอุปกรณ์ติดรถยนต์จำหน่าย เพื่อให้คุณสามารถใช้เสาอากาศภายนอก และช่วยให้คุณสามารถใช้โทรศัพท์ได้โดย ไม่ต้องใช้มือถือเครื่องโทรศัพท์

โทรศัพท์

ได้ไม่ดี

โทรศัพท์

ไม่ชาร์จ

ทำงานในรถ

## ตรวจสอบกฎหมายในประเทศของคุณ ว่าคุณสามารถใช้โทรศัพท์ในขณะที่กำลัง ขับรถได้หรือไม่

ตรวจดูให้แน่ใจว่าคุณเสียบแจ็คของเครื่อง ชาร์จลงในช่องเสียบที่ถูกต้อง (ดูหัวข้อ "การชาร์จแบตเตอรี่" หน้า6) ถ้าแบต-เตอรี่หมดโดยสิ้นเชิง อาจต้องใช้เวลาหลาย นาที สำหรับกระบวนการก่อนการชาร์จ (ในบางกรณีอาจนานถึง 5 นาที) ก่อนที่ สัญลักษณ์การชาร์จจะปรากฏขึ้นบนหน้าจอ

Philips859\_APMEA\_GB.book Page 70 Thursday, July 29, 2004 9:57 AM

# อุปกรณ์เสริมของแท้จากฟิลิปส์

อุปกรณ์เสริมบางอย่าง เช่นแบตเตอรี่มาตรฐาน และเครื่องชาร์จ รวมอยู่เป็นอุปกรณ์มาตรฐานในกล่องโทรศัพท์มือถือของคุณ อุปกรณ์เสริมอื่น อาจจำหน่ายเป็นชุด (โดยผู้ให้บริการ หรือร้าน ค้าปลีก) หรือจำหน่ายแยกต่างหาก ดังนั้น รายการสิ่งต่าง ๆ ที่อยู่ ในบรรจุภัณฑ์อาจแตกต่างกัน

เพื่อเพิ่มสมรรถนะของโทรศัพท์ให้สูงที่สุดและไม่ทำให้การ รับประกันสิ้นสุด ให้เลือกซื้อเฉพาะอุปกรณ์เสริมของแท้จาก ฟิลิปส์ซึ่งได้รับการออกแบบมาเพื่อใช้กับโทรศัพท์ของคุณทุก ครั้ง บริษัท Philips Consumer Electronics จะไม่รับผิดชอบต่อ ความเสียหายที่เกิดจากการใช้งานกับอุปกรณ์เสริมที่ไม่ได้รับ การรับรอง คุณสามารถหาอุปกรณ์เสริมของแท้จากฟิลิปส์ได้ จากร้านค้าที่คุณซื้อโทรศัพท์ฟิลิปส์มา

#### ครื่องชาร์จ

70

ชาร์จแบตเตอรี่ของคุณในเต้าเสียบ AC ทุกแห่ง ขนาดเล็ก เหมาะ สำหรับใส่ในกระเป๋าเอกสาร หรือใส่ในกระเป๋าถือ

#### ุดติดรถยนต์สากล

ได้รับการออกแบบมาเพื่อทำงานแบบแฮนฟรีกับโทรศัพท์มือถือ ฟิลิปส์ของคุณได้ง่ายขึ้น ชุดแฮนฟรีขนาดเล็กนี้ให้คุณภาพเสียง ที่ยอดเยี่ยม เพียงเสียบชุดนี้เข้ากับช่องเสียบอุปกรณ์เสริมของ รถยนต์

#### หูฟงเดอลุกซ์

ปุ่มรับสายซึ่งอยู่ภายในสายเป็นทางเลือกให้คุณสามารถรับสาย โดยไม่ต้องมองหาปุ่มกด คุณรับสายเรียกเข้าโดยเพียงแค่กดปุ่ม ในหน้าจอหลัก ให้กดเพื่อเปิดใช้การโทรด้วยเสียง

ในบางประเทศมีการห้ามใช้โทรศัพท์ในขณะที่กำลังขับรถยนต์ เพื่อให้สามารถใช้งานได้อย่างปลอดภัยและปราศจากปัญหา ในการติดตั้ง คุณควรให้ช่วงเทคนิคที่มีความชำนาญเป็นพิเศษ เป็นผู้ติดตั้งซุดแฮนฟรีในรถยนต์ให้กับคุณ

#### ซองบรรจุ

ชองหนังใส่โทรศัพท์สีดำ ทำหน้าที่ป้องกันโทรศัพท์ของคุณจาก รอยขูดขีดและรอยขีดข่วน มาพร้อมกับสายห้อยคอ

#### ทีวีลิงค์

สายเคเบิลซ้อมูล อนุญาตให้คุณแสดงสไลด์โชว์บนโทรทัศน์ของ คุณ เชื่อมต่อปลายด้านดาด้าเข้ากับที่เสียบ (ด้านบน) หูฟังที ด้านขวาของโทรศัพท์ จากนั้นเชื่อมต่อปลายด้านวิดีโอเข้ากับ ช่องต่อ Video IN ของโทรทัศน์หรือเครื่องเล่นวิดีโอของคุณ ดู "แสดงทีวี" หน้า 53 สำหรับข้อมูลอย่างละเอียดในการเลือก รปภาพ และการแสดงภาพเหล่านั้นเป็นสไลด์โชว์

# อุปกรณ์เสริมของแท้จากฟิลิปส์

### Philips859\_APMEA\_GB.book Page 71 Thursday, July 29, 2004 9:57 AM

### ซอฟต์แวร์นี้ เป็นส่วนของงานในกลุ่ม JPEG อิสระ

#### าเชื่อมต่อข้อมูล

เชื่อมต่อข้อมูลกับโทรศัพท์มือถือฟิลิปส์ของคุณได้อย่างง่ายดาย: สายเคเบิล USB ที่ให้มา ช่วยให้สามารถเชื่อมต่อข้อมูลความเร็ว สูงระหว่างโทรศัพท์และคอมพิวเตอร์ของคุณ เพียงต่อโทรศัพท์ เข้ากับสายเคเบิลเพื่อชิงโครไนซ์บันทึกนัดและสมุดโทรศัพท์ภาย ในเวลาเพียงสองถึงสามวินาที ชอฟต์แวร์ที่ให้มา ใช้ในการส่ง แฟกซ์และ SMS, ดาวน์โหลดภาพ และเพลงต่าง ๆ

#### lobile Phone Tools

โทรศัพท์มือถือของคุณมาพร้อมกับซีดีรอมที่ประกอบด้วย โปรแกรม Mobile Phone Tools ซึ่งเป็นซอฟต์แวร์ที่ช่วยให้ คุณสามารถใช้ประโยชน์จากบริการต่าง ๆ ผ่านทางอินฟราเรด ได้อย่างเต็มที่ ดู "การใช้โทรศัพท์เป็นโมเด็ม" หน้า50 สำหรับข้อมูลเพิ่มเติม และให้อ่านเอกสารที่มีให้ในซีดีรอมด้วย

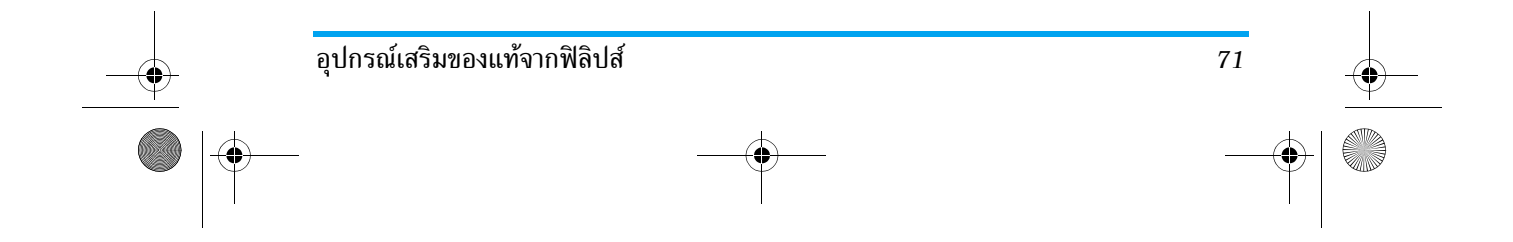
### Philips859\_APMEA\_GB.book Page 72 Thursday, July 29, 2004 9:57 AM

# ข้อควรระวัง

# คลื่นวิทยุ

72

โทรศัพท์มือถือเซลลูล่าร์ของคุณก็คือ ตัวส่งและรับ สัญญาณวิทยุกำลังด่ำนั่นเอง ในขณะที่ทำงาน โทรศัพท์จะรับและส่งคลื่นวิทยุ คลื่นวิทยุจะนำพา สัญญาณเสียงหรือข้อมูลไปยังสถานีฐานที่เชื่อมต่อ กับเครือข่ายโทรศัพท์ จากนั้นเครือข่ายจะทำหน้าที่ควบคุมกำลัง ส่งของโทรศัพท์

- โทรศัพท์ของคุณส่ง/รับสัญญาณวิทยุ ในความถี่ GSM (900/ 1800/1900 MHz)
- เครือข่าย GSM จะควบคุมกำลังการส่ง (0.01 ถึง 2 วัตต์)
- โทรศัพท์ของคุณมีความสอดคล้องกับมาตรฐานด้าน ความปลอดภัยที่เกี่ยวข้องทั้งหมด
- เครื่องหมาย CE บนโทรศัพท์ แสดงถึงความสอดคล้อง กับความเข้ากันได้ทางแม่เหล็กไฟฟ้าแห่งสหภาพยุโรป (Ref. 89/336/EEC) และข้อกำหนดแรงดันไฟฟ้าต่ำ (Ref. 73/23/EEC)

คุณมีหน้าที่รับผิดชอบโทรศัพท์มือถือเซลลูล่าร์ของคุณ เพื่อที่จะ หลีกเลี่ยงความเสียหายต่อตัวเอง ผู้อื่น หรือต่อตัวโทรศัพท์เอง ให้อ่านและทำตามคำแนะนำเกี่ยวกับความปลอดภัยทั้งหมด และ บอกให้ผู้อื่นที่ยืมโทรศัพท์ของคุณไปใช้ทราบด้วย ในการป้องกัน โทรศัพท์จากการใช้งานโดยไม่ได้รับอนุญาต:

- า เก็บโทรศัพท์ไว้ในที่ปลอดภัย และเก็บให้พ้นจากการ เอื้อมถึงของเด็กเล็ก
- ฟี่ หลีกเลี่ยงการจดรหัส PIN ลงบนกระดาษ ให้ใช้วิธี จำแทน

ปิดโทรศัพท์และถอดแบตเตอรี่ออก ถ้าคุณจะไม่ใช้โทรศัพท์เป็น ระยะเวลานาน

ใช้เมนู <mark>การป้องกัน</mark> เพื่อเปลี่ยนแปลงรหัส PIN หลังจากที่ซื้อ โทรศัพท์มา และเพื่อเปิดการทำงานของตัวเลือกการจำกัดการ โทรแบบต่าง ๆ

การออกแบบโทรศัพท์ของคุณนั้น สอดคล้องกับกฎ-หมายและซ่อบังคับต่าง ๆ ทั้งหมดที่มี อย่างไรก็ตาม โทรศัพท์ของคุณอาจเป็นสาเหตุให้เกิดการรบกวน กับอุปกรณ์อิเล็กทรอนิกส์อื่น ดังนั้นคุณควรทำตาม

ข้อแนะนำและกฎข้อบังคับทั้งหมดในประเทศของคุณ เมื่อใช้ โทรศัพท์เซลลูล่าร์ทั้งที่บ้าน และเมื่อเดินทางไปยังสถานที่อื่นกฎ ข้อบังคับเกี่ยวกับการใช้โทรศัพท์เซลลูล่าร์ในรถยนต์ และ เครื่องบินนั้นมีความเข้มงวดมาก

เป็นที่กล่าวกันว่าบางครั้งการใช้โทรศัพท์เซลลูล่าร์อาจมีความ เสี่ยงต่อสุขภาพของผู้ใช้ มีการนำผลการวิจัยในปัจจุบันเกี่ยวกับ เทคโนโลยีทางด้านคลื่นวิทยุและ GSM มาทบทวนมาตรฐานด้าน ความปลอดภัยต่าง ๆ ได้รับการกำหนดขึ้นเพื่อป้องกันอันตราย จากการสัมผัสถูกพลังงานคลื่นวิทยุ โทรศัพท์เซลลูล่าร์ของคุณ สอดคล้องกับมาตรฐานด้านความปลอดภัยที่เกี่ยวข้องทั้งหมด รวมทั้งข้อกำหนดอุปกรณ์รับส่งคลื่นวิทยุและอุปกรณ์การสื่อสาร โทรคมนาคมที่ 1999/5/EC

ข้อควรระวัง

Philips859\_APMEA\_GB.book Page 73 Thursday, July 29, 2004 9:57 AM

# ปิดโทรศัพท์ของคุณเสมอ

การป้องกันที่ไม่เพียงพอหรืออุปกรณ์อิเล็กทรอนิกส์ที่มีความไว สูง อาจได้รับผลกระทบโดยพลั้งงานคลื่นวิทยุ ซึ่งการรบกวนกัน อ้าจนำไปสู่อุบัติเหตุได้

ก่อนที่จะขึ้นเครื่องบินและ/หรือเมื่อเก็บโทรศัพท์ ไว้ภายในกระเป๋าสัมภาระของคุณ การใช่โทรศัพท์ มือถือในเครื่องบิน อาจเป็นอันตรายต่อระบบการ ทำงานของเครื่องบิน ทำลายเครือข่ายโทรศัพท์มือถือ และอาจ ผิดกภหมายด้วย

a Ŵ.

ใน โรงพยาบาล, คลินิก, ศูนย์ดูแลรักษาสุขภาพ และสถานที่ใดก็ต่ามซึ่งคุณอาจอยู่ใกล้กับสถานที่ ซึ่งมีอุปกรณ์ทางการแพทย์

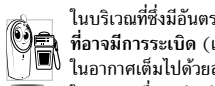

ในบริเวณที่ซึ่งมีอันตรายเนื่องจากอยู่ในบรรยากาศ ที่อาจมีการระเบิด (เช่นสถานีน้ำมัน และพื้นที่ซึ่ง ในอากาศเต็มไปด้วยละอองฝุ่น เช่นผงโลหะ)

ในพาหนะซึ่งขนส่งผลิตภัณฑ์ที่ไวไฟ (ถึงแม้ว่า พาหนะจอดอยู่) หรือพาหนะที่ขับเคลื่อนด้วยแก๊สปิโตรเลียม เหลว (LPG) แรกสุดให้ตรวจสอบว่าพาหนะนั้นสอดคล้องกับ กฎเพื่อความปลอดภัยที่ใช้ได้หรือไม่ ในพื้นที่ซึ่งมีการบอกให้ปัดอุปกรณ์รับส่งสัญญาณคลื่นวิทยุ เช่น

เหมืองแร่ หรือพื้นที่อื่นซึ่งมีกระบวนการระเบิดอยู่ด้วย

🖉 จากพลังงานวิทยุ

# ถ้าคุณเป็นผู้ใช้เครื่องควบคุมการเต้นของหัวใจ:

- รักษาระย<sup>ะ</sup>ห่างระหว่างเครื่องควบคุมการเต้นของหัวใจ และ โทรศัพท์ไว้ 15ซม. ตลอดเวลาที่เปิ่ดโทรศัพท์อยู่ เพื่อหลีก เลี่ยงการรบกวนที่อาจเกิดขึ้นได้
- อย่าใส่โทรศัพท์ไว้ในกระเป๋าเสื้อ
- ใช้หูด้านที่ตรงข้ามกับเครื่องควบคุมการเต้นของหัวใจเพื่อลด การรบกวนที่อาจเกิดขึ้นให้เหลือน้อยที่สด
- ปิดโทรศัพท์ ถ้าคุณสงสัยว่ามีการรบกวนกันเกิดขึ้น

ถ้าคุณเป็นผู้ใช้เครื่องช่วยฟัง ให้ปรึกษาแพทย์และผู้ผลิตอุปกรณ์ ช่วย<sup>ู่</sup>ฟังของ<sup>้</sup>คุณ เพื่อเรียนรู้ว่าอุปกรณ์ของคุณมีความไวต่อการรบ กวนของโทรศัพท์เซลลูล่าร์้หรือไม่

เพื่อที่จะปรับปรุงสมรรถนะของโทรศัพท์ของคุณ, ลดการปล่อย พลังงานคลื่นวิท<sup>่</sup>ย, ลดการใช้พลังงานแบตเตอ<sup>่</sup>รี่ และใช้งาน โทรศัพท์อย่างปลอดภัย ให้ทำตามคำแนะนำต่อไปนี้:

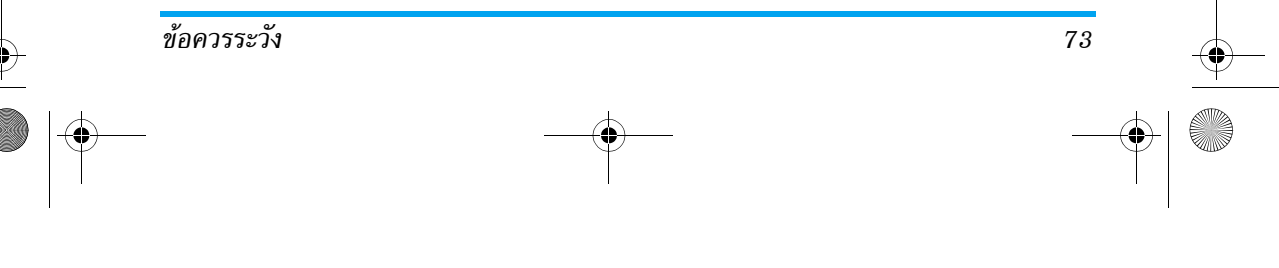

Philips859 APMEA GB.book Page 74 Thursday, July 29, 2004 9:57 AM

เพื่อให้โทรศัพท์ทำงานอย่างมีประสิทธิภาพสูงสุด 🖧 และคุณได้รับความพึงพอใจสูงสุด ควรใช้โทรศัพท์ ในต่าแหน่งการใช้งานปกติ (เมื่อไม่ได้ใช้ในโหมด แฮนด์ฟรี หรือใช้ร่วมกับอุปกรณ์เสริมแฮนด์ฟรี)

- อย่าให้โทรศัพท์สัมผัสกับอุณหภูมิร้อนหรือเย็นจัด
- ใช้โทรศัพท์โดยดูแลรักษาอย่างถูกต้อง การใช้อย่างไม่ถูกต้อง จะทำให้การรับประกันระหว่างประเทศสิ้นสุด
- อย่าจ่มโทรศัพท์ลงในของเหลวใด ๆ ถ้าโทร่ศัพท์ชื้น ให้ปิด เครื่อง ถอดแบตเตอรี่ออกและปล่อยให้แห้งเป็นเวลา 24 ชั่วโมงก่อนที่จะนำโทรศัพท์กลับมาใช้อีกครั้ง
- ในการทำความสะอาดโทรศัพท์ ให้เช็ดด้วยผ้าที่อ่อนนุ่ม

 การโทรออกและการรับสายเข้าจะใช้พลังงานแบตเตอรี่ปริมาณ เท่ากัน อย่างไรก็ตามโทรศัพท์จะใช้พลังงานน้อยกว่าเมื่ออยู่ใน หน้าจอหลักและคณอย่กับที่ เมื่อโทรศัพท์อย์ในหน้าจอหลัก และคุณกำลังเคลื่อนที่ โทรศัพท์จะใช้พลังงานเพื่อรับส่งข้อมูล อัปเด<sup>็</sup>ตตำแหน่งกับเครือข่ายอยู่ตลอดเวลา การตั้งค่าแสงไฟ้ ้ให้มีระยะเวลาสั้นลง รวมทั้งหลี้กเลี่ยงการเปลี่ยนเมนโดยไม่ จำเป็นก็จะช่วยประหยัดพลังงานแบตเตอรี่เพื่อให้สามารถใช้ งานโทรศัพท์ และเปิดเครื่องรอรับสายได้นานขึ้น

- โทรศัพท์ของคณได้รับพลังงานจากแบตเตอรี่ที่สามารถชาร์จ ใหม่ได้
- ใช้เครื่องชาร์จที่ระบุเท่านั้น
- อย่าเผาแบตเตอรี่

74

- อย่าแปรรูปหรือเปิดแบตเตอรี่
- อย่าให้วัต<sup>ื</sup>ถที่เป็นโลหะ (เช่นกญแจในกระเป๋า) ลัดวงจรหน้า สัมผัสแบต่เตอรี่
- หลีกเลี่ยงการสัมผัสกับความร้อนที่มากเกินไป (>60°C หรือ 140°F) สัมผัสกับความชื้น หรือสภาพแวดล้อมที่สามารถกัด กร่อนโทรศัพท์ได้

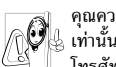

คุณควรใช้เฉพาะอุปกรณ์เสริมของแท้จากฟิลิปส์ เท่านั้น เนื่องจากการใช้อปกรณ์เสริมอื่นอาจทำให้ ์ โทรศัพท์เสียหาย และทำให้การรับประกันทั้งหมด

สำหรับโทรศัพท์ฟิลิปส์ของคุณสิ้นสุดและใช้ไม่ได้ ให้แน่ใจว่าเสาอากาศที่ชำรุดจะต้องได้รับการเปลี่ยนใหม่ทันที ้โดยผ้เชี่ยวชาญที่ได้รับการรับรอง ขอให้แน่ใจว่าได้ใช้ชิ้นส่วนที่ เป็นอ<sup>ะ</sup>ไหล่แท้จากฟิลิปส์

### อย่าใช้โทรศัพท์ในขณะที่กำลังขับรถ

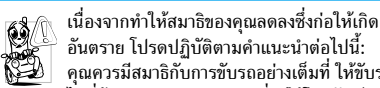

อันตราย โปรดปฏิบัติตามคำแนะนำต่อไปนี้: คุณควรมีสมาธิกับการขับรถอย่างเต็มที่ ให้ขับรถ ้ไปที่ข้างทางและจอดรถก่อนที่จะใช้โทรศัพท์

เคารพกฎในประเทศซึ่งคุณขับรถในขณะที่ใช้โทรศัพท์ GSM ถ้าคุณต้องการใช้โทรศัพท์ในรถยนต์ ให้ติดตั้งชุดแฮนด์ฟรีซึ่งได้ รับการออกแบบมาสำหรับจดประสงค์นี้โดยเฉพาะ แต่คณยังคง ต้องมีสมาธิกับการขับรถอย่างเต็มที่อย่ดี

ข้อควรระวัง

## Philips859\_APMEA\_GB.book Page 75 Thursday, July 29, 2004 9:57 AM

ตรวจดูให้แน่ใจว่าโทรศัพท์และชุดอุปกรณ์ในรถยนต์ไม่ได้ขวาง กั้นถุงลมนิรภัย และอุปกรณ์ป้องกันต่าง ๆ ที่ติดตั้งอยู่ในรถยนต์ ของคุณ

การใช้ระบบปลุกโดยการเปิดไฟหน้ารถ หรือแตรรถในขณะที่มี สายเข้านั้นเป็นข้อห้ามบนถนนสาธารณะในบางประเทศ ให้ตรวจ สอบกฎหมายในประเทศของคุณ

#### ับรรทัดฐาน EN 60950

ในสภาพอากาศที่ร้อน หรือหลังจากที่โทรศัพท์ถูกทิ้งตากแดดไว้ เป็นเวลานาน (เช่น ใกล้หน้าต่าง หรือหน้ารถ) อุณหภูมิของตัว โทรศัพท์จะเพิ่มขึ้นอย่างมาก โดยเฉพาะเมื่อคุณสวมหน้ากากที่ เป็นโลหะ โปรดระมัดระวังในขณะที่คุณจะหยิบจับโทรศัพท์ขึ้นมา และหลีกเลี่ยงการใช้โทรศัพท์เมื่ออุณหภูมิของสภาพแวดล้อมสูง เกิน 40°C

#### ารดูแลรักษาสภาพแวดล้อม

โปรดปฏิบัติตามกฎข้อบังคับในประเทศต่าง ๆ เกี่ยว กับการทิ้งวัสดุบรรจุหีบห่อ แบตเตอรี่ที่หมดแล้ว หรือ โทรศัพท์เก่า เพื่อรณรงค์ในเรื่องเกี่ยวกับการนำวัสดุ กลับมาใช้ไหม่

ฟิลิปส์ได้ทำเครื่องหมายสัญลักษณ์มาตรฐานแบบต่าง ๆ ที่ได้รับ การออกแบบเพื่อส่งเสริมการนำวัสดุกลับมาใช้ไหม่และการทิ้ง วัสดุของเสียที่ไม่ใช้แล้ว ไว้บนก้อนแบตเตอร่ และวัสดุบรรจุหีบ ห่อดังนี้

🕱 ไม่ควรทิ้งแบตเตอรี่ปะปนกับขยะทั่วไปในบ้าน

👸 วัสดุที่ใช้ในบรรจุภัณฑ์สามารถรีไซเคิลได้

เรามีการส่งเสริมด้านการเงินแก่ระบบการรีไซเคิล และการนำวัสดุทีบห่อกลับมาใช้ไหม่แห่งชาติ (*เช่น* EcoEmballage ในประเทศฝรั่งเศส)

วัสดุนั้นรีไซเคิลได้ (มีการระบุในวัสดุพลาสติกด้วย)

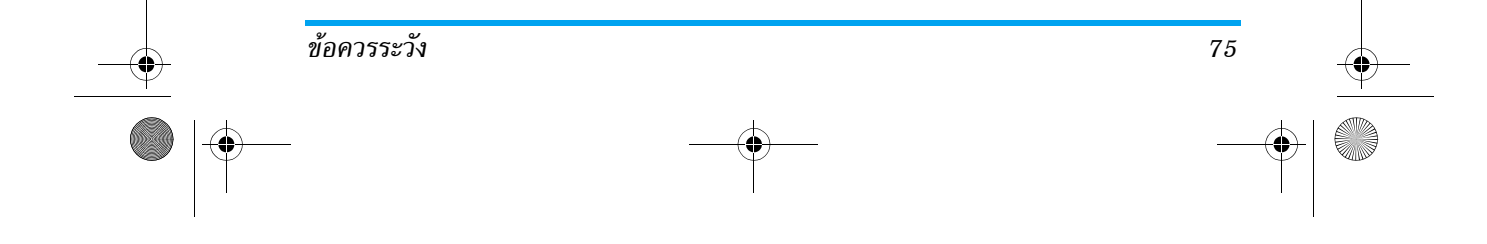

### Philips859\_APMEA\_GB.book Page 76 Thursday, July 29, 2004 9:57 AM

# การรับประกันแบบจำกัด

1. การรับประกันแบบจำกัดนี้คุ้มครองอะไรบ้าง?

ฟิลิปส์รับประกันต่อผู้ซื้อผลิตภัณฑ์รายแรก ("ผู้บริโภค" หรือ "คุณ") ว่า ผลิตภัณฑ์เซลลูลาร์และอุปกรณ์เสริมทั้งหมดของ ฟิลิปส์ที่ส่งมอบโดยฟิลิปส์ในกล่องบรรจุ ("ผลิตภัณฑ์") นั้น ปราศจากข้อบกพร่องทั้งในด้านวัสดุ การออกแบบ และการ ผลิต ภายใต้การใช้งานปกติตามคู่มือการใช้งาน และการ ปฏิบัติตามเงื่อนไขและซ้อตกลงที่จะกล่าวถึงต่อไปนี้ การรับ ประกันแบบจำกัดนี้ใช้ได้เฉพาะกับผู้ใช้ผลิตภัณฑ์ในประเทศ ที่ชื้อผลิตภัณฑ์นี้ และใช้ประเทศที่ชื้อผลิตภัณฑ์นี้เป็นครั้ง แรกเท่านั้น การรับประกันแบบจำกัดนี้ใช้ได้เฉพาะประเทศ ที่ฟิลิปส์ตั้งใจนำผลิตภัณฑ์ออกจำหน่ายเห่านั้น

- 2. การรับประกันแบบจำกัดคุ้มครองเป็นเวลานานเท่าได? การรับประกันแบบจำกัดนี้จะคุ้มครองผลิตภัณฑ์เป็นเวลา หนึ่ง (1) ปีนับจากวันที่ซื้อผลิตภัณฑ์นั้นตามหลักฐานการซื้อ การรับประกันสำหรับแบดเตอรี่ที่ชาร์จได้ของแท้จากฟิลิปส์ จะให้การคุ้มครองเป็นเวลาหก (6) เดือนนับจากวันที่ชื้อ
- ฟิลิปส์จะดำเนินการอย่างไรหากผลิตภัณฑ์มีข้อบกพร่อง
  เกี่ยวกับวัสดุและการผลิตในช่วงระยะการประกัน?

ในช่วงระยะรับประกัน ฟิลิปส์และตัวแทนที่ได้รับการแต่งตั้ง จะซ่อมแซมหรือเปลี่ยนใหม่ให้โดยไม่คิดค่าอะไหล่หรือค่าแรง และจะส่งคืนผลิตภัณฑ์ที่ได้รับการช่อมแซมหรือเปลี่ยนใหม่ ให้กับผู้บริโภคในสภาพที่สามารถทำงานได้ และฟิลิปส์จะ เก็บชิ้นส่วน โมดุล หรืออุปกรณ์ที่บกพร่องนั้นไว้

ผลิตภัณฑ์ที่ได้รับการช่อมแซมหรือทดแทนจะได้รับความคุ้ม ครองโดยการรับประกันแบบจำกัดนี้เป็นระยะเวลาที่เหลือจาก ผลิตภัณฑ์เดิม หรือเก้าสิบ (90) วันนับจากวันที่ช่อมแซมหรือ ทดแทนให้ โดยพิจารณาจากระยะเวลาที่ยาวกว่า การช่อมแซม และการทดแทนผลิตภัณฑ์ ตามตัวเลือกของฟิลิปส์ เป็นการ แก้ไขปัญหาเฉพาะของคุณ

 สิ่งใดบ้างที่ไม่ได้รับความคุ้มครองโดยการรับประกันแบบ จำกัดนี้?

การรับประกันแบบจำกัดนี้ไม่รวมถึง:

ก) ผลิตภัณฑ์ที่มีการใช้งานอย่างไม่ถูกต้อง มีการเกิด อุบัติเหตุ หรือเสียหายทางกายภาพหรือจากการขนส่ง การติดตั้งที่ไม่เหมาะสม การจัดการที่ไม่ถูกต้อง การ ละเลย การเกิดไฟไหม้ น้ำท่วม หรือสัมผัสกับของเหลว อื่นๆ หรือ

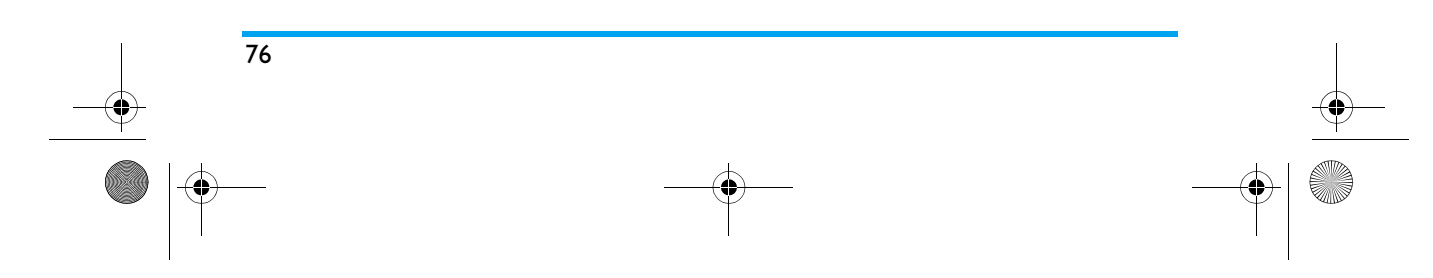

### Philips859\_APMEA\_GB.book Page 77 Thursday, July 29, 2004 9:57 AM

- ข) ผลิตภัณฑ์ได้รับความเสียหายเนื่องจากการช่อมแชม ปรับเปลี่ยน หรือแก้ไขโดยบุคคลที่ไม่ได้รับการแต่งตั้ง จากฟิลิปส์ หรือ
- ค) ผลิตภัณฑ์ที่มีปัญหาเกี่ยวกับการรับสัญญาณ หรือการ ทำงานที่มีสาเหตุจากความเชื่อถือได้ของสภาพสัญญาณ ของเตรือข่ายหรือระบบเสาอากาศ หรือ
- ง) ผลิตภัณฑ์ที่บกพร่องหรือมีปัญหาเนื่องจากการใช้ ผลิตภัณฑ์หรืออุปกรณ์เสริมที่ไม่ใช่ของฟิลิปส์ หรือ
- ผลิตภัณฑ์ที่มีการถอด หรือปรับเปลี่ยนสติกเกอร์ รับประกันคุณภาพ หมายเลขซีเรียลผลิตภัณฑ์ หรือ หมายเลขซีเรียลอิเล็กทรอนิกส์ หรือ
- ฉ) ผลิตภัณฑ์ที่ชื้อ ใช้ บริการ หรือส่งมอบเพื่อขอรับการ ช่อมแชมจากนอกประเทศดั้งเดิมที่ชื้อผลิตภัณฑ์ หรือ ใช้สำหรับวัตถุประสงค์เชิงการค้า (รวมถึง ผลิตภัณฑ์ที่ เปิดให้บริการเช่า) หรือ
- ช) ผลิตภัณฑ์ที่ส่งคืนโดยไม่มีหลักฐานการซื้อที่ถูกต้อง
  หรือมีการเปลี่ยนแปลงหลักฐานการซื้อ
- ช) การสึกหรอตามปกติ หรือ Force Majeure
- คุณจะได้รับบริการจากการรับประกันอย่างไร?
  - ก) ส่งคืนผลิตภัณฑ์ไปยังศูนย์บริการที่ได้รับการแต่งตั้ง
    จากฟิลิปส์ คุณสามารถติดต่อสอบถามรายชื่อศูนย์
    บริการใกล้บ้านคุณได้จากสำนักงานในประเทศของคุณ

- ข) คุณจะต้องถอดชิมการ์ดจากผลิตภัณฑ์ก่อนส่งมอบ ผลิตภัณฑ์ให้ฟิลิปส์ หากไม่ปฏิบัติตามนี้ ฟิลิปส์จะไม่ รับผิดชอบต่อความเสียหายใด ๆ ของข้อมูลที่อยู่ใน ชิมการ์ด
- ค) ถ้าปัญหาของผลิตภัณฑ์ไม่สามารถแก้ไขได้โดยการ รับประกันแบบจำกัดนี้ หรือการรับประกันแบบจำกัดนี้ ใช้ไม่ได้ เงื่อนไขและข้อตกลงที่ระบุในที่นี้ถือเป็นโมฆะ ผู้บริโภคจะต้องเสียค่าใช้จ่ายในการช่อมแชมหรือ ทดแทนผลิตภัณฑ์ และค่าใช้จ่ายที่เกี่ยวข้องกับการ ช่อมแชมหรือทดแทนผลิตภัณฑ์ดังกล่าว
- ง) สำคัญ คุณจำเป็นต้องส่งคืนผลิตภัณฑ์พร้อมกับ หลักฐานการซื้อ ที่มีการระบุสถานที่ซื้อวันที่ซื้อรุ่น ของผลิตภัณฑ์ และหมายเลขซีเรียลของผลิตภัณฑ์ อย่างชัดเจน
- 6. ข้อจำกัดอื่น ๆ: การรับประกันนี้คือข้อตกลงทั้งหมด

ยกเว้นสำหรับการรับประกันแบบซัดแจ้งที่กำหนดที่ด้านบน หรือที่ระบุเป็นนัยโดยกฎหมายและที่ไม่สามารถยกเว้น หรือ แก้ไขโดยข้อตกลง ฟิลิปส์ไม่ได้ให้การรับประกันทั้งแบบ ชัดแจ้งและเป็นนัย (ไม่ว่าจะโดยพระราชบัญญัติ ภายใต้ กฎหมาย หรืออื่น ๆ) และไม่รับประกันความพึงพอใจใน คุณภาพ ความสามารถเชิงพาณิชย์ หรือความเหมาะสมใน การใช้งานเฉพาะใด ๆ

77

## Philips859\_APMEA\_GB.book Page 78 Thursday, July 29, 2004 9:57 AM

การรับประกันที่ฟิลิปส์ให้ความคุ้มครองต่อความเสียหายที่ เกี่ยวข้องกับการซื้อหรือการใช้ผลิตภัณฑ์ ไม่ว่าจะเป็นประเภท ใด หรือด้วยสาเหตุใด ๆ หรือรูปแบบใด ๆ หรือด้วยการแสดง หลักฐานใด ๆ (เช่น สัญญา) จะจำกัดที่วงเงินไม่เกินราคาที่ คุณจ่ายไปในการซื้อผลิตภัณฑ์

นอกจากนั้น ฟิลิปส์ยังไม่รับผิดซอบต่อความเสียหายที่เกิด จากการใช้งานอย่างสมบุกสมบันการใช้งานพิเศษ อุบัติเหตุ หรือความเสียหายต่อเนื่องที่เกิดตามมา (รวมถึงความเสีย หายจากการใช้งาน การเสียเวลาความไม่สะดวกสบาย ความ เสียหายเชิงพาณิชย์ การสูญเสียผลก้าไรการสูญเสียโอกาส ทางธุรกิจ ค่าใช้จ่ายจากการซดเซยสินค้าหรือบริการ การ ลงทุน การสูญเสียชื่อเสียง หรือการสูญเสียข้อมูล และที่อ้าง โดยบุคคลที่สาม) ซึ่งเป็นผลมาจากการซื้อหรือการใช้ลดิต ภัณฑ์ ถึงขอบเขตสูงสุดที่กฎหมายอนุญาด ไม่ว่าฟิลิปส์จะ แนะนำโอกาสเกิดความเสียหายดังกล่าวหรือไม่ ข้อจำกัด เหล่านี้จะถือปฏิบัติโดยไม่คำนึงถึงความล้มเหลวของวัดถุ ประสงค์ที่สำคัญของวิธีแก้ไขแบบจำกัดได ๆ

การรับประกันแบบจำกัดนี้แสดงถึงข้อตกลงเฉพาะแบบ สมบูรณ์ระหว่างผู้บริโภคและฟิลิปส์เกี่ยวกับผลิตภัณฑ์ เซลลูลาร์นี้ ซึ่งถือว่ามีความสำคัญเหนือกว่าข้อตกลงใด ๆ ระหว่างฝ่าย ทั้งแบบเป็นลายลักษณ์อักษรและไม่เป็นลาย ลักษณ์อักษร และสื่ออื่น ๆ ทั้งหมดระหว่างฝ่ายที่เกี่ยวข้อง กับข้อความในการรับประกันแบบจำกัดนี้ ฟิลิปส์ไม่อนุญาต

78

ให้ผู้ส่งของ ผู้ค้าปลีก เอเย่นต์ตัวแทนจำหน่าย ลูกจ้าง หรือพนักงานของฟิลิปส์แก้ไขหรือเปลี่ยนแปลงการรับประกัน แบบจำกัดนี้ และคุณต้องไม่ยึดถือตามสิ่งที่ถูกแก้ไขดังกล่าว

การรับประกันแบบจำกัดนี้ไม่มีผลต่อสิทธิ์ตามพระราชบัญญัติ ของผู้บริโภคภายใต้กฎหมายในประเทศที่บังคับใช้